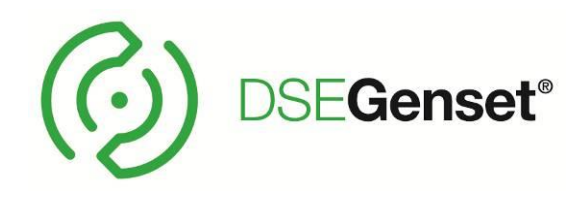

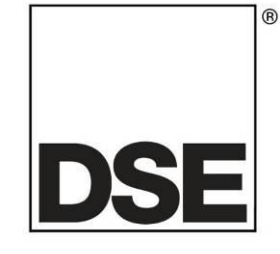

# DEEP SEA ELECTRONICS PLC DSE4510 & DSE4520 Handbuch

Document Number: 057-171

Author: Fady Atallah

DSE4510 & DSE4520 Operator Manual ISSUE 4

# DEEP SEA ELECTRONICS PLC

Highfield House Hunmanby North Yorkshire YO14 0PH ENGLAND DSE

Sales Tel: +44 (0) 1723 890099 Sales Fax: +44 (0) 1723 893303

E-mail: sales@deepseaplc.com Website: www.deepseaplc.com

#### DSE4510 & DSE4520 Operator Manual

© Deep Sea Electronics Plc

All rights reserved. No part of this publication may be reproduced in any material form (including photocopying or storing in any medium by electronic means or other) without the written permission of the copyright holder except in accordance with the provisions of the Copyright, Designs and Patents Act 1988.

Applications for the copyright holder's written permission to reproduce any part of this publication should be addressed to Deep Sea Electronics Plc at the address above.

The DSE logo is a UK registered trademarks of Deep Sea Electronics PLC.

Any reference to trademarked product names used within this publication is owned by their respective companies.

Deep Sea Electronics Plc reserves the right to change the contents of this document without prior notice.

#### **Amendments List**

| Issue | Comments                              | Minimum<br>Module version | Minimum<br>Configuration Suite |
|-------|---------------------------------------|---------------------------|--------------------------------|
|       |                                       | required                  | version required               |
| 1     | Initial release                       | V1.0.0                    | 2013.25 V1.97.50               |
| 2     | Added FPE item 11 – Display ph-ph     | V1.0.0                    |                                |
| 3     | Added alarm icon and FPE item changes | V1.4.0                    | 2013.21 v1.93.3.0              |
| 4     | Removal of part numbers               | NA                        | NA                             |
|       |                                       |                           |                                |
|       |                                       |                           |                                |

Typeface: The typeface used in this document is *Arial*. Care should be taken not to mistake the upper case letter I with the numeral 1. The numeral 1 has a top serif to avoid this confusion.

#### Clarification of notation used within this publication.

| Hebt ein wesentliches Element ein Verfahren zur Sicherstellung der<br>Richtigkeit.                                                               |
|----------------------------------------------------------------------------------------------------|
| Gibt an, eine Prozedur oder eine Praxis, die, wenn nicht strikt eingehalten,<br>Beschädigung oder Zerstörung der Ausrüstung führen.              |
| Gibt an, eine Prozedur oder eine Praxis, die Verletzung Personal oder<br>Verlust von Menschenleben führen könnte, wenn nicht eingehalten werden. |

# Inhaltsverzeichnis

| A | Abschnitt Seite |                                                                          |            |
|---|-----------------|--------------------------------------------------------------------------|------------|
| 1 | BIB             | BLIOGRAPHY                                                               | . 6        |
| - | 1.1             | INSTALLATIONSANLEITUNG                                                   | 6          |
|   | 1.2             | SCHULUNGSANLEITUNGEN                                                     | 6          |
|   | 1.3             | ANLEITUNGEN                                                              | 6          |
|   | 1.4             | WEITERE DOKUMENTE                                                        | 6          |
| າ | EIN             |                                                                          | 7          |
| 2 |                 |                                                                          | . /        |
| 3 | SPI             | ECIFICATIONS                                                             | . 8        |
|   | 3.1             | KURZNAMEN                                                                | 8          |
|   | 3.2             | BETRIEBSTEMPERATUR                                                       | 8          |
|   | 3.3             | ANFORDERUNGEN FUR UL-ZERTIFIZIERUNG                                      | 8          |
|   | 3.4             |                                                                          | 9          |
|   | 3.5             |                                                                          | 9          |
|   | 3.5.            |                                                                          | 9          |
|   | 3.0<br>2.7      | SPANNUNG & STRUMMESSUNG                                                  | .10        |
|   | 3.1             | 1 VA RATING OF THE CTS                                                   | 11         |
|   | 3.7             | 2 CT RICHTUNG                                                            | 12         |
|   | 373             | 3 CT PHASENI AGE                                                         | 12         |
|   | 3.7.4           | 4 CT KLASSE                                                              | .12        |
|   | 3.8             | EINGÄNGE                                                                 | .13        |
|   | 3.8.1           | 1 DIGITALEINGÄNGE                                                        | .13        |
|   | 3.8.2           | 2 ANALOGEINGÄNGE                                                         | .13        |
|   | 3.8.3           | 3 ÖLDRUCK                                                                | .13        |
|   | 3.8.4           | 4 KÜHLWASSERTEMPERATUR                                                   | .13        |
|   | 3.8.5           | 5 FÜLLSTANDSMESSUNG                                                      | .14        |
|   | 3.8.6           | 6 FLEXIEBLER SENSOR (WENN KONFIGURIERT)                                  | .14        |
|   | 3.8.7           |                                                                          | .14        |
|   | 3.9             |                                                                          | .15        |
|   | 3.9.1           |                                                                          | .15        |
|   | 3.9.4           |                                                                          | .15        |
|   | 3.9.3           | S KONFIGURIERDARE DU AUSGANGE E & F (NUR DSE4320)                        | 15         |
|   | 3.10            |                                                                          | 15         |
|   | 3.10            | ) 2 CAN INTERFACE                                                        | 15         |
|   | 3.10            | 0.3 USB VERBINDUNG                                                       | .16        |
|   | 3.11            | HINZUFÜGEN EINER EXTERNEN HUPE                                           | .17        |
|   | 3.12            | KUMULIERTE ANZEIGEN                                                      | .17        |
|   | 3.13            | ABMESSUNGEN UND MONTAGE                                                  | .18        |
|   | 3.13            | 3.1 DIMENSIONS                                                           | .18        |
|   | 3.13            | 3.2 AUSSCHNITT                                                           | .18        |
|   | 3.13            | 3.3 GEWICHT                                                              | .18        |
|   | 3.13            | 3.4 BEFESTIGUNG                                                          | .19        |
|   | 3.13            | 3.5 SILICON DICHTUNG                                                     | .20        |
|   | 3.13            | 3.6 GELTENDEN NORMEN                                                     | .21        |
|   | 3.13            | 5.7 GETIAUSE KLASSIFIKA HUNS                                             | .23        |
|   | 3.13            | 0.0 IF KLAƏƏIFIKATIONIS<br>2.0 NEMA KLASSIFIKATIONIS                     | .∠3<br>24  |
|   | 3.13<br>TI      | 9.9 ΤΥΕΙΥΙΑ ΝΕΛΟΟΙΙ ΙΝΑ ΠΟΝΟ<br>ΗΕ ΜΟΠΙ ΙΙ Ες ΝΕΜΔ ΒΔΤΙΝΙΩ (ΔΡΡΒΟΧΙΜΔΤΕ) | .24<br>21  |
| - |                 |                                                                          | .24        |
| 4 | INS             |                                                                          | 25         |
|   | <b>4.</b> I     |                                                                          | .23<br>E26 |
|   | 4.1.<br>⊿1′     | 2 ANALOGUE SENSOR                                                        | 1⁻∠0<br>27 |
|   | 4,1 3           | 3 KONFIGURIERBARE DIGITALE EINGÄNGE & CAN                                | .28        |
|   |                 |                                                                          | -          |

|   | 4.1.4             | GENERATOR / NETZ SPANNUNG & FREQUENCY MESSUNG       | 28              |
|---|-------------------|-----------------------------------------------------|-----------------|
|   | 4.1.5             | GENEATOR STROMWANDLER                               | 29              |
|   | 4.1.6             | CT ANSCHLUSS                                        | 29              |
|   | 4.1.7             | PC CONFIGURATION INTERFACE CONNECTOR                |                 |
|   | 4.2 IY            |                                                     |                 |
|   | 4.2.1             | DSE4510 TYPISCHE VERDRAHTUNG (3 PHASEN 4 LEITUNGEN) | 32              |
|   | 4.2.2             | NEDATOPSCHALTINGEN                                  |                 |
|   | 4.3 66            | GENERATOR                                           |                 |
|   | 4.3.2             | NETZ (NUR TYP 4520)                                 |                 |
|   | 4.4 ER            | DSYSTEME                                            |                 |
|   | 4.4.1             | NEGATIVE ERDE                                       | 36              |
|   | 4.4.2             | POSITIVE ERDE                                       | 36              |
|   | 4.4.3             | SCHWEBENDE ERDE                                     | 36              |
| 5 | BESC              |                                                     | 37              |
| J | 5 1 ST            |                                                     |                 |
|   | 5.1 OT            |                                                     | 30              |
|   | 521               | INSTRUMENTATION ICONS                               | 40              |
|   | 5.2.2             | AKTIVE CKONFIGURATION                               | 41              |
|   | 5.2.3             | FRONT PANEL EDITOR (FPE) / AUTO RUN SYMBOL          | 41              |
|   | 5.2.4             | BETRIEBSART SYMBOL                                  | 41              |
|   | 5.2.5             | LASTSCHALTER SYMBOL                                 | 42              |
|   | 5.2.6             | HINTERGRUNDBELEUCHTUNG                              | 42              |
|   | 5.2.7             |                                                     | 43              |
|   | 5.2.8             |                                                     |                 |
|   | 5.2.9             |                                                     | 45              |
|   | 53 AN             | ZEIGEN DIE INSTRUMENTEN - SEITEN                    | 40              |
|   | 531               | NAVIGATION MENI I                                   | <b>40</b><br>48 |
|   | 5.3.2             | NAVIGATION MENÜ SYMBOLE                             |                 |
|   | 5.3.3             | ALLGEMEINE NAVIGATION                               |                 |
|   | 5.3.4             | STARTSEITE                                          | 50              |
|   | 5.3.5             | GENERATOR                                           | 50              |
|   | 5.3.6             | NETZ (NUR DSE4520)                                  | 51              |
|   | 5.3.7             | LAST                                                | 51              |
|   | 5.3.8             |                                                     |                 |
|   | 5.3.9             |                                                     | 52              |
|   | 5311              |                                                     |                 |
|   | 5312              | EREIGNISPROTOKOLL (EVENTLOG)                        |                 |
|   | 5.3.13            | ANZEIGEN DES EREIGNISPROTOKOLLS (EVENT LOG)         |                 |
| ~ | DETD              |                                                     | 50              |
| 6 | BEIK              |                                                     |                 |
|   | 6.1 KU            |                                                     |                 |
|   | 6.1.1             |                                                     |                 |
|   | 0.1.2<br>6.2 CT   |                                                     |                 |
|   | 63 AU             | TOMATIK BETRIEB                                     |                 |
|   | 631               | WARTEN IM AUTO-MODUS                                |                 |
|   | 6.3.2             | START - SEQUENZ                                     |                 |
|   | 6.3.3             | MOTOR LÄUFT                                         |                 |
|   | 6.3.4             | STOPPEN                                             | 60              |
|   | 6.4 HA            | ND/START BETRIEB                                    | 61              |
|   | 6.4.1             | WARTEN IM HAND BETRIEB                              | 61              |
|   | 6.4.2             | START SEQUENCE                                      | 61              |
|   | 6.4.3             | MOTOR LAUFT                                         |                 |
|   | 6.4.4             |                                                     |                 |
|   | לע כ.ס<br>הים ס.ס |                                                     |                 |
|   | 0.0 PL            |                                                     | <b>04</b><br>64 |
|   | 0.0.1             |                                                     |                 |

| 6.6.2<br>6.6.3 | HAND/START BETRIEB<br>AUTO BETRIEB                         | 64<br>64 |
|----------------|------------------------------------------------------------|----------|
| 7 FRON         | T KONFIGURATION                                            | 65       |
| 7.1 ZU         | GRIFF AUF DER FRONT PANEL KONFIGURATION EDITOR             | 66       |
| 7.2 EIN        | ISTELLBARE PARAMETER                                       | 67       |
| 7.2.1          | MODULEINSTELLUNGEN                                         | 67       |
| 7.2.2          | CAN EINSTELLUNG                                            | 67       |
| 7.2.3          | EINGANGS EINSTELLUNG                                       | 68       |
| 7.2.4          |                                                            | 69       |
| 7.2.5          |                                                            | 69       |
| 7.2.6          |                                                            | 70       |
| 728            |                                                            | / 1      |
| 729            | ANALOG FINGANGSEINSTELLUNG                                 | 73       |
| 7.2.10         |                                                            | 74       |
| 7.2.11         | ZEIT UND DATUM                                             | 74       |
| 7.2.12         | WARTUNGSALARM EINSTELLUNG                                  | 75       |
| 7.2.13         | ALTERNATE KONFIGURATION EINSTELLUNG                        | 75       |
| 7.3 WA         | HLBARE PARAMETEREINSTELLUNGEN                              | 77       |
| 7.3.1          | EINGANGDQUELLE                                             | 77       |
| 7.3.2          | OUTPUT SOURCES                                             | 78       |
| 7.3.3          |                                                            | 80       |
| 7.3.4          |                                                            | 80       |
| 7.3.5          |                                                            | 00       |
| 7.3.0          | AC SYSTEM                                                  |          |
| 7.3.8          |                                                            |          |
| 7.3.9          | DIGITAL EINGANG POLARITÄT                                  | 81       |
| 7.3.10         | DIGITAL AUSGANG POLARITY                                   | 81       |
| 7.3.11         | KRAFSTOFF EINHEIT                                          | 81       |
| 7.3.12         | DRUCK SENSOR LISTE                                         | 82       |
| 7.3.13         | TEMPERATUR SENSOR LISTE                                    | 82       |
| 7.3.14         | PROZENT SENSOR LISTE                                       | 82       |
| 8 INBET        | RIEBNAHME                                                  | 83       |
| 9 FEHL         | ERSUCHE                                                    | 84       |
| 9.1 ST         | ARTEN                                                      | 84       |
| 9.2 BE         | LASTEN                                                     | 84       |
| 9.3 AL         | AME                                                        | 85       |
| 9.4 KO         | MMUNIKATIONS                                               | 85       |
| 9.5 ME         | SSANZEIGEN                                                 | 85       |
| 9.6 SO         | NSTIGE                                                     | 86       |
| 10 \// AE      |                                                            | 97       |
| 10 VVA         | TUNG, ERSATZTEILE, REFARATOR UND WARTUNG                   | 07       |
| 10.1 1         |                                                            | 0/<br>87 |
| 10.1.1         | INDIVIDUAL PLUGS                                           | 07       |
| 10.2 F         | PURCHASING ADDITIONAL FIXING CLIPS FROM DSE                | 87       |
| 10.3 F         | PURCHASING ADDITIONAL SEALING GASKET FROM DSE              | 87       |
|                |                                                            |          |
| TT WA          |                                                            | δQ       |
| 12 ENT         | SORGUNG                                                    | 88       |
| 12.1 V         | NEEE (ABFÄLLE AUS ELEKTRISCHEN UND ELEKTRONISCHEN ANLAGEN) | 88       |
| 12.2 F         | ROHS (BESCHRÄNKUNG GEFÄHRLICHER SUBSTANZEN))               | 88       |

# **1 BIBLIOGRAPHY**

Dieses Dokument bezieht sich auf und wird durch die folgenden DSE-Veröffentlichungen, die von der DSE-Website abgerufen werden kann: www.deepseaplc.com

#### **1.1 INSTALLATIONSANLEITUNG**

Installationsanweisungen werden mit dem Produkt in der Box geliefert und sind als eine "

| Kurzanleitung nur gedacht. |                                             |
|----------------------------|---------------------------------------------|
| DSE Part                   | Description                                 |
| 053-145                    | DSE4510 & DSE4520 Installation Instructions |

## 1.2 SCHULUNGSANLEITUNGEN

Training Guides are produced to give 'handout' sheets on specific subjects during training sessions

| DSE Part | Description                 |
|----------|-----------------------------|
| 056-005  | Using CTs With DSE Products |
| 056-010  | Over Current Protection     |
| 056-022  | Breaker Control             |
| 056-029  | Smoke Limiting              |
| 056-030  | Module PIN Codes            |

## 1.3 ANLEITUNGEN

Product manuals are can be downloaded from the DSE website: www.deepseaplc.com

| DSE Part | Description                                    |
|----------|------------------------------------------------|
| 057-004  | Electronic Engines and DSE Wiring Guide        |
| 057-172  | DSE45xx Configuration Suite PC Software Manual |

## **1.4 WEITERE DOKUMENTE**

The following third party documents are also referred to:

| Reference          | Description                                                                             |
|--------------------|-----------------------------------------------------------------------------------------|
| ISBN 1-55037-870-4 | IEEE Std C37.2-1996 IEEE Standard Electrical Power System Device Function               |
| ISBN 1-55957-679-4 | Numbers and Contact Designations. Institute of Electrical and Electronics Engineers Inc |
| ISBN 0-7506-1147-2 | Dieselgenerator Handbook. L.L.J. Mahon                                                  |
| ISBN 0-9625949-3-8 | On-Site Power Generation. EGSA Education Committee.                                     |

# 2 EINFÜHRUNG

Dieses Dokument beschreibt die Installation und den Betrieb Anforderungen der DSE4510- & -DSE4520-Module, Teil der DSE Genset ® Produktpalette.

Das Handbuch ist Teil des Produkts und sollte für die gesamte Lebensdauer des Produkts gehalten werden. Wenn das Produkt übergeben oder an einen dritten geliefert, sicherstellen Sie, dass dieses Dokument für Referenzzwecke an sie übergeben wird.

Dies ist kein gesteuertes Dokument. Sie werden nicht automatisch über Updates informiert. Alle zukünftigen Aktualisierungen dieses Dokuments werden in der DSE-Website unter www.deepseaplc.com aufgenommen

Die DSE4xxx-Serie soll unterschiedliche Ebenen der Funktionalität über eine gemeinsame Plattform zu bieten. Dies ermöglicht den Generator OEM mehr Flexibilität bei der Wahl der Controller, für eine bestimmte Anwendung zu verwenden.

Das DSE45xx-Serie-Modul wurde entweder manuell oder automatisch zulassen des Operators zum Starten und Beenden des Generators und ggf. übertragen die Last auf den Generator konzipiert. Darüber hinaus die DSE4520 automatisch startet und stoppt den Generator festgelegt, abhängig von den Status der Stromversorgung (Dienstprogramm)

Der Benutzer hat auch die Möglichkeit die System-Betriebsparameter über das LCD-Display anzeigen.

Das DSE45xx-Modul überwacht die Engine, Angabe der Betriebsbedingungen Status und Schuld, automatisch Herunterfahren des Motors und aufzugeben eine echte zuerst Fehlerzustand des ein Motorschaden durch die LCD-Anzeige.

Der leistungsfähige ARM-Mikroprozessor enthalten innerhalb des Moduls ermöglicht die Aufnahme einer Reihe von komplexen Funktionen:

- Symbol-basierte LCD-display
- • True RMS Spannung
- • Strom und Leistung Überwachung (gilt nicht für die DSE45xx-01-Variante)
- • USB-Kommunikation
- • Motor Parameterüberwachung.
- Vollständig konfigurierbare Eingänge für verwenden als Alarme oder eine Reihe von verschiedenen Funktionen.
- • Motor ECU-Schnittstelle zum elektronischen Motoren.

Mit einem PC und der DSE Konfiguration Suite-Software ermöglicht die Veränderung der ausgewählten Arbeitsabläufe, Zeitgeber, Alarm und Abläufe. Darüber hinaus ermöglicht das Modul integrierte Frontpanel Konfigurationseditor Anpassung dieser Informationen.

Ein robustes Kunststoffgehäuse entworfen für front-Panel-Montage Häuser des Moduls. Verbindungen sind über Sperren, Stecker und Buchsen.

Zugriff auf kritische Abläufe und Timer für den Einsatz von qualifizierten Ingenieuren, können durch einen Sicherheitscode geschützt werden. Modul-Zugang kann auch durch PIN-Code geschützt werden. Ausgewählte Parameter können über das Modul Bedienfeld geändert werden.

Das Modul ist in einem robusten Kunstgehäuse geeignet für Schalttafeleinbau untergebracht. Verbindungen zum Modul sind über Sperren, Stecker und Buchsen.

# **3 SPECIFICATIONS**

## 3.1 KURZNAMEN

| Short Name      | Description                       |
|-----------------|-----------------------------------|
| DSE4000,DSE4xxx | All modules in the DSE4000 range. |
| DSE4500,DSE45xx | All modules in the DSE4500 range. |
| DSE4510         | DSE4510 module/controller         |
| DSE4520         | DSE4520 module/controller         |

# 3.2 BETRIEBSTEMPERATUR

| Module  | Description                                                              |
|---------|--------------------------------------------------------------------------|
| DSE45xx | -30°C to +70°C (-40°C to +70°C for variants fitted with display heaters) |

# 3.3 ANFORDERUNGEN FÜR UL-ZERTIFIZIERUNG

| Screw Terminal            |                                                                                                    |
|---------------------------|----------------------------------------------------------------------------------------------------|
| Tightening                | • 4.5 lb-in (0.5 Nm)                                                                                                    |
| Torque                    |                                                                                                    |
| Conductors                | <ul> <li>Klemmen zum Anschluss der Dirigent Größe 12 AWG – 26 AWG (0.5mm<sup>2</sup> to 2.0mm<sup>2</sup>).</li> <li>Conductor protection must be provided in accordance with NFPA 70, Article 240</li> <li>Low-Spannung-Schaltungen (35 Volt oder weniger) muss aus, aus der Starterbatterie oder eine isolierte Sekundärkreis versorgt werden.</li> <li>The communication, sensor, and/or battery derived circuit conductors shall be separated and secured to maintain at least ¼" (6mm) separation from the generator and mains connected circuit conductors unless all conductors are rated 600 Volts or greater.</li> </ul> |
| Current Inputs            | <ul> <li>Must be connected through UL Listed or Recognized isolating current<br/>transformers with the secondary rating of 5A max.</li> </ul>                                                                                                    |
| Communication<br>Circuits | Must be connected to communication circuits of UL Listed equipment                                                                                                    |
| Output Pilot Duty         | • 0.5 A                                                                                                    |
| Mounting                  | <ul> <li>Suitable for use in type 1 Enclosure Type rating with surrounding air temperature -22°F to +158°F (-30°C to +70°C)</li> <li>Suitable for pollution degree 3 environments when voltage sensing inputs do not exceed 300V. When used to monitor voltages over 300V device to be install in an unventilated or filtered ventilation enclosure to maintain a pollution degree 2 environment.</li> </ul>                                                                                                    |
| Operating<br>Temperature  | <ul> <li>-22°F bis +158°F (-30°C to +70°C)</li> </ul>                                                                                                    |
| Storage<br>Temperature    | <ul> <li>-40°F bis +176°F (-40°C to +80°C)</li> </ul>                                                                                                    |

## 3.4 KLEMMEN SPECIFICATION

**NOTE:** Für den Erwerb zusätzlicher Anschluss-Stecker des DSE finden Sie im Abschnitt Wartung, Ersatzteile, Reparatur und Wartung an anderer Stelle in diesem Dokument mit dem Titel.

| Connection Type    | <ul> <li>Two part connector.</li> <li>Male part fitted to<br/>module</li> <li>Female part supplied in<br/>module packing case -<br/>Screw terminal, rising<br/>clamp, no internal<br/>spring.</li> </ul> | Example showing cable entry and screw terminals of a 10 way connector |
|--------------------|----------------------------------------------------------------------------------------------------|-----------------------------------------------------------------------|
| Minimum Cable Size | 0.5mm² (AWG 24)                                                                                                    |                                                                       |
| Maximum Cable Size | 2.5mm <sup>2</sup> (AWG 10)                                                                                                    |                                                                       |

## 3.5 POWER SUPPLY REQUIREMENTS

| Minimum Supply Voltage      | 8V continuous                                                      |
|-----------------------------|--------------------------------------------------------------------|
| Cranking Dranauta           | Able to survive 0V for 100ms providing the supply was at least 10V |
| Cranking Dropouts           | before the dropout and recovers to 5V afterwards.                  |
| Maximum Supply Voltage      | 35V continuous (60V protection)                                    |
| Reverse Polarity Protection | -35V continuous                                                    |
| Maximum Operating Current   | 96mA at12V                                                         |
| Maximum Operating Current   | 85mA at 24V                                                        |
| Movimum Standby Current     | 51mA at 12V                                                        |
| Maximum Stanuby Current     | 47mA at 24V                                                        |
| Maximum Current When In     | 35mA at 12V                                                        |
| Sleep Mode                  | 32mA at 24V                                                        |
| Maximum Current When In     | Less than 10µA at 12V                                              |
| Deep Sleep Mode             | Less than 10µA at 24V                                              |

#### 3.5.1 STROMVERSORGUNG / AUFLÖSUNG

| Range      | 0V-70V DC (note Maximum continuous operating voltage of 35V DC) |
|------------|-----------------------------------------------------------------|
| Resolution | 0.1V                                                            |
| Accuracy   | 1% full scale (±0.7V)                                           |

## 3.6 SPANNUNG & STROMMESSUNG

| Measurement Type              | True RMS conversion                                                                                                    |
|-------------------------------|----------------------------------------------------------------------------------------------------|
| Sample Rate                   | 5kHz or better                                                                                                    |
| Harmonics                     | Up to 11 <sup>th</sup> or better                                                                                                    |
| Input Impedance               | 300k $\Omega$ phase to neutral                                                                                                    |
| Phase To Neutral              | 15V (minimum required for sensing frequency) to $415V$ AC (absolute maximum)<br>Suitable for $345V$ nominal<br>(±20% for under/overvoltage detection) |
| Phase To Phase                | 25V (minimum required for sensing frequency) to 720V AC (absolute maximum)<br>Suitable for 600V nominal<br>(±20% for under/overvoltage detection)     |
| Common Mode Offset From Earth | 100V AC (max)                                                                                                    |
| Resolution                    | 1V AC phase to neutral<br>2V AC phase to phase                                                                                                    |
| Accuracy                      | ±1% of full scale phase to neutral<br>±2% of full scale phase to phase                                                                                |
| Minimum Frequency             | 3.5 Hz                                                                                                    |
| Maximum Frequency             | 75.0 Hz                                                                                                    |
| Frequency Resolution          | 0.1 Hz                                                                                                    |
| Frequency Accuracy            | ±0.2 Hz                                                                                                    |

# 3.7 STROMMESSUNG

| A                        |                        |               |                   |
|--------------------------|------------------------|---------------|-------------------|
| <b>ANOTE:</b> Strommessu | ing ist nicht verfügba | r auf der DSE | 45xx-01-Variante. |

| Measurement Type            | True RMS conversion                          |
|-----------------------------|----------------------------------------------|
| Sample Rate                 | 5KHz or better                               |
| Harmonics                   | Up to 10 <sup>th</sup> or better             |
| Nominal CT Secondary Rating | 5A                                           |
| Maximum Continuous Current  | 5A                                           |
| Overload Measurement        | 3 x Nominal Range setting                    |
| Absolute Maximum Overload   | 50A for 1 second                             |
| Burden                      | $0.25VA (0.01\Omega \text{ current shunts})$ |
| Common Mode Offset          | ±1V peak plant ground to CT common terminal  |
| Resolution                  | 0.5% of 5A                                   |
| Accuracy                    | ±1% of Nominal (5A) (excluding CT error)     |

#### 3.7.1 VA RATING OF THE CTS

Die VA-Belastung des Moduls auf der CTs ist 0.5VA. Jedoch je nach Art und Länge der Verkabelung zwischen CTs und dem Modul CTs mit einem größeren VA-Bewertung als das Modul erforderlich sind.

Der Abstand zwischen CTs und das Messmodul sollte geschätzt und gegen das Diagramm gegenüber finden Sie die VA-Belastung des Kabels selbst Querverweise.

Wenn die CTs innerhalb der Lichtmaschine-Top-Box ausgestattet sind, sollte der Sterne Punkt (häufig) die CTs System Boden (Erde) verbunden sein, so nah wie möglich an die CTs. Das minimiert die Länge des Kabels, die zum Verbinden der CTs mit der DSE-Modul.

Beispiel:

Wenn 1,5 mm <sup>2</sup> Kabel verwendet wird, und der Abstand zwischen der CT und das Messmodul 20m beträgt, ist die Belastung des Kabels allein ca. 15W. Da die Belastung des DSE-Controllers 0.5VA, dann ein CT mit einem Rating von mindestens 15 ist + muss 0,5V = 15.5VA verwendet werden.

Wenn über die gleiche Strecke von 20 m 2,5 mm <sup>2</sup> Kabel verwendet werden, ist die Belastung des Kabels auf dem CT ca. 7VA. CT ist erforderlich in diesem Fall ist zumindest 7.5VA (7 + 0.5).

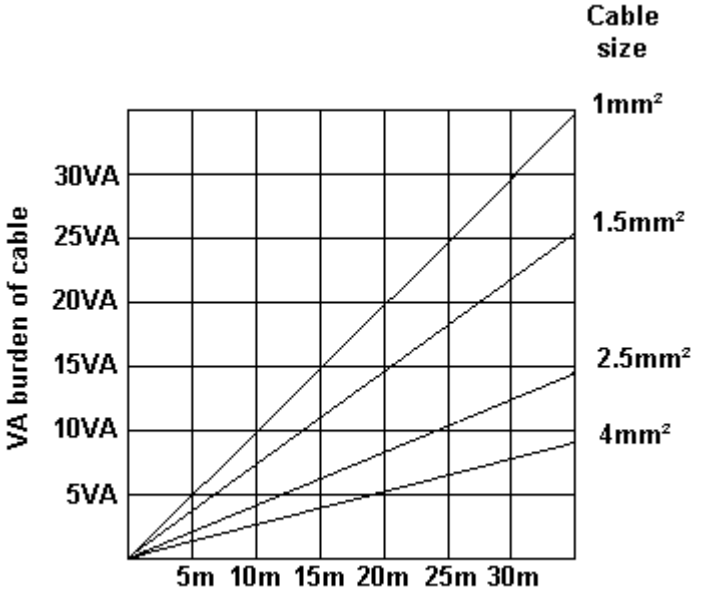

Distance from CT to measuring module

**ANOTE:** Details für 4 mm <sup>2</sup> Kabel werden nur zu Referenzzwecken angezeigt. Die Anschlüsse an die DSE-Module eignen sich nur für Kabel bis 2,5 mm <sup>2</sup>.

## 3.7.2 CT RICHTUNG

# **C**NOTE: Achten Sie auf um richtigen Polarität der CT primär, wie oben gezeigt zu gewährleisten. Erkundigen Sie im Zweifelsfall sich bei der CT-Lieferant.

Darauf achten, dass die richtige Polarität der CTs. falsche CT Orientierung zu kW Lesungen negativ, wenn der Satz macht liefert führt. Beachten Sie, dass Papier-Klebe-Etiketten auf CTs, die zeigen die Ausrichtung häufig fälschlicherweise in der CT (!) gebracht werden. Es ist zuverlässiger, verwenden Sie die Kennzeichnung in der Gehäusekennzeichnung als Indikator zur Orientierung (falls verfügbar).

Um Orientierung zu testen, führen Sie den Generator im Insel-Modus (nicht parallel zu jeder anderen Versorgung) und laden Sie den Generator auf etwa 10 % des eingestellten Ratings. Sicherzustellen Sie, dass das DSE-Modul zeigt positive kW für alle drei einzelne Phase-Lesungen.

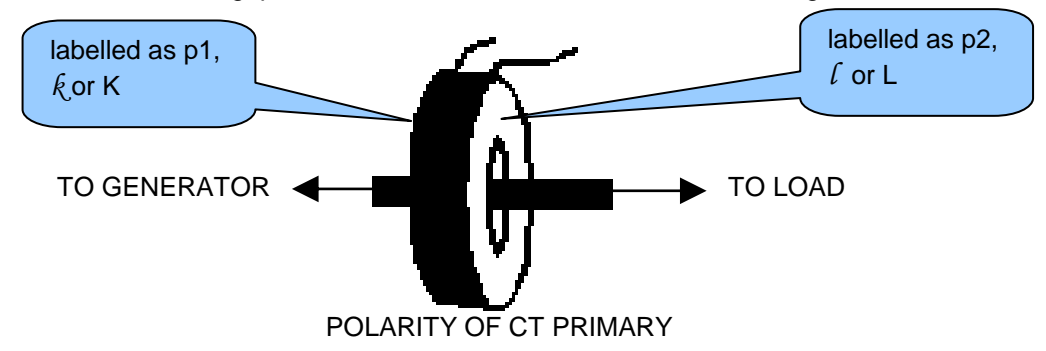

#### 3.7.3 CT PHASENLAGE

Insbesondere kümmern, dass die CTs mit der richtigen Phasen verbunden sind. Beispielsweise sicherstellen Sie, dass die CT auf Phase 1 an das Terminal auf dem DSE-Modul bestimmt für den Anschluss an die CT für Phase 1 angeschlossen ist.

Außerdem sicherstellen Sie, dass die Spannung-Sensorik für Phase 1 mit Generator Phase 1 tatsächlich verbunden ist.

Falsche Verbindung der Phasen wie oben beschrieben führen falsche Leistungsfaktor (Pf) Messungen, die wiederum Ergebnisse in falsche kW-Messungen.

Eine Möglichkeit, zu überprüfen, denn dies ist zu verwenden, der eine einphasige Belastung. Führen Sie die belasten auf jede Phase wiederum den Generator und sicherzustellen Sie, dass der kW-Wert in der richtigen Phase angezeigt wird. Für Instanz wenn die Belastung verbunden ist, Phase 3, stellen Sie sicher, die kW-Zahl wird in Phase 3 Display und nicht in der Anzeige für Phase 1 oder 2

#### 3.7.4 CT KLASSE

Stellen Sie sicher, dass der richtige CT-Typ ausgewählt ist. Zum Beispiel wenn das DSE-Modul Überstromschutz bereitstellt, sicherzustellen, dass die CT messen können den Schutz vor Überladung-Ebene und auf der Ebene der Genauigkeit erforderlich sind.

Beispielsweise kann dies bedeuten, dass passend a Schutzklasse CT (P10-Typ) für hohe Genauigkeit zu gewährleisten, während die CT Überladung Ströme Messen.

Umgekehrt, wenn das DSE-Modul für die Instrumentierung nur CT verwendet (Stromschutz ist deaktiviert oder nicht mit dem Controller eingebaut), dann Messung Klasse CTs verwendet werden kann. Wieder Bedenken Sie die Genauigkeit, die Sie benötigen. Das DSE-Modul ist Genauigkeit von besser als 1 % von der umfassende aktuelle lesen. Um diese Genauigkeit zu gewährleisten sollte Sie Klasse 0,5 oder 1 CTs-Klasse passen.

Fragen Sie den Hersteller Ihres CT um Rat bei der Auswahl Ihrer CTs

# 3.8 EINGÄNGE

## 3.8.1 DIGITALEINGÄNGE

| Number                   | 4 konfigurierbare digitale Eingänge<br>(7 Wenn die analogen Eingänge als digitale Eingänge konfiguriert |
|--------------------------|----------------------------------------------------------------------------------------------------|
|                          | sind )                                                                                                  |
| Arrangement              | Kontakt zwischen Klemme und ground                                                                      |
| Low Pegel                | 3.2V minimum                                                                                            |
| High Pegel               | 8.1V maximum                                                                                            |
| Maximum Eingangsspannung | +60V DC with respect to plant supply negative                                                           |
| Minimum Eingangsspannung | -24V DC with respect to plant supply negative                                                           |
| Kontaktstrom             | 6mA Typisch                                                                                             |
| Offen Kreispannung       | 15V Typisch                                                                                             |

## 3.8.2 ANALOGEINGÄNGE

# 3.8.3 ÖLDRUCK

| Messtyp                 | Widerstandsmessung durch Messung der Spannung über Sensor<br>mit einem festen Strom angewendet |
|-------------------------|------------------------------------------------------------------------------------------------|
| Arrangement             | Differential resistance measurement input                                                      |
| Measurement Current     | 11mA ±10%                                                                                      |
| Full Scale              | 240Ω                                                                                           |
| Over Range / Fail       | 270Ω                                                                                           |
| Resolution              | 0.1 Bar (1-2 PSI)                                                                              |
| Accuracy                | $\pm 2\%$ of full scale resistance ( $\pm 4.8\Omega$ ) excluding transducer error              |
| Max Common Mode Voltage | ±2V                                                                                            |
| Display Range           | 0 bar - 17.2 bar (0PSI - 250PSI) subject to limits of the sensor                               |

# 3.8.4 KÜHLWASSERTEMPERATUR

| Messtyp                 | Widerstandsmessung durch Messung der Spannung über Sensor<br>mit einem festen Strom angewendet |
|-------------------------|------------------------------------------------------------------------------------------------|
| Arrangement             | Differential resistance measurement input                                                      |
| Measurement Current     | 11mA ±10%                                                                                      |
| Full Scale              | 480Ω                                                                                           |
| Over Range / Fail       | 540Ω                                                                                           |
| Resolution              | 1°C (2°F)                                                                                      |
| Accuracy                | +/-2% of full scale resistance ( $\pm 9.6\Omega$ ) excluding transducer error                  |
| Max Common Mode Voltage | ±2V                                                                                            |
| Display Range           | 0°C - 250°C (32°F - 482°F) subject to limits of the sensor                                     |

#### 3.8.5 FÜLLSTANDSMESSUNG

| Messtyp                 | Widerstandsmessung durch Messung der Spannung über Sensor<br>mit einem festen Strom angewendet |
|-------------------------|------------------------------------------------------------------------------------------------|
| Anordnung               | Differential resistance measurement input                                                      |
| Messtrom                | 11mA ±10%                                                                                      |
| Skalenendwert           | 480Ω                                                                                           |
| Überlauf                | 540Ω                                                                                           |
| Auflösung               | 1%                                                                                             |
| Klasse                  | +/-2% of full scale resistance ( $\pm 9.6\Omega$ ) excluding transducer error                  |
| Max Common Mode Voltage | ±2V                                                                                            |
| Anzeigebereich          | 0% - 250% subject to limits of the sensor                                                      |

#### 3.8.6 FLEXIEBLER SENSOR (WENN KONFIGURIERT)

| Number                  | 1 when Fuel Level Sender is configured as a flexible                          |
|-------------------------|-------------------------------------------------------------------------------|
| Messtvp                 | Widerstandsmessung durch Messung der Spannung über Sensor                     |
|                         | mit einem festen Strom angewendet                                             |
| Anordnung               | Differential resistance measurement input                                     |
| Messtrom                | 11mA ±10%                                                                     |
| Skalenendwert           | 480Ω                                                                          |
| Überlauf                | 540Ω                                                                          |
| Auflösung               | 1%                                                                            |
| Klasse                  | +/-2% of full scale resistance ( $\pm 9.6\Omega$ ) excluding transducer error |
| Max Common Mode Voltage | ±2V                                                                           |
| Anzeigebereich          | 0% - 250%, 0°C - 250°C (32°F - 482°F) or 0 bar - 17.2 bar (0PSI -             |
|                         | 250PSI)subject to limits of the sensor and sensor configuration               |

## 3.8.7 LADEKONTROLLE

| Min Spannung     | 0V                                   |
|------------------|--------------------------------------|
| Max. Spannung    | 35V (plant supply)                   |
| Auflösung        | 0.2V                                 |
| Klasse           | ± 1% of max measured voltage         |
| Erregung         | Active circuit constant power output |
| Ausgangsleistung | 2.5W nominal at 12V and 24V          |
| Strom bei 12V    | 210mA                                |
| Strom bei 24V    | 105mA                                |

Der Ladekontrolleingang ist eigentlich eine kombinierter Eingang und Ausgabe. Wenn der Generator zum Ausführen erforderlich ist, bietet das Terminal Erregung Strom die Lichtmaschine-Feldwicklung.

Wenn die Lichtmaschine Ladung korrekt die Batterie aufgeladen wird, ist die Spannung des Terminals in der Nähe der Anlage Batterie Versorgungsspannung. In einer fehlerhaften Ladung Situation ist die Spannung dieses Terminals auf eine niedrige Spannung abgerissen. Es ist dieser Rückgang der Spannung, die die Ladekontrolle Ausfall Alarm auslöst. Das Niveau an dem dies funktioniert und ob dies eine Warnung bzw. Herunterfahren Alarm auslöst ist mit der DSE-Konfiguration-Suite-Software konfigurierbar.

# 3.9 AUSGÄNGE

### 3.9.1 DC AUSGÄNGE A & B (FUEL & START)

| Туре   | Normally used as Fuel & Start outputs.<br>Fully configurable for other purposes if the module is configured to control an<br>electronic engine. |
|--------|----------------------------------------------------------------------------------------------------|
| Rating | 10A resistive for 10secs, 5A resistive continuous at 35V                                                                                        |

### 3.9.2 KONFIGURIERBARE DC AUSGÄNGE C & D

| Туре   | Fully configurable, supplied from DC supply terminal 2. |  |
|--------|---------------------------------------------------------|--|
| Rating | 2A resistive continuous at 35V                          |  |

#### 3.9.3 KONFIGURIERBARE DC AUSGÄNGE E & F (NUR DSE4520)

| Туре   | Fully configurable, supplied from DC supply terminal 2. |
|--------|---------------------------------------------------------|
| Rating | 2A resistive continuous at 35V                          |

## 3.10 KOMMUNIKATIONS PORT

| LISB Port | USB 2.0 Device for connection to PC running DSE configuration suite only.                                                                                         |
|-----------|----------------------------------------------------------------------------------------------------|
| USD FUIL  | Max distance 6m (18 yards)                                                                                                    |
|           | Engine CAN Port                                                                                                    |
|           | Standard implementation of 'Slow mode', up to 250K bits/s                                                                                                    |
|           | Non-Isolated.                                                                                                    |
|           | Internal Termination provided (120 $\Omega$ )                                                                                                    |
| CAN Port  | Max distance 40m (133 feet)                                                                                                    |
|           | <b>A</b> NOTE: For additional length, the DSE124 CAN Extender is available. For more information, refer to DSE Publication: <i>057-116 DSE124 Operator Manual</i> |

## 3.10.1 KOMMUNIKATION PORT GEBRAUCH

## 3.10.2 CAN INTERFACE

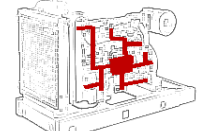

Module sind ausgestattet mit dem CAN interface als Standard und kann -Motordaten aus Motor-CAN-Controller mit dem CAN-Standard kompatibel sind empfangen.

Aktivierten Motor Controller können Betriebsparameter des Motors wie Motordrehzahl, Öldruck, Motortemperatur (unter anderem) beobachten, um genau zu überwachen und steuern den Motor. Die Industrie-standard-Kommunikationsschnittstelle (CAN) transportiert Daten von den Motor-Controller-Schnittstelle. Dies ermöglicht Generator-Controllern diese Motorkennwerte mit keine physische Verbindung zum Sensorgerät Zugriff auf.

**NOTE:** Weitere Verbindung zum elektronischen Motoren, Näheres DSE-Publikation: 057-004 elektronische Motoren und DSE Verdrahtung

#### 3.10.3 USB VERBINDUNG

Der USB-Anschluss dient zur Verbindung zwischen einem PC und dem Controller.

Mit der DSE-Suite-Konfigurationssoftware, kann der Betreiber dann das Modul kontrollieren, Starten oder Stoppen des Generators, Betriebsarten auswählen, etc.

Darüber hinaus stehen die verschiedenen Betriebsparameter (z.B. Ausgabe Volt, Öldruck, etc.) des Aggregates zur Verfügung.

Um ein Modul mit einem PC über USB verbinden, sind folgende Elemente erforderlich:

- DSE45xx Controller
- DSE Configuration Suite PC Software (Supplied on configuration suite software CD or available from www.deepseaplc.com).
- USB cable Type A to Type B. (This is the same cable as often used between a PC and a USB printer)

DSE can supply this cable if required : PC Configuration interface lead (USB type A – type B) DSE Part No 016-125

**A**NOTE: Die DC-Versorgung muss an das Modul für die Konfiguration von PC angeschlossen werden.

**A**NOTE: For further details of module configuration, refer to DSE Publication: 057-172 DSE45xx Configuration Software Manual.

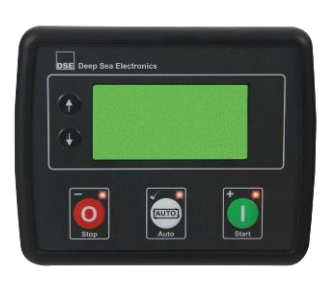

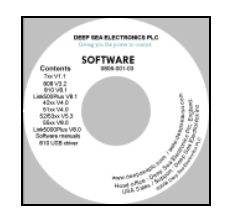

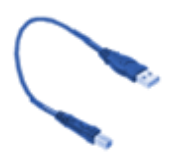

## 3.11 HINZUFÜGEN EINER EXTERNEN HUPE

Wenn einen externen Alarm oder eine Anzeige erforderlich sein sollte, kann dies mithilfe der DSE Konfiguration Suite PC-Software als Ausgang für "Akustischer Alarm" konfiguriert werden. Für die Quittierung einen Eingang für "Alarm stumm" (falls erforderlich) konfigurieren.

Ist der Akustischer Alarm-Ausgang aktiviert ist zur gleichen Zeit der interne Akustische Alarm de aktiviert. Die stummen Alarmeingang und internen Alarm-Stumm-Taste arbeiten 'parallel' miteinander.

Beispiel einer Konfiguration externer Schallgeber mit externen Alarm-Stumm-Taste:

| Relay Outputs (DC Supply Out) |               |           |     |  |
|-------------------------------|---------------|-----------|-----|--|
|                               | Source        | Polarit   | у   |  |
| Output E                      | Audible Alarm | ✓ Energis | e 🔻 |  |
|                               |               |           |     |  |
| Digital Input A               |               |           |     |  |
| Function                      | Alarm Mute    | •         |     |  |

## 3.12 KUMULIERTE ANZEIGEN

**A**NOTE: Überschreitet ein kumulierte Instrumentierung-Wert die maximale Anzahl als wird aufgeführt, es zurückgesetzt und beginnen wieder von NULL zu zählen.

| Betriebsstunden                                                    | Maximum 99999 hrs 59 minutes<br>(Approximately 11yrs 4months) |
|--------------------------------------------------------------------|---------------------------------------------------------------|
| Elektrische Arbeit<br>(Not available on the DSE45xx-01<br>variant) | 999999 kWh / kVArh / kVAh                                     |

Die Anzahl der Betriebsstunden und Starts kann mit der DSE Konfiguration Suite PC-Software gesetzt bzw. resetet werde. Je nach Konfiguration der Module, kann es mit einer PIN-Nummer geschützt sein.

## 3.13 ABMESSUNGEN UND MONTAGE

#### 3.13.1 DIMENSIONS

140.0mm x 113mm x 43mm (5.5" x 4.4" x 1.7")

#### 3.13.2 AUSSCHNITT

118mm x 92mm (4.6" x 3.6")

#### 3.13.3 GEWICHT

0.16kg (0.35lb)

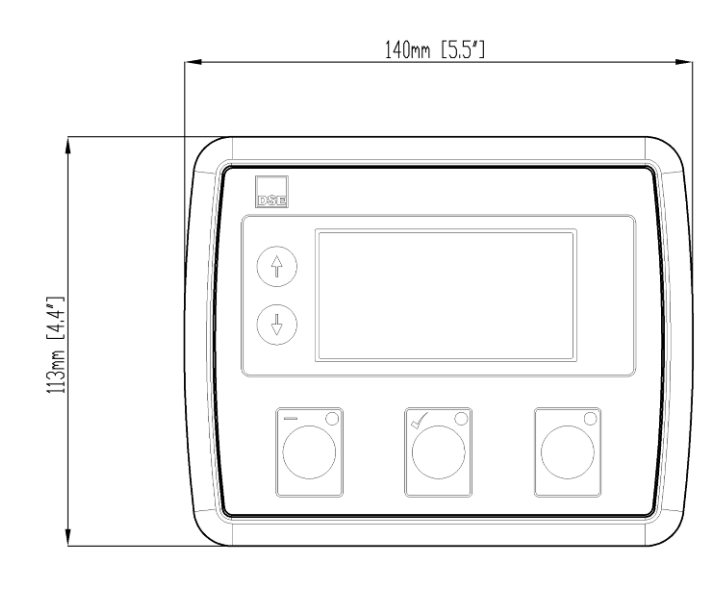

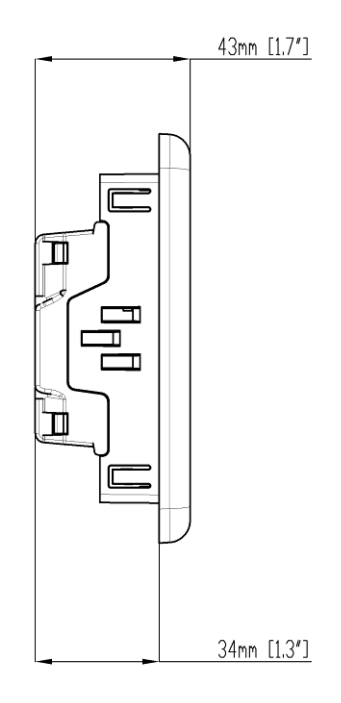

#### 3.13.4 BEFESTIGUNG

Das Modul wird in das Panel mit dem mitgelieferten Befestigungs-Clips gehalten.

- Zurückziehen die Clip-Befestigungsschraube (Umdrehung gegen den Uhrzeigersinn), bis nur das Spitze Ende des Clips hervorstehende ist.
- Legen Sie die drei "Zinken" der Befestigungs-Clips in die Schlitze in der Seite des Gehäuses Modul.
- Ziehen Sie den Befestigungs-Clip rückwärts (in Richtung der Rückseite des Moduls) gewährleisten alle drei Zinken des Clips befinden sich in ihren zugeteilten Slots.
- • Der Clip-Befestigungsschrauben im Uhrzeigersinn drehen bis sie stellen Kontakt mit dem Panel.
- • Drehen Sie die Schrauben ein wenig mehr um das Modul in dem Panel zu sichern. Darauf sollte geachtet werden, nicht zu festziehen anziehen.

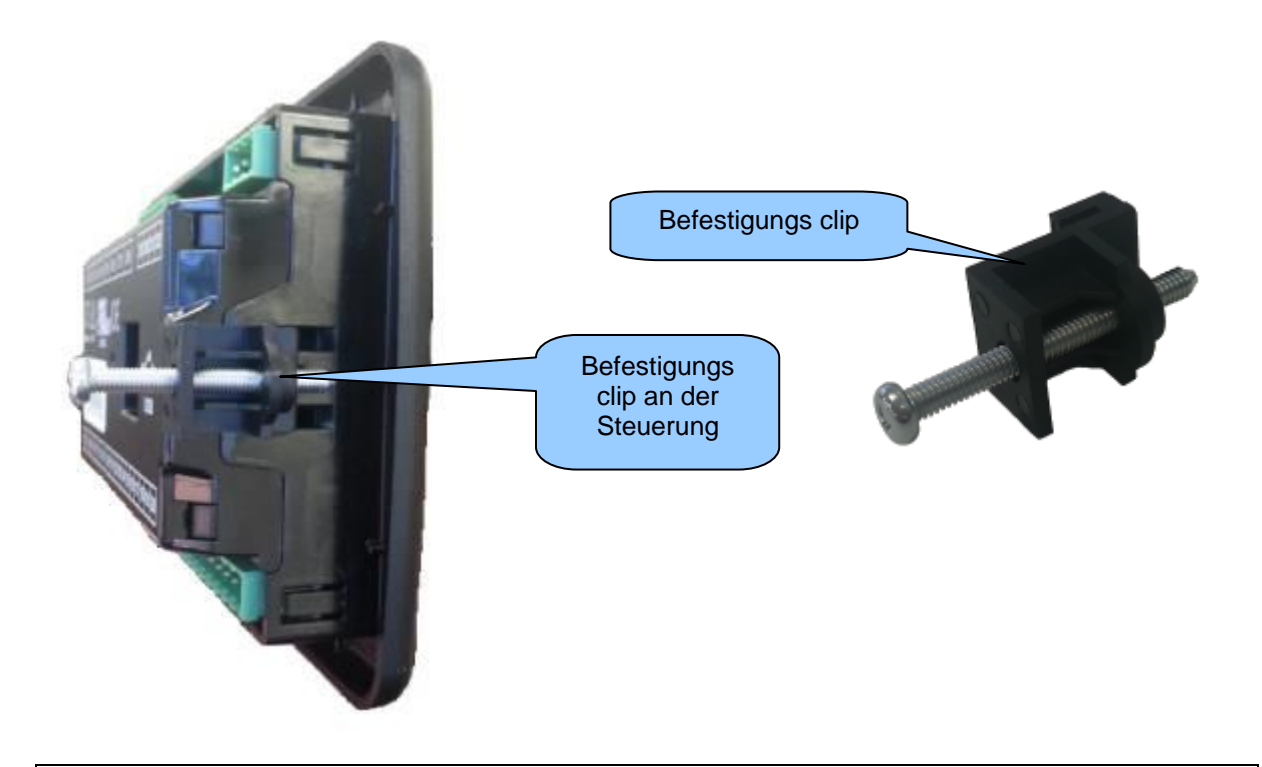

**A**NOTE: Unter den Bedingungen der übermäßige Vibrationen montieren Sie das Modul auf geeignete Anti-Vibrations-Befestigungen.

#### 3.13.5 SILICON DICHTUNG

# **NOTE:** For purchasing an additional silicon gasket from DSE, please see the section entitled Maintenance, Spares, Repair and Servicing elsewhere in this document.

Die optionale Silikon-Dichtung bietet verbesserte Dichtheit zwischen Modul und der Panel-Faszie. Die Dichtung ist auf das Modul vor dem Einbau in das Panel einzulegen. Darauf achten, dass die Dichtung korrekt in das Modul eingebaut ist.

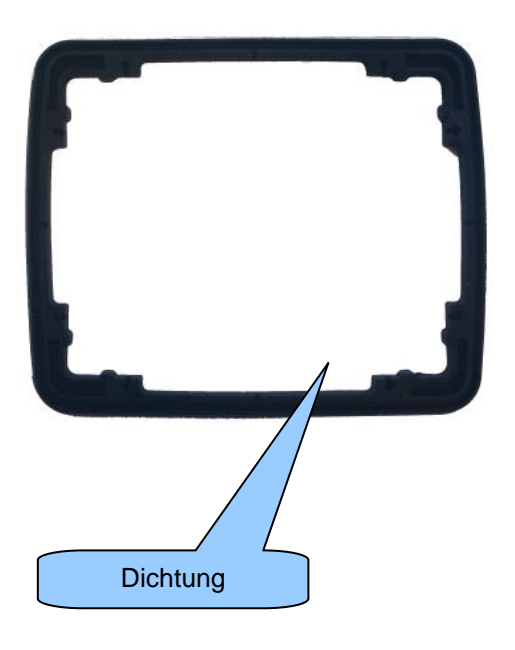

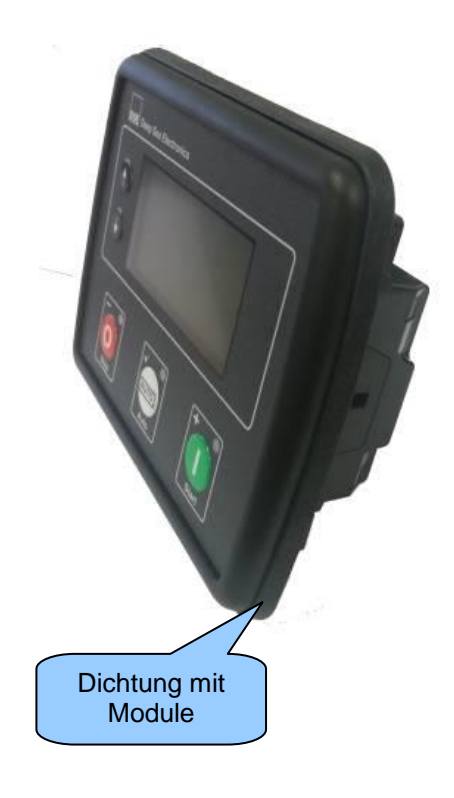

#### 3.13.6 GELTENDEN NORMEN

| DC 1001 1               | This document conforms to BS/199/ 1 1002 Specification for presentation     |  |  |  |
|-------------------------|-----------------------------------------------------------------------------|--|--|--|
| D3 4004-1               | of essential information                                                    |  |  |  |
| BS 4884-2               | This document conforms to BS4884-2 1993 Guide to content                    |  |  |  |
| BS 4884-3               | This document conforms to BS4884-3 1993 Guide to presentation               |  |  |  |
| BS EN 60068-2-1         |                                                                             |  |  |  |
| (Minimum temperature)   | -30°C (-22°F)                                                               |  |  |  |
| BS EN 60068-2-2         |                                                                             |  |  |  |
| (Maximum temperature)   | +70°C (158°F)                                                               |  |  |  |
| BS EN 60950             | Safety of information technology equipment, including electrical business   |  |  |  |
|                         | equipment                                                                   |  |  |  |
| BS EN 61000-6-2         | EMC Generic Immunity Standard (Industrial)                                  |  |  |  |
| BS EN 61000-6-4         | EMC Generic Emission Standard (Industrial)                                  |  |  |  |
| BS EN 60529             | IP65 (front of module when installed into the control panel with the        |  |  |  |
| (Degrees of protection  | optional sealing gasket)                                                    |  |  |  |
| provided by enclosures) | IP42 (front of module when installed into the control panel WITHOUT         |  |  |  |
|                         | being sealed to the panel)                                                  |  |  |  |
| UL508                   | 12 (Front of module when installed into the control panel with the optional |  |  |  |
| NEMA rating             | sealing gasket).                                                            |  |  |  |
| (Approximate)           | 2 (Front of module when installed into the control panel WITHOUT being      |  |  |  |
|                         | sealed to the panel)                                                        |  |  |  |
| IEEE C37.2              | Under the scope of IEEE 37.2, function numbers can also be used to          |  |  |  |
| (Standard Electrical    | Tepresent functions in microprocessor devices and software programs.        |  |  |  |
| Function Numbers and    | Lipe (generator) module)                                                    |  |  |  |
| Contact Designations)   | Line (generator) – module).                                                 |  |  |  |
| Contact Designations)   | As the module is configurable by the generator OFM, the functions           |  |  |  |
|                         | covered by the module will vary. Under the module's factory configuration.  |  |  |  |
|                         | the device numbers included within the module are :                         |  |  |  |
|                         |                                                                             |  |  |  |
|                         | 2 – Time Delay Starting Or Closing Relay                                    |  |  |  |
|                         | 3 – Checking Or Interlocking Relay                                          |  |  |  |
|                         | 5 – Stopping Device                                                         |  |  |  |
|                         | 6 – Starting Circuit Breaker                                                |  |  |  |
|                         | 8 – Control Power Disconnecting Device                                      |  |  |  |
|                         | 10 – Unit Sequence Switch                                                   |  |  |  |
|                         | 11 - Multifunction Device                                                   |  |  |  |
|                         | 12 – Overspeed Device                                                       |  |  |  |
|                         | 26 – Annaratus Thermal Device                                               |  |  |  |
|                         | 27AC – AC Undervoltage Relay                                                |  |  |  |
|                         | 27DC – DC Undervoltage Relay                                                |  |  |  |
|                         | 29 – Isolating Contactor Or Switch                                          |  |  |  |
|                         | 30 – Annunciator Relay                                                      |  |  |  |
|                         | 31 – Separate Excitation Device                                             |  |  |  |
|                         | 42 – Running Circuit Breaker                                                |  |  |  |

Continued overleaf...

| IEEE C37.2            | Continued                                          |  |  |
|-----------------------|----------------------------------------------------|--|--|
| (Standard Electrical  |                                                    |  |  |
| Power System Device   | 50 – Instantaneous Overcurrent Relay               |  |  |
| Function Numbers and  | 52 – AC Circuit Breaker                            |  |  |
| Contact Designations) | 53 – Exciter Or DC Generator Relay                 |  |  |
| - /                   | 54 – Turning Gear Engaging Device                  |  |  |
|                       | 59AC – AC Overvoltage Relay                        |  |  |
|                       | 59DC – DC Overvoltage Relay                        |  |  |
|                       | 62 – Time Delay Stopping Or Opening Relay          |  |  |
|                       | 63 – Pressure Switch                               |  |  |
|                       | 71 – Level Switch                                  |  |  |
|                       | 74 – Alarm Relay                                   |  |  |
|                       | 81 – Frequency Relay                               |  |  |
|                       | 83 – Automatic Selective Control Or Transfer Relay |  |  |
|                       | 86 – Lockout Relay                                 |  |  |

In line with our policy of continual development, Deep Sea Electronics, reserve the right to change specification without notice.

#### 3.13.7 GEHÄUSE KLASSIFIKATIONS

#### 3.13.8 IP KLASSIFIKATIONS

The modules specification under BS EN 60529 Degrees of protection provided by enclosures

#### IP65 (Front of module when module is installed into the control panel with the optional sealing gasket). IP42 (front of module when module is installed into the control panel WITHOUT being sealed to the panel)

| First Digit                                             |                                                                                                    | Second Digit |                                                                                                    |  |
|---------------------------------------------------------|----------------------------------------------------------------------------------------------------|--------------|----------------------------------------------------------------------------------------------------|--|
| Protection against contact and ingress of solid objects |                                                                                                    | Protect      | Protection against ingress of water                                                                                                    |  |
| 0                                                       | No protection                                                                                                    | 0            | No protection                                                                                                    |  |
| 1                                                       | Protected against ingress solid objects with a diameter of more than 50 mm. No protection against deliberate access, e.g. with a hand, but large surfaces of the body are prevented from approach.                                               | 1            | Protection against dripping water falling vertically. No harmful effect must be produced (vertically falling drops).                                                                                       |  |
| 2                                                       | Protected against penetration by solid objects with<br>a diameter of more than 12 mm. Fingers or similar<br>objects prevented from approach.                                                                                                    | 2            | Protection against dripping water falling vertically. There must be no harmful effect when the equipment (enclosure) is tilted at an angle up to 15° from its normal position (drops falling at an angle). |  |
| 3                                                       | Protected against ingress of solid objects with a diameter of more than 2.5 mm. Tools, wires etc. with a thickness of more than 2.5 mm are prevented from approach.                                                                              | 3            | Protection against water falling at any angle up to 60° from the vertical. There must be no harmful effect (spray water).                                                                                  |  |
| 4                                                       | Protected against ingress of solid objects with a diameter of more than 1 mm. Tools, wires etc. with a thickness of more than 1 mm are prevented from approach.                                                                                  | 4            | Protection against water splashed against the equipment (enclosure) from any direction. There must be no harmful effect (splashing water).                                                                 |  |
| 5                                                       | Protected against harmful dust deposits. Ingress of<br>dust is not totally prevented but the dust must not<br>enter in sufficient quantity to interface with<br>satisfactory operation of the equipment. Complete<br>protection against contact. | 5            | Protection against water projected from a nozzle against<br>the equipment (enclosure) from any direction. There must<br>be no harmful effect (water jet).                                                  |  |
| 6                                                       | Protection against ingress of dust (dust tight).<br>Complete protection against contact.                                                                                                    | 6            | Protection against heavy seas or powerful water jets.<br>Water must not enter the equipment (enclosure) in<br>harmful quantities (splashing over).                                                         |  |

#### 3.13.9 NEMA KLASSIFIKATIONS

#### THE MODULES NEMA RATING (APPROXIMATE)

12 (Front of module when module is installed into the control panel with the optional sealing gasket).2 (front of module when module is installed into the control panel WITHOUT being sealed to the panel)

#### **A**NOTE: There is no direct equivalence between IP / NEMA ratings. IP figures shown are approximate only.

| 1      | Provides a degree of protection against contact with the enclosure equipment and against a limited amount of falling dirt.                                                   |  |  |  |
|--------|----------------------------------------------------------------------------------------------------|--|--|--|
| 1P30   |                                                                                                    |  |  |  |
| 2      | Provides a degree of protection against limited amounts of falling water and dirt.                                                                                           |  |  |  |
| IP31   |                                                                                                    |  |  |  |
| 3      | Provides a degree of protection against windblown dust, rain and sleet; undamaged by the formation of ice on the                                                             |  |  |  |
| IP64   |                                                                                                    |  |  |  |
| 3R     | Provides a degree of protection against rain and sleet:; undamaged by the formation of ice on the enclosure.                                                                 |  |  |  |
| IP32   |                                                                                                    |  |  |  |
| 4 (X)  | Provides a degree of protection against splashing water, windblown dust and rain, hose directed water; undamaged by the formation of ice on the enclosure (Resist corrosion) |  |  |  |
| IP66   |                                                                                                    |  |  |  |
| 12/12K | Provides a degree of protection against dust, falling dirt and dripping non corrosive liquids.                                                                               |  |  |  |
| IP65   |                                                                                                    |  |  |  |
| 13     | Provides a degree of protection against dust and spraying of water, oil and non corrosive coolants.                                                                          |  |  |  |
| IP65   |                                                                                                    |  |  |  |

# 4 INSTALLATION

Das Modul soll auf die Front montiert werden. Dimension und Montage-Informationen finden Sie im Abschnitt mit dem Titel Spezifikation, Dimension und Montage an anderer Stelle in diesem Dokument.

#### 4.1 KLEMMENBESCHREIBUNG

Um Benutzer zu unterstützen, sind Symbole auf der Rückseite des Moduls zum Identifizieren von terminal-Funktionen verwendet. Ein Beispiel dafür ist unten dargestellt.

**A**NOTE: Verfügbarkeit von einigen Klemmen hängt von der Modulversion ab. Einzelheiten entnehmen Sie Abschnitt Terminal Beschreibung an anderer Stelle in diesem Handbuch.

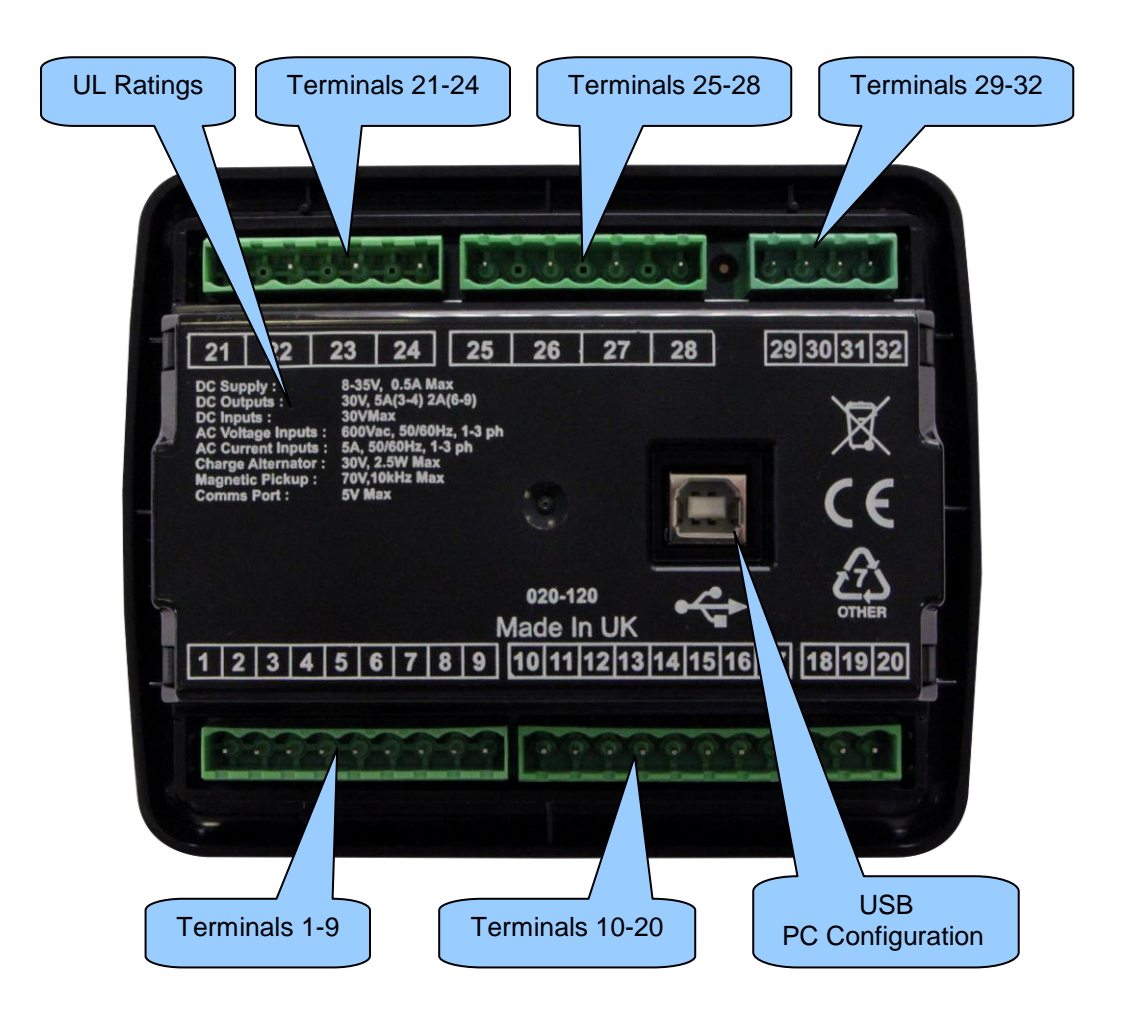

#### 4.1.1 DC NETZTEIL, KRAFTSTOFF UND START-AUSGÄNGE, AUSGÄNGE C, D, E & F

| Pin<br>No | Description                         | Cable Size                   | Notes                                                                                                    |
|-----------|-------------------------------------|------------------------------|----------------------------------------------------------------------------------------------------|
| 1         | DC Plant Supply Input<br>(Negative) | 2.5mm²<br>AWG 13             |                                                                                                    |
| 2         | DC Plant Supply Input<br>(Positive) | 2.5 mm²<br>AWG 13            | Supplies the module and DC Outputs A, B, C, D, E & F                                                                                              |
| 3         | DC Output A (FUEL)                  | 2.5mm²<br>AWG 13             | Plant Supply Positive from terminal 2.<br>10A for 10secs, 5A resistive continuous<br>Fixed as FUEL relay if electronic engine is not configured.  |
| 4         | DC Output B (START)                 | 2.5mm²<br>AWG 13             | Plant Supply Positive from terminal 2.<br>10A for 10secs, 5A resistive continuous<br>Fixed as START relay if electronic engine is not configured. |
| 5         | Charge Fail / Excite                | 2.5mm²<br>AWG 13             | Do not connect to ground (battery negative).<br>If charge alternator is not fitted, leave this terminal<br>disconnected.                          |
| 6         | DC Output C                         | 1.0mm²<br>AWG 18             | Plant Supply Positive from terminal 2. 2 Amp rated.                                                                                               |
| 7         | DC Output D                         | 1.0mm²<br>AWG 18             | Plant Supply Positive from terminal 2. 2 Amp rated.                                                                                               |
| 8         | DC Output E                         | 1.0mm <sup>2</sup><br>AWG 18 | Plant Supply Positive from terminal 2. 2 Amp rated.                                                                                               |
| 9         | DC Output F                         | 1.0mm²<br>AWG 18             | Plant Supply Positive from terminal 2. 2 Amp rated.                                                                                               |

**A**NOTE: DSE4510-Kontroller Klemmen 8 & 9 sind nicht ausgestattet.

**A**NOTE: Wenn das Modul für den Betrieb mit einem elektronischen Motor konfiguriert ist, können Kraftstoff und START-Ausgabe-Anforderungen unterschiedlich sein. Weitere Verbindung zum elektronischen Motoren, Näheres DSE-Publikation: 057-004 elektronische Motoren und DSE Verdrahtung

**NOTE:** Weitere Informationen über Modul-Konfiguration finden Sie unter DSE Publikation: 057-172 DSE45xx Software Konfigurationsanleitung.

## 4.1.2 ANALOGUE SENSOR

| Pin<br>No | Description               | Cable<br>Size                | Notes                                 |
|-----------|---------------------------|------------------------------|---------------------------------------|
| 10        | Sensor Common Return      | 0.5mm²<br>AWG 20             | Return Feed For Sensors               |
| 11        | Oil Pressure Input        | 0.5mm²<br>AWG 20             | Connect To Oil Pressure Sensor        |
| 12        | Coolant Temperature Input | 0.5mm²<br>AWG 20             | Connect To Coolant Temperature Sensor |
| 13        | Fuel Level Input          | 0.5mm <sup>2</sup><br>AWG 20 | Connect To Fuel Level Sensor          |

**A**NOTE: Es ist sehr wichtig, dass Klemme 10 (Sensor gemeinsame) solide an einem Punkt der Erde auf dem MOTORBLOCK nicht in der Systemsteuerung angeschlossen ist und eine solide, elektrische Verbindung den Sensor stellen muß. Diese Verbindung darf nicht verwendet werden, um eine Erdung für andere Klemmen oder Geräte bereitzustellen. Der einfachste Weg, dies zu erreichen ist eine SEPARATE Erdung vom System Erde Sterne Punkt, terminal 10 direkt ausführen und nicht dieser Erde für andere Verbindungen verwenden.

**A**NOTE: Bei Verwendung von PTFE Isolierband auf dem Sensor-Thread, wenn Sensoren wieder mit Erde sicherzustellen Sie, dass Sie nicht den gesamten Thread isolieren, wie dadurch der Sensorring gehindert wird über den Motorblock geerdet.

**A**NOTE: Weitere Informationen über Modul-Konfiguration finden Sie unter DSE Publikation: 057-172 DSE45xx Software Konfigurationsanleitung.

## 4.1.3 KONFIGURIERBARE DIGITALE EINGÄNGE & CAN

| Pin<br>No | Description                  | Cable<br>Size    | Notes                                    |
|-----------|------------------------------|------------------|------------------------------------------|
| 14        | Configurable Digital Input A | 0.5mm²<br>AWG 20 | Switch to negative                       |
| 15        | Configurable Digital Input B | 0.5mm²<br>AWG 20 | Switch to negative                       |
| 16        | Configurable Digital Input C | 0.5mm²<br>AWG 20 | Switch to negative                       |
| 17        | Configurable Digital Input D | 0.5mm²<br>AWG 20 | Switch to negative                       |
| 18        | CAN Port H                   | 0.5mm²<br>AWG 20 | Use only 120 $\Omega$ CAN approved cable |
| 19        | CAN Port L                   | 0.5mm²<br>AWG 20 | Use only 120 $\Omega$ CAN approved cable |
| 20        | CAN Port Screen              | Shield           | Use only 120 $\Omega$ CAN approved cable |

**A**NOTE: Weitere Informationen über Modul-Konfiguration finden Sie unter DSE Publikation: 057-172 DSE45xx Software Konfigurationsanleitung.

**A**NOTE: Weitere Verbindung zum elektronischen Motoren, Näheres DSE-Publikation: 057-004 elektronische Motoren und DSE Verdrahtung

**NOTE:** Abgeschirmtes 1200hm Impedanz Kabel für Verbindung muss verwendet werden.

DSE-Lager und Lieferung Belden Kabel 9841 ist ein hochwertiges 1200hm-Impedanz-Kabel geeignet für CAN verwenden (DSE-Teilenummer 016-030)

## 4.1.4 GENERATOR / NETZ SPANNUNG & FREQUENCY MESSUNG

| Pin<br>No | Description                            | Cable<br>Size                | Notes                                                          |
|-----------|----------------------------------------|------------------------------|----------------------------------------------------------------|
| 21        | Generator L1 (U) Voltage               | 1.0mm <sup>2</sup>           | Connect to generator L1 (U) output (AC)                        |
| 22        | Generator L2 (V) Voltage<br>Monitoring | 1.0mm <sup>2</sup><br>AWG 18 | Connect to generator L2 (V) output (AC)<br>(Recommend 2A fuse) |
| 23        | Generator L3 (W) Voltage<br>Monitoring | 1.0mm²<br>AWG 18             | Connect to generator L3 (W) output (AC)<br>(Recommend 2A fuse) |
| 24        | Generator Neutral (N) Input            | 1.0mm²<br>AWG 18             | Connect to generator Neutral terminal (AC)                     |
| 25        | Mains L1 (R) Voltage Monitoring        | 1.0mm <sup>2</sup><br>AWG 18 | Connect to Mains L1 (R) output (AC)<br>(Recommend 2A fuse)     |
| 26        | Mains L2 (S) Voltage Monitoring        | 1.0mm <sup>2</sup><br>AWG 18 | Connect to Mains L2 (S) output (AC)<br>(Recommend 2A fuse)     |
| 27        | Mains L3 (T) Voltage Monitoring        | 1.0mm²<br>AWG 18             | Connect to Mains L3 (T) output (AC)<br>(Recommend 2A fuse)     |
| 28        | Mains Neutral (N) Input                | 1.0mm <sup>2</sup><br>AWG 18 | Connect to Mains Neutral terminal (AC)                         |

#### **ONOTE: Klemmen 25 bis 28 an DSE4510 nicht eingebaut**

**C**NOTE: Die obige Tabelle beschreibt Verbindungen mit einer 3-Phasen, vier Leitungen-Generator. Sie finden alternative Verkabelung Topologien im Abschnitt Alternative Topologie-Schaltpläne dieses Handbuchs.

#### 4.1.5 GENEATOR STROMWANDLER

**O**NOTE: Klemmen 29 bis 32 nicht an der DSE45xx-01-Variante ausgestattet.

WARNING!: Trennen Sie diesen Stecker nicht, wenn Strom durch die CTs fließt. Trennung öffnet Schaltung der sekundären CT und gefährliche Spannungen können sich dann entwickeln. Immer sicherzustellen, dass kein Strom durch die CTs fließt bzw. die Sekundärseite Kurzgeschlossen ist.

**A**NOTE: Das Modul verfügt über eine Belastung des 0.5VA auf die CT. Stellen Sie sicher, das der Stromwandler genügend Leistung hat. Fragen Sie im Zweifelsfall Ihren CT-Lieferanten.

| Pin<br>No | Description        | Cable<br>Size    | Notes                                       |
|-----------|--------------------|------------------|---------------------------------------------|
| 29        | CT Sekundär für L1 | 2.5mm²<br>AWG 13 | Connect to s1 secondary of L1 monitoring CT |
| 30        | CT Sekundär für L2 | 2.5mm²<br>AWG 13 | Connect to s1 secondary of L2 monitoring CT |
| 31        | CT Sekundär für L3 | 2.5mm²<br>AWG 13 | Connect to s1 secondary of L3 monitoring CT |
| 32        | CT Common          | 2.5mm²<br>AWG 13 |                                             |

#### 4.1.6 CT ANSCHLUSS

p1, & oder K ist Primärseite der CT, zeigt zum GENERATOR

p2, l oder L ist Sekundärseite der CT, zeigt zur LAST

s1 ist die sekundäre Seite der CT, die mit dem DSE Moduleingang für die CT verbindet

s2 ist die sekundäre CT Seite, sie sollte mit den s2-Verbindungen von allen anderen CTs und dem gemeinsame CT-Terminal des Moduls verbunden werden.

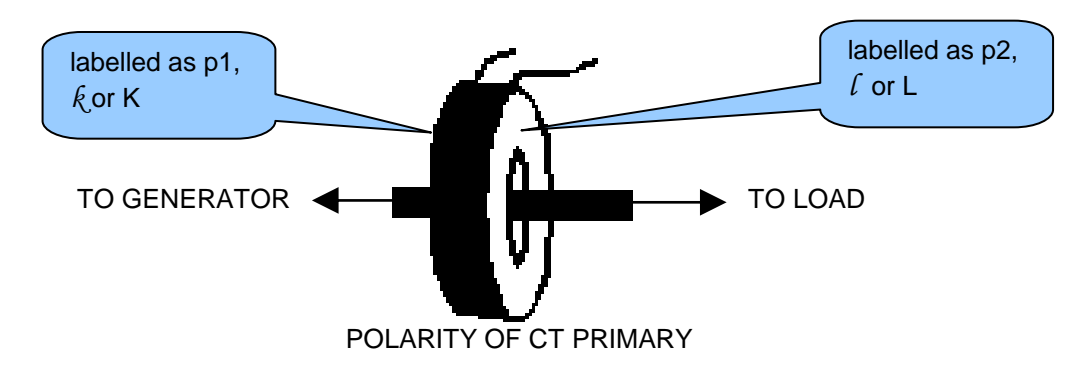

## 4.1.7 PC CONFIGURATION INTERFACE CONNECTOR

| Description                                                             | Cable<br>Size    | Notes                                                    |  |
|-------------------------------------------------------------------------|------------------|----------------------------------------------------------|--|
| Socket for connection to PC with<br>DSE Configuration Suite<br>Software | 0.5mm²<br>AWG 20 | This is a standard<br>USB type A to type B<br>connector. |  |

**A**NOTE: USB-Verbindungskabel zwischen PC und das Modul nicht über 5 m (Yards) verwenden. Für Distanzen über 5m ist es möglich, einen dritten USB-Extender zu verwenden. In der Regel erweitern sie USB bis zu 50m (Yards). Die Versorgung und Unterstützung für diese Art von Ausrüstung ist außerhalb des Bereichs der Deep Sea Electronics PLC.

**CAUTION!**: Es muss darauf muss geachtet werden, nicht zur Überlastung des PCs USB-Systems mehr als die empfohlene Anzahl von USB-Geräten an den PC anschließen. Fragen Sie für weitere Informationen Ihren PC-Partner.

**A**NOTE: Weitere Informationen über Modul-Konfiguration finden Sie unter DSE Publikation: 057-172 DSE45xx Software Konfigurationsanleitung.

#### 4.2 TYPISCHER ANSCHUSS

Wie jedes System unterschiedliche Anforderungen hat, diese Diagramme zeigen nur ein typisches System und nicht die Absicht, ein vollständiges System zeigen.

Genset Hersteller und Schaltanlegen -Bauer können diese Diagramme als Ausgangspunkt verwenden; jedoch werden Sie im abgeschlossenen Systemdiagramm bereitgestellt durch den Hersteller Ihres Systems für die gesamte Verdrahtung Detail bezeichnet.

Verdrahtung Anregungen stehen weiter in den folgenden Publikationen DSE, abrufbar unter www.deepseaplc.com Website-Mitgliedern zur Verfügung.

| DSE Part | Description                       |
|----------|-----------------------------------|
| 056-022  | Breaker Control (Training guide)  |
| 057-004  | Electronic Engines and DSE Wiring |

#### 4.2.1 DSE4510 TYPISCHE VERDRAHTUNG (3 PHASEN 4 LEITUNGEN)

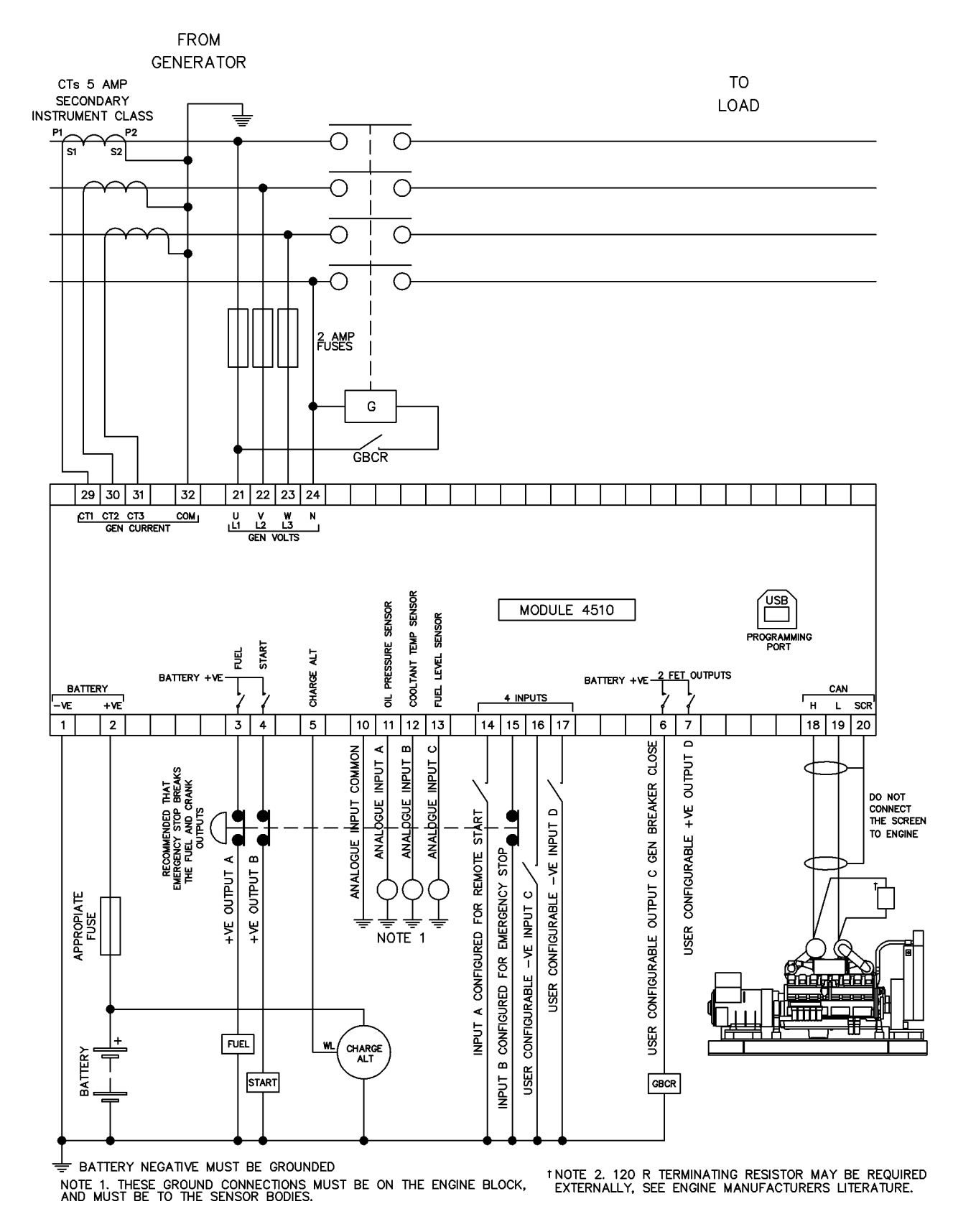

**NOTE:** Klemme 29-32 nicht bei DSE45xx-01 Variante.

#### 4.2.2 DSE4520 TYPISCHE VERDRAHTUNG (3 PHASEN 4 LEITUNGEN)

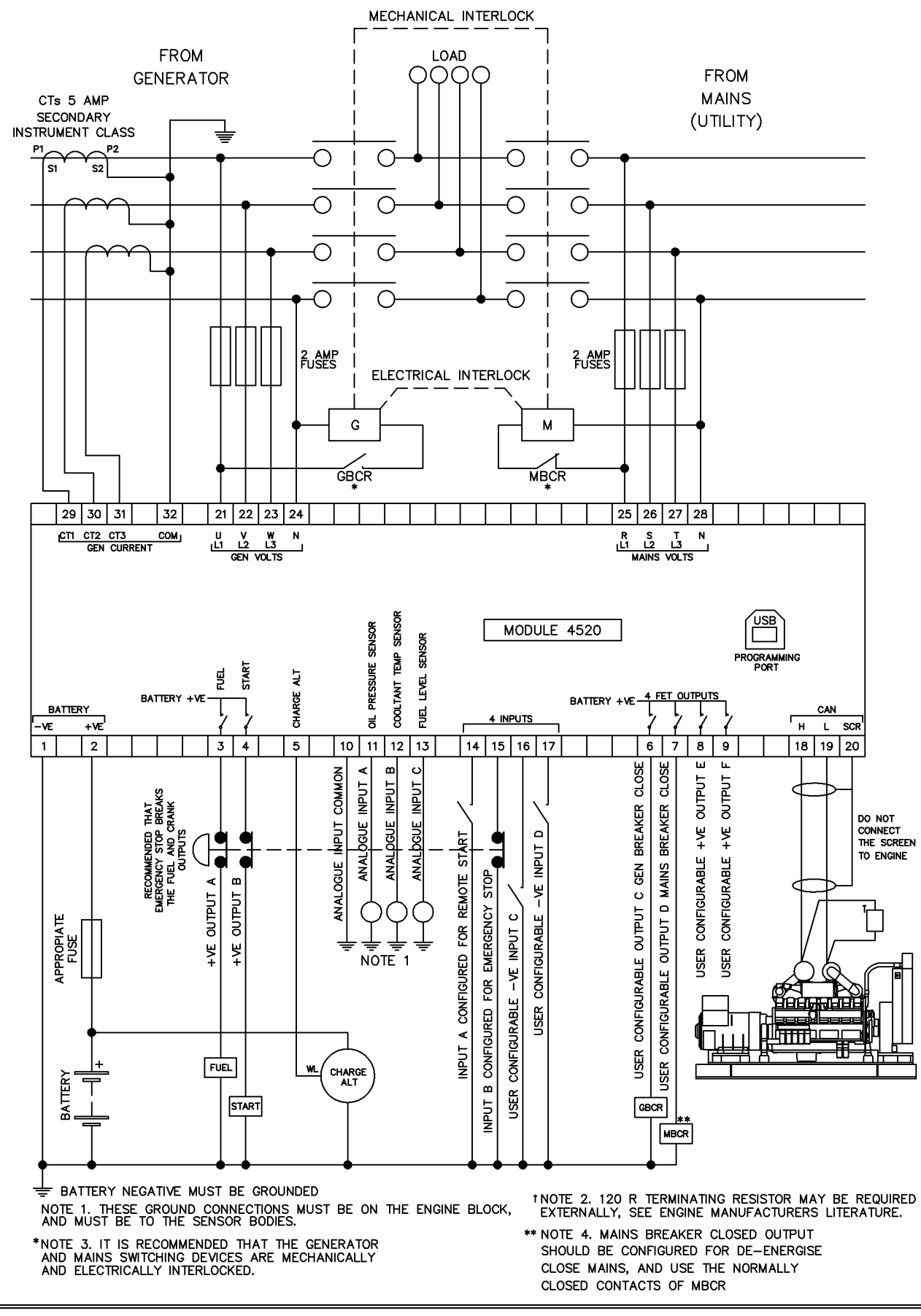

NOTE: Klemme 29-32 nicht bei DSE45xx-01 Variante.

Ο

#### 4.3 GENERATORSCHALTUNGEN

#### 4.3.1 GENERATOR

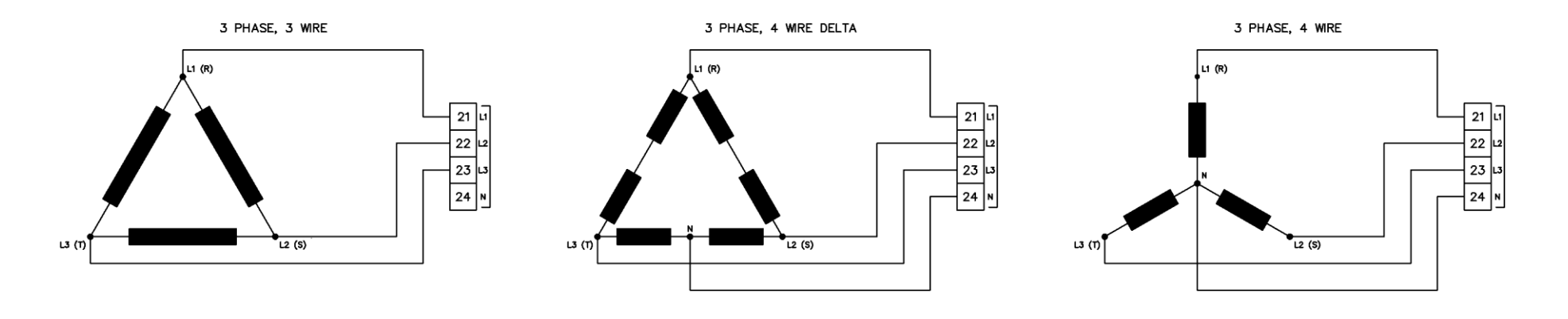

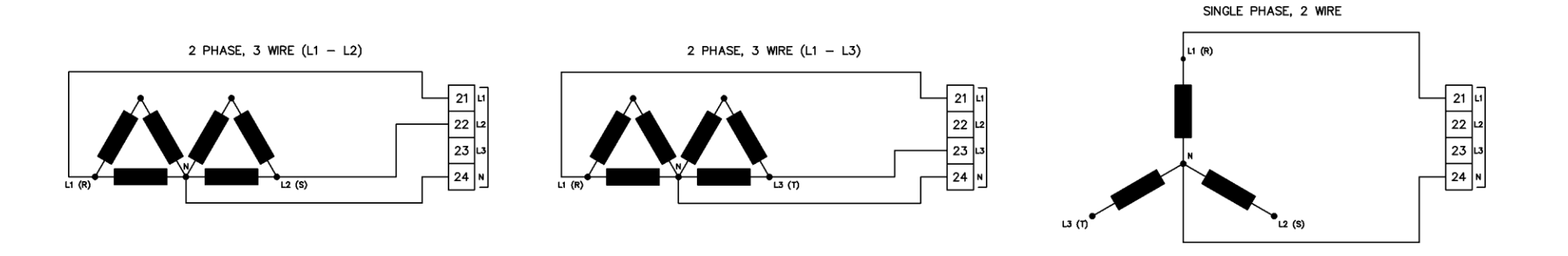

#### 4.3.2 NETZ (NUR TYP 4520)

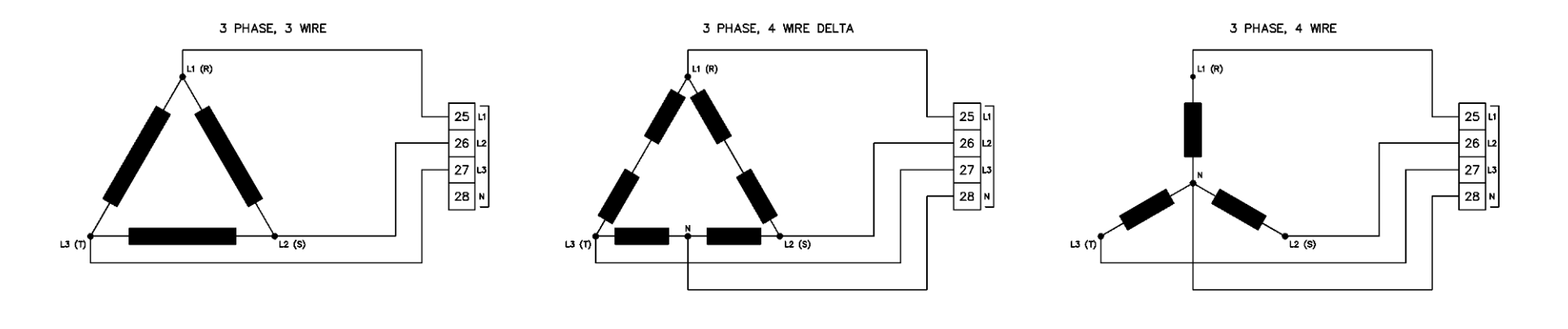

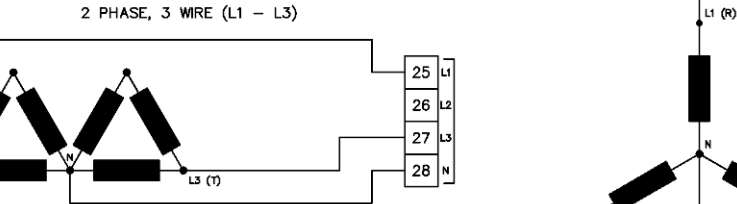

LЗ (T)<sup>®</sup>

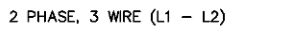

L2 (S)

25 L1 26 L2 27 L3 28 N

2 PHASE, 3 WIRE (L1 - L3)

`∎L2 (S)

25 L 26 L

27

28 N

SINGLE PHASE, 2 WIRE

#### 4.4 ERDSYSTEME

#### 4.4.1 NEGATIVE ERDE

Die typische Verdrahtungspläne befindet sich in diesem Dokument zeigen Verbindungen für eine negative Erde-System (Batterie-negativ stellt eine Verbindung zur Erde)

#### 4.4.2 POSITIVE ERDE

Wenn Sie ein DSE-Modul mit einem positiven Erde-System verwenden (das Batterie-Positive Verbindung zur Erde), müssen folgende Punkte eingehalten werden:

- gen Sie der typische Schaltplan wie gewohnt für alle Bereiche außer der Erde-Punkte
- Alle Punkte auf der typischen Schaltplan angezeigt, als Erde sollten auf Batterie-minus (nicht Erde) verbinden.

#### 4.4.3 SCHWEBENDE ERDE

Wenn weder der positive noch negative Pol mit Erde-System verbunden ist , müssen folgende Punkte eingehalten werden

- Folgen Sie der typische Schaltplan wie gewohnt für alle Bereiche außer der Erde-Punkte
- Alle Punkte auf der typischen Schaltplan angezeigt, als Erde sollten auf Batterie-minus (nicht Erde) verbinden.
# 5 BESCHREIBUNG DER STEUERELEMENTE

**A**NOTE: Die folgenden Beschreibungen ausführlich die Sequenzen, gefolgt von ein Modul, das den Standard 'Werkskonfiguration'. Bezieht sich immer auf Ihre Konfigurationsquelle für die exakten Sequenzen und Timer zu beobachten, jedoch bei bestimmten Modulen im Bereich.

Steuerung des Moduls erfolgt über Drucktasten auf der Vorderseite des Moduls

**Stop/Reset Mode**, **Auto Mode** wind **Manual/Start Mode** sind für den normalen Betrieb die einzigen Steuerelemente, die bedient werden müssen. Informationen über ihren Betrieb werden später in diesem Dokument zur Verfügung gestellt.

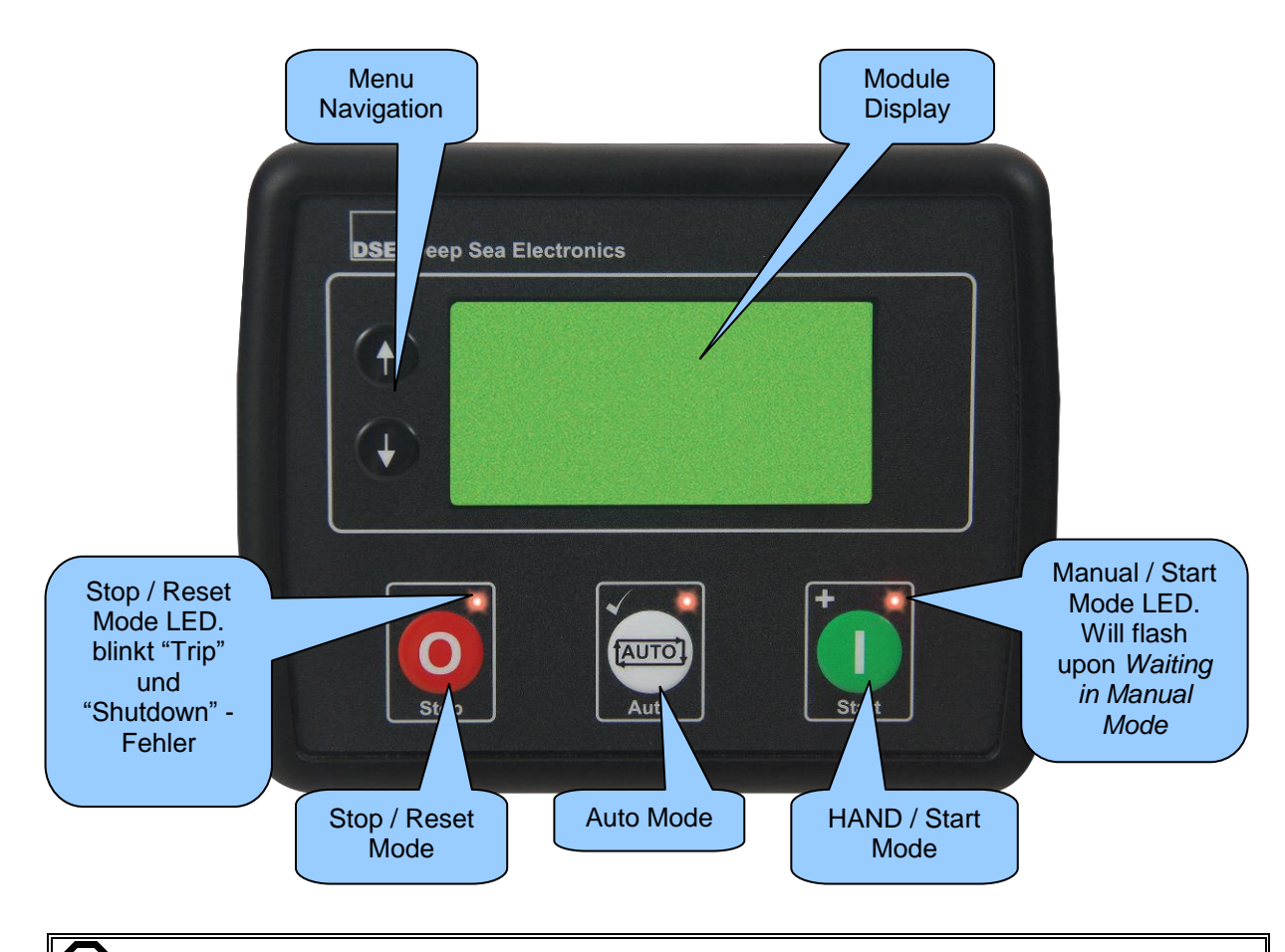

CAUTION: Das Modul kann ein Motor-Start erzeugen aufgrund äußerer Einflüsse (Einganskonfiguration). Daher ist es möglich, dass der Motor jederzeit ohne Vorwarnung startet. Bevor Sie Wartungsarbeiten am System durchführen, empfiehlt es sich, dass Maßnahmen ergriffen werden dieses zu verhindern, z.B. entfernen die Batterie abklemmen.

# 5.1 STEUERTASTER

| lcon | Description                                                                                                    |
|------|----------------------------------------------------------------------------------------------------|
|      | Stop / Reset Mode                                                                                                    |
| 0    | Dieser Taster schaltet das Modul in den <b>Stop/Reset-Modus</b> O. Alle<br>Alarmbedingungen werden quittiert, wofür die auslösenden Kriterien entfallen.<br>Wenn der Motor läuft und das Modul auf <b>Stop</b> -Modus geschaltet wird, wird der<br>Generator automatisch entlastet (Ausgang <b>"Close Generator" und "Verzögerte</b><br><b>Verbraucherausgang 1, 2, 3 &amp; 4"</b> werden inaktiv (falls verwendet). Die<br>Treibstoffversorgung (Ausgang "Fuel") abgeschaltet und der Motor kommt zum<br>Stillstand. Ein Fernstartsignal während des Stop - Betriebs wird nicht ausgeführt.                                                                                                    |
|      | Auto Mode                                                                                                    |
| AUTO | Dieser Taster schaltet das Modul in den <b>Auto Mode</b> Dieser <b>Modus</b> ermöglicht<br>dem Modul die Funktion des Generators automatisch zu steuern. Das Modul<br>überwacht den Fernstart – Eingang und den Batterie-Ladezustand und sobald eine<br>Startanforderung gebildet wird, wird das Set wird automatisch gestartet und die<br>Ausgänge ("Close Generator' und 'Verzögert Last Ausgänge 1, 2, 3 & 4' werden<br>aktiv in Reihenfolge vom niedrigsten zum höchsten (falls verwendet)).<br>Nach dem Rücksetzen der Startanforderung, wird der Generator entlastet<br>(Ausgang " <b>Close Generator" und "Verzögerte Verbraucherausgang 1, 2, 3 &amp;</b><br><b>4</b> " werden inaktiv (falls verwendet) und der Motor wird entsprechend der Stop- und<br>Abkühltimer abgestellt. Das Modul wird dwartet auf die nächste Startanforderung.<br>Weitere Details finden Sie bei der Beschreibung des "Auto-Betrieb" an anderer<br>Stelle in diesem Handbuch. |
|      | Hand / Start Mode                                                                                                    |
|      | Dieser Taster startet den Motor im Leerlauf. Zum Schließen des<br>Generatorschalters muss ein digitaler Eingang konfiguriert und aktiv sein                                                                                                    |
|      | Wenn das Aggregat im Leerlauf ist und <i>Hand/Start Mode</i> Taste oder ein Fern<br>Start Signal liegt an, wird die Last automatisch auf den Generator umgeschaltet<br>(Ausgang " <i>Close Generator"</i> und " <i>Verzögerte Verbraucherausgang 1, 2, 3 &amp; 4"</i><br>werden inaktiv (falls verwendet)). Nach dem Fernstart Signal nicht mehr anliegt<br>bleibt der Generator solange unter Last bis die Taste <i>Stop/Reset Mode</i> oder<br><i>Auto Mode</i> betätigt wird.                                                                                                    |
|      | Menü Navigation                                                                                                    |
| (*)  | Wird verwendet für die Navigation in der Instrumentierung, Ereignisspeicher und Konfigurationsmenü.<br>Weitere Details finden Sie an anderer Stelle in diesem Handbuch.                                                                                                    |

# 5.2 MODUL DISPLAY

Das Modul – Display hat die folgenden Abschnitte. Beschreibung der einzelnen Abschnitte kann in den Sub-Abschnitten angezeigt werden.

**C**NOTE: Je nach Konfiguration des Moduls, können einige Bildschirme deaktiviert werden. Finden Sie weitere Einzelheiten der Modulkonfiguration DSE-Publikation: 057-172 DSE45xx Software Konfigurationsanleitung.

| Inst.<br>Icon        | Instrumentation | Unit | Alarm        |
|----------------------|-----------------|------|--------------|
| Active<br>Confia     | Instrumentation | Unit | ICON         |
| FPE /<br>Auto<br>Run | Instrumentation | Unit | Mode<br>Icon |
| Load Switching Icons |                 |      |              |

#### Beispiel für DSE4510 Home Page Display

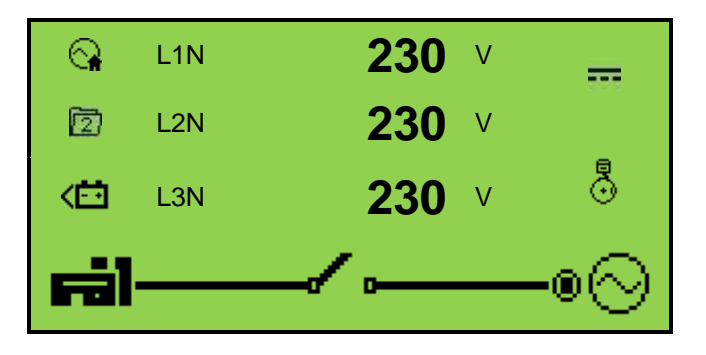

Beispiel für DSE4520 Home Page Display

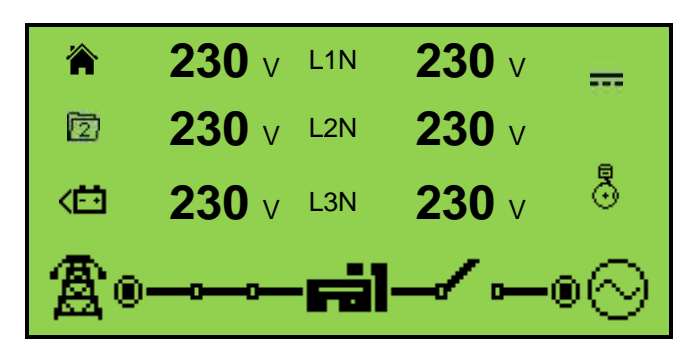

# 5.2.1 INSTRUMENTATION ICONS

Beim Anzeigen von Seiten der Instrumentierung wird ein Symbol angezeigt, im Abschnitt INST.-Symbol, um anzugeben, welchen Abschnitt gerade angezeigt wird.

| lcon          | Details                                                                        |
|---------------|--------------------------------------------------------------------------------|
| <}∕           | Die -Startseite die Generatorspannung und Netzspannung angezeigt (nur DSE4520) |
| $\odot$       | Generator-Spannung und Frequenz-Anzeige                                        |
| A             | Netz-Spannung und Frequenz Anzeige(DSE4520)                                    |
| ₩⊜            | Generator Strom Anzeige                                                        |
| <del>Ma</del> | Netzstrom Anzeige (DSE4520 wenn CT auf Lastseite)                              |
| <del>m</del>  | Last Leistungs Anzeige                                                         |
| - K           | Motor Drehzal                                                                  |
| Ġ             | Betriebsstunden                                                                |
| <b>-</b> •    | Batteriespannung                                                               |
| Ð             | Öldruck                                                                        |
|               | Kühlwassertemperatur                                                           |
| Å.            | Flexible Sender                                                                |
| g             | Wird angezeigt, wenn das Ereignisprotokoll angezeigt wird                      |
| Ŀ             | Aktuelle Zeit                                                                  |
|               | Der aktuelle Wert des Zeitplanungssteuerung (ausgeführt und Dauer)             |
| Ŕ             | ECU Diagnosekode                                                               |
| Ϊō            | Öl Filter Wartungstimer                                                        |
| Ĭ⊜            | Luft Filter Wartungstimer                                                      |
| X₿            | Kraftstoff Filter Wartungstimer                                                |

# 5.2.2 AKTIVE CKONFIGURATION

Das Icon zeigt in dem Abschnitt Active Config an, welche Konfiguration aktiv ist

| lcon | Details                                                            |
|------|--------------------------------------------------------------------|
| Ē    | Wird angezeigt, wenn die Haupt-Konfiguration ausgewählt ist.       |
| 2    | Wird angezeigt, wenn die Alternative-Konfiguration ausgewählt ist. |

#### 5.2.3 FRONT PANEL EDITOR (FPE) / AUTO RUN SYMBOL

**A**NOTE: Weitere Details zum Editor für die Front-Panel finden Sie im Abschnitt ' Front Panel Editor an anderer Stelle in diesem Handbuch.

Wenn das Aggregat im Auto Mode läuft, wird auf der Home (A/A) page, in der FPE / Auto Run Sektion ein Symbol für den Grund des Betriebes angezeigt.

| lcon | Auto Run Grund                                           |
|------|----------------------------------------------------------|
| •    | Wird angezeigt, wenn ein Fern - Start-Eingang aktiv ist  |
| <    | Wird angezeigt, wenn ein "Batterieleer – Lauf" aktiv ist |
| +Â   | Netzfehler                                               |
|      | Wird angezeigt, wenn ein geplanter Betrieb aktiv ist     |

#### 5.2.4 BETRIEBSART SYMBOL

Die Betriebsart des Aggregates wird als Symbol angezeigt,.

| lcon       | Details                                                                                                    |
|------------|----------------------------------------------------------------------------------------------------|
| 0          | Wird angezeigt, wenn der Motor steht und das Gerät im Stop - Modus ist.                                                                                 |
| ţ          | Wird angezeigt, wenn der Motor steht und das Gerät im Auto - Modus ist.                                                                                 |
| (          | Wird angezeigt, wenn der Motor steht und das Gerät auf einen manuellen Start wartet.                                                                    |
| 2          | Wird angezeigt, wenn ein Timer aktiv ist, z. B. starten, Start Pause etc.                                                                               |
| <b>9</b> 0 | Wird angezeigt, wenn das Motor läuft und alle Timer abgelaufen sind.<br>Die Geschwindigkeit der Animation wird reduziert, wenn im Leerlauf - Modus ist. |
| *          | Wird angezeigt wenn der "Front panel editor" aktiv ist                                                                                                  |
| ●          | Wird angezeigt, wenn eine USB-Verbindung zum Controller hergestellt ist.                                                                                |
| Ø          | Wird angezeigt, wenn entweder die Konfiguration oder Motor-Datei beschädigt ist.                                                                        |

# 5.2.5 LASTSCHALTER SYMBOL

| Icon      | Details                                                                                                    |
|-----------|----------------------------------------------------------------------------------------------------|
| ╔╝┯╱╺─○⊗  | Wird angezeigt, wenn der Generator im Ruhezustand oder nicht verfügbar ist und wenn der Generator - Schalter geöffnet ist. |
| ਛੀ⊸⊸−੦⊗   | Wird Angezeigt wenn der Generator steht und der Schalter nicht geöffnet hat.                                               |
| ╔╝╼┙╱╺─◎⊘ | Wird angezeigt, wenn der Generator verfügbar ist und die Generator-<br>Schalter geöffnet ist.                              |
| ☞╣⊸⊶⊷●⊙   | Wird angezeigt, wenn der Generator verfügbar ist und die Generator-<br>Schalter geschlossen ist.                           |
| இ⊶∿−≓ĭ    | Wird angezeigt, wenn das Netz nicht verfügbar ist und der Netz - Schalter geöffnet ist (DSE4520 Only)                      |
| இ⊶⊶⊷⊨≓ĭ   | Wird angezeigt, wenn das Netz nicht verfügbar ist und der Netz - Schalter geschlossen ist. (DSE4520 Only)                  |
| இ₀⊸∿−⊨ĭ   | Wird angezeigt, wenn das Netz verfügbar ist und der Netz-Schalter offen ist. (DSE4520 Only)                                |
| ⋬₀⊸⊶−ਛĭ   | Wird angezeigt, wenn das Netz verfügbar ist und der Netz-Schalter geschlossen ist. (DSE4520 Only)                          |

Symbole die in der *Load Switching Icon* Sektion den Stauts des Steuerung anzeigen.

# 5.2.6 HINTERGRUNDBELEUCHTUNG

Die LCD-Hintergrundbeleuchtung leuchtet, wenn das Gerät ausreichend Spannung hat, während das Gerät eingeschaltet ist, wenn der Anlasser an ist, ist die Hintergrundbeleuchtung ausgeschaltet ist.

# 5.2.7 ALARM SYMBOLE (PROTECTIONS)

Symbole die im Abschnitt Alarm Icon angezeigt werden

Im Falle einer Warnung zeigt das LCD nur das *Alarm Icon*. Im Falle eines Trip Alarm oder Herunterfahren Timer zeigt das Modul das *Alarm Icon* und die LED an der Taste Stop/Reset-Modus **0**, beginnt zu blinken.

Im Falle einer Warnung wird auf der LCD nur das Alarmsymbol angezeigt. Im Falle eines elektrischen Trip oder Shutdown Alarm zeigt das Modul das Alarmsymbol und Stop/Reset-Modus <sup>O</sup> Taste LED blinkt.

Wenn mehrere Alarme gleichzeitig aktiv sind, durchläuft das Alarmsymbol automatisch alle entsprechenden Symbole, um jeden Alarm aktiven Alarm anzuzeigen.

#### **Beispiel:**

Wenn der DSE-Controller einen Ladekontrolle Alarm, verzögerter Überstrom und ein AC unter Spannung Alarm gleichzeitig erkennt, würde es alle Symbole zur Anzeige durchlaufen

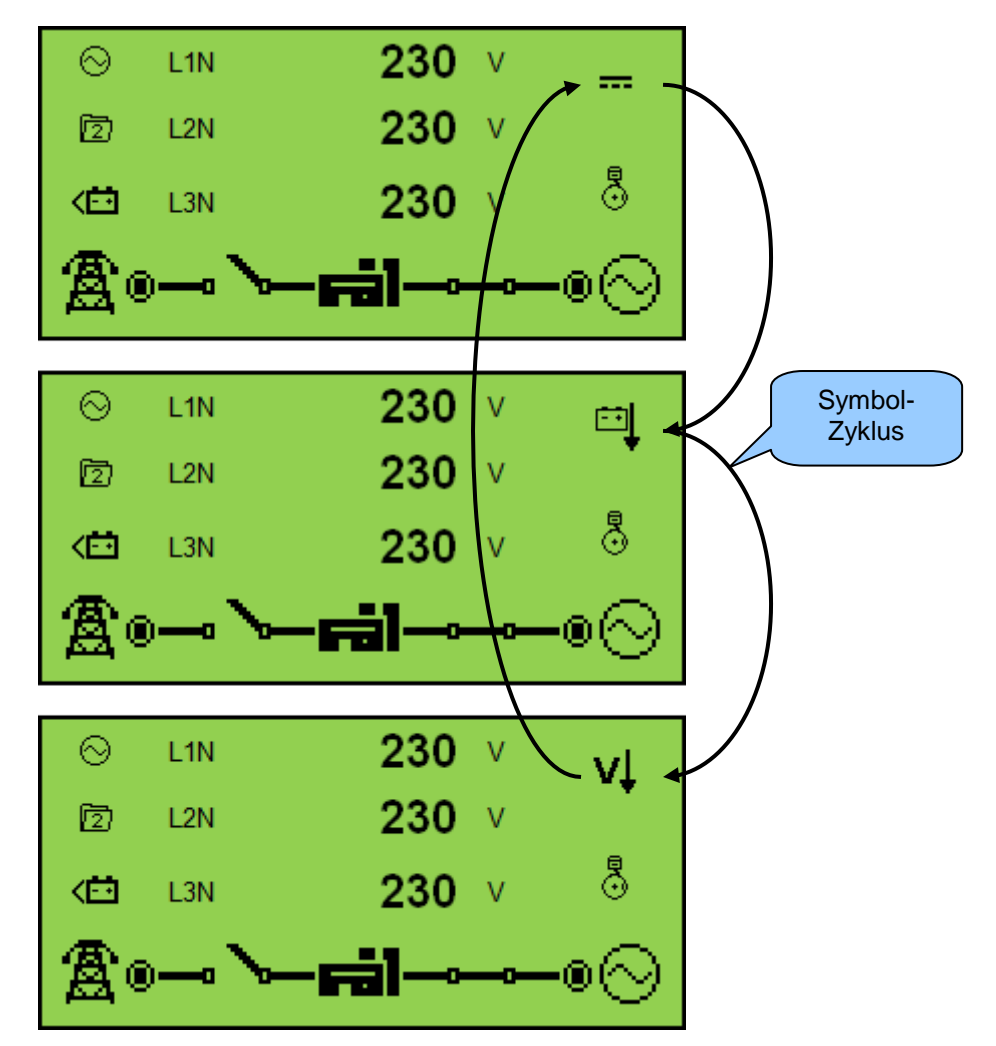

# 5.2.8 WARNUNGS SYMBOLE

Warnungen sind unkritische Alarmbedingungen und haben keinen Einfluss auf den Betrieb des Generator-System, sondern dienen der Operatoren auf einen unerwünschten Zustand aufmerksam machen.

Standardmäßig sind die Warnung Alarme selbst zurücksetzen, wenn die Fehlerbedingung entfernt wird. Allerdings wenn 'alle Warnungen speichen" aktiviert ist, ist manueller Reset erforderlich. Diese Option wird mittels DSE Konfiguration in Verbindung mit einem kompatiblen PC aktiviert.

| lcon              | Fault                                      | Description                                                                                                    |
|-------------------|--------------------------------------------|----------------------------------------------------------------------------------------------------|
| Ĺ⊎Ĵ               | Digitaler Eingang                          | Das Modul erkennt, dass ein Digitaler-Eingang, der als "Benutzerdefinierte Störung" parametriert wurde, aktiv geworden ist.                                                             |
| Å                 | Analogeingang als<br>digitale konfiguriert | Die analogen Eingänge können als digitalen Eingängen konfiguriert<br>werden.<br>Das Modul erkennt, dass konfigurierter Eingang, um einen<br>Fehlerzustand zu melden aktiv geworden ist. |
| 💍 Sto             |                                            | Das Modul hat eine Bedingung erkannt, die angibt, dass das Motor läuft, obwohl erstehen soll.                                                                                           |
|                   | Stop - Fehler                              | <b>NOTE:</b> 'Fail to Stop' deutet auf einen fehlerhafte Öl-Druck-Sensor hin.<br>Wenn Motor in Ruhe ist überprüfen Sie den Öl Sensor und Konfiguration.                                 |
|                   | Ladefehler                                 | Die Spannung an Klemme W/L ist kleiner als der eingestellte Grenzwert.                                                                                                    |
| Ē                 | Niedriger<br>Kraftstoffstand               | Der Kraftstoff-Füllstand ist unterhalb der voreingestellten niedrige Kraftstoff-Füllstand Voralarm Einstellung.                                                                         |
| Ē                 | Hoher Kraftstoffstand                      | Der Kraftstoff-Füllstand ist oberhalb der voreingestellten Kraftstoff-<br>Füllstand Voralarm Einstellung.                                                                               |
| ₽                 | Batterie Unter-<br>Spannung                | Die DC-Versorgung ist unterhalb der Unterspannung Voralarm-<br>Einstellung.                                                                                                    |
| t:                | Batterie Über-<br>Spannung                 | Die DC-Versorgung ist oberhalb der Überspannung Voralarm-<br>Einstellung.                                                                                                    |
| vļ                | Generator Unter-<br>Spannung               | Die Generatorspannung ist nach Ablauf des "Sicherheitstimer"<br>unterhalb des eingestellten Voralarm Schwellwertes.                                                                     |
| vî                | Generator Über-<br>Spannung                | Die Generatorspannung ist nach Ablauf des "Sicherheitstimer" oberhalb des eingestellten Voralarm Schwellwertes.                                                                         |
| Hz↓               | Generator Unter<br>Frequenz                | Die Generatorfrequenz ist nach Ablauf des "Sicherheitstimer" unterhalb des eingestellten Voralarm Schwellwertes.                                                                        |
| HzÎ               | Generator Über<br>Frequenz                 | Die Generatorfrequenz ist nach Ablauf des "Sicherheitstimer" oberhalb des eingestellten Voralarm Schwellwertes.                                                                         |
| Ê                 | CAN ECU Fehler                             | Das ECU-Modul hat einen Alarm erkannt                                                                                                    |
| <b>ናድር</b><br>CAN | CAN Data Fehler                            | Das Modul ist für CAN-Betrieb konfiguriert und erkennt keine Daten auf den Motor Can-Daten-link.                                                                                        |
| AÎ                | Immediate Überstrom                        | Der gemessene Strom ist größer als die eingestellte Schwelle.                                                                                                    |
| Å                 | Verzögerter<br>Überstrom                   | Der gemessene Strom ist auch nach Ablauf der eingestellten Zeit größer als die eingestellte Schwelle.                                                                                   |
| ۲Þ                | Öl Filter<br>Wartungsalarm                 | Wartung für Öl – Filter fällig.                                                                                                    |
| Χ≡∋               | Luft-Filter<br>Wartungsalarm               | Wartung für Luft – Filter fällig                                                                                                    |
| ХÐ                | Kraftstoff-Filter<br>Wartungsalarm         | Wartung für Kraftstoff – Filter fällig.                                                                                                    |

# 5.2.9 "ELECTRICAL TRIP" ALARM SYMBOLE

"Electrical trips" werden gespeichert und stoppen den Generator kontrolliert. Bei einem "Electrical trip" werden alle verzögerten Lastausgänge und der Ausgang Generatorschalter deaktiviert um den Generator zu entlasten. Sobald dies geschehen ist startet den "Cooling"-Timer und ermöglicht den Motor abzukühlen. Der Alarm muss quittiert und gelöscht werden, und die Störung zurücksetzen.

"Electrical trips" werden gespeichert und müssen mit der Stop/Reset Mode O Taste quittiert werden.

**O**NOTE: Der Alarmzustand muss korrigiert werden, bevor ein Reset stattfinden wird. Wenn der Alarmzustand verbleibt, ist es nicht möglich, das Gerät zurückzusetzen (eine Ausnahme ist die niedriger Öldruck Alarm und ähnliche "aktive Sicherheit auf" Alarm, da der Öldruck mit dem Motor in Ruhe niedrig ist).

| lcon    | Fault                                      | Description                                                                                                    |
|---------|--------------------------------------------|----------------------------------------------------------------------------------------------------|
| ĺ,      | Digitaler Eingang                          | Das Modul erkennt, dass ein digitaler - Eingang, der als<br>Fehlerzustand konfiguriert wurde aktiv geworden ist.                                                                        |
| •Å<br>A | Analogeingang als<br>digitale konfiguriert | Die analogen Eingänge können als digitalen Eingängen konfiguriert<br>werden.<br>Das Modul erkennt, dass konfigurierter Eingang, um einen<br>Fehlerzustand zu melden aktiv geworden ist. |
| Ē       | Niedrige<br>Kraftstoffstand                | Der Kraftstoff-Füllstand ist unterhalb der voreingestellten niedrige Kraftstoff-Füllstand Voralarm Einstellung.                                                                         |
| £)      | Hoher Kraftstoffstand                      | Der Kraftstoff-Füllstand ist oberhalb der voreingestellten Kraftstoff-<br>Füllstand Voralarm Einstellung.                                                                               |
| ņ       | Verzögerter<br>Überstrom                   | Der gemessene Strom ist auch nach Ablauf der eingestellten Zeit größer als die eingestellte Schwelle.                                                                                   |
| киÎ     | kW Überlast                                | Die gemessene Leistung ist auch nach Ablauf der eingestellten Zeit größer als die eingestellte Schwelle.                                                                                |

# 5.2.10 SHUTDOWN ALARM SYMBOLE

Shutdown alarme werden gespeichert und stoppen sofort den Generator/Motor. Bei einem "Shutdown" werden alle verzögerten Lastausgänge und der Ausgang Generatorschalter deaktiviert um den Generator zu entlasten.

Sobald dies geschehen ist wird der Motor sofort gestoppt um weiteren Schaden zu verhindern. Der Alarm muss quittiert und gelöscht werden um die Störung zurücksetzen

Shutdowns werden gespeichert und müssen mit der Stop/Reset Mode O Taste quittiert werden.

**O**NOTE: Der Alarmzustand muss korrigiert werden, bevor ein Reset stattfinden wird. Wenn der Alarmzustand verbleibt, ist es nicht möglich, das Gerät zurückzusetzen (eine Ausnahme ist die niedriger Öldruck Alarm und ähnliche "aktive Sicherheit auf" Alarm, da der Öldruck mit dem Motor in Ruhe niedrig ist).

| lcon       | Fault                                      | Description                                                                                                    |
|------------|--------------------------------------------|----------------------------------------------------------------------------------------------------|
| Ĺ⊎Ĵ        | Digitaler Eingang                          | Das Modul erkennt, dass ein digitaler - Eingang, der als Fehlerzustand konfiguriert wurde aktiv geworden ist.                                                                           |
| Å<br>A     | Analogeingang als<br>digitale konfiguriert | Die analogen Eingänge können als digitalen Eingängen konfiguriert<br>werden.<br>Das Modul erkennt, dass konfigurierter Eingang, um einen<br>Fehlerzustand zu melden aktiv geworden ist. |
| ! <b>_</b> | Start Fehler                               | Der Motor ist nach Ablauf der Startwiederholungen nicht angesprungen                                                                                                    |
| Ð,         | Niedriger Öl Druck                         | Das Modul erkennt, dass der Motoröldruck unter eingestellten<br>Alarmpegel niedriger Ölstand, nach Ablauf des Sicherheit Timers<br>steht                                                |
| <b>≈</b> ≣ | Kühlwasser Über<br>Temperatur              | Das Modul erkennt, das die Übertemperaturschwelle für Kühlwasser nach Ablauf des Sicherheits Timer überschritten ist.                                                                   |
| $\oplus$   | Unterdrehzahl                              | Die Motordrehzahl ist kleiner als die eingestellte Schwelle                                                                                                    |
| Ş          | Over Speed                                 | Die Motordrehzahl ist größer als die eingestellte Schwelle                                                                                                    |
|            | Ladefehler                                 | Die Spannung an Klemme W/L ist kleiner als der eingestellte Grenzwert.                                                                                                    |
| Ð          | Niedriger<br>Krafstoffstand                | Der Kraftstoff-Füllstand ist unterhalb der voreingestellten niedrige Kraftstoff-Füllstand Einstellung.                                                                                  |
| £1         | Hoher Krafstoffstand                       | Der Kraftstoff-Füllstand ist oberhalb der voreingestellten Kraftstoff-<br>Füllstand Einstellung.                                                                                        |
| vļ         | Generator<br>Unterspannung                 | Die Generatorspannung ist nach Ablauf des "Sicherheitstimer"<br>unterhalb des eingestellten Schwellwertes.                                                                              |
| vî         | Generator<br>Überspannung                  | Die Generatorspannung ist oberhalb des eingestellten Schwellwertes.                                                                                                    |

Additional shutdown alarm icons can be viewed overleaf.

| lcon   | Fault                                      | Description                                                                                                    |
|--------|--------------------------------------------|----------------------------------------------------------------------------------------------------|
| Hz↓    | Generator Unter<br>Frequenz                | Die Generatorfrequenz ist nach Ablauf des "Sicherheitstimer"<br>unterhalb des eingestellten Schwellwertes.                                                           |
| H₂Î    | Generator Über<br>Frequenz                 | Die Generatorfrequenz ist oberhalb des eingestellten Schwellwertes.                                                                                                  |
| Å      | Verzögerter<br>Überstrom                   | Der gemessene Strom ist auch nach Ablauf der eingestellten Zeit größer als die eingestellte Schwelle.                                                                |
| ĸŴ     | kW Überlast                                | Die gemessene Leistung ist auch nach Ablauf der eingestellten Zeit größer als die eingestellte Schwelle.                                                             |
| Ê      | CAN ECU Fehler                             | Das ECU-Modul hat einen Alarm erkannt.                                                                                                    |
| CAN    | CAN Data Fehler                            | Das Modul ist für CAN-Betrieb konfiguriert und erkennt keine Daten auf den Motor Can-Daten-link                                                                      |
| î      | Not Stop                                   | Die Not Stop Taste wurde gedrückt. Dieser Eingang (parametriert<br>als "open to activate") stoppt das Aggregat und muss zum<br>Zurücksetzen wieder aktiviert werden. |
| ₽<br>Ž | Öldruck Fühler<br>Drahtbruch               | Unterbrechung zum Öldrucksensor .                                                                                                    |
|        | Coolant Temperature<br>Sender Open Circuit | Unterbrechung zum Kühlwassersensor.                                                                                                    |
| Ĭ₽     | Ölfilter Wartung<br>Alarm                  | Ölfilter Wartung.                                                                                                    |
| X≡}    | Luftfilter Wartung<br>Alarm                | Luftfilter Wartung.                                                                                                    |
| ХÐ     | Kraftstoffilter<br>Wartung Alarm           | Kraftstoffilter Wartung                                                                                                    |

# 5.3 ANZEIGEN DIE INSTRUMENTEN - SEITEN

# 5.3.1 NAVIGATION MENU

Um das Navigationsmenü zu aktivieren, drücken Sie gleichzeitig beide • (up) und • (down) Tasten.

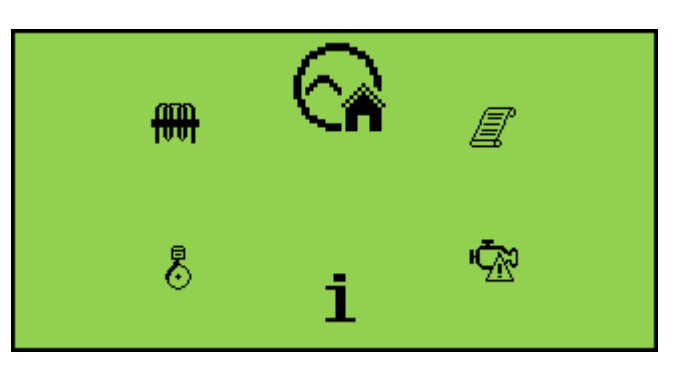

Um das erforderliche Symbol auszuwählen, drücken Sie die G (up) Taste für rechts G (down) für links, bis das gewünschte Symbol oben steht.

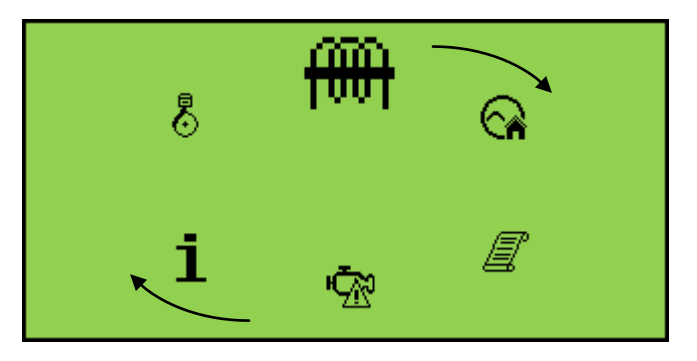

Sobald das gewünschte Symbol oben ist, drücken Sie die Auto-Modus  $\textcircled{}{}^{\textcircled{}}$  ( $\checkmark$ )Taste zum öffen des Bereiches.

Wenn die *Auto Mode*  $\textcircled{O}(\checkmark)$  Taste nicht gedrückt wird geht die Anzeige automatisch nach den "LCD Scroll Timer" auf die Home (O) Seite.

# 5.3.2 NAVIGATION MENÜ SYMBOLE

| lcon | Description                                                            |
|------|------------------------------------------------------------------------|
|      | Generator und Netz Spannung Instrumentierung (nur DSE4520)             |
| ⊘/ୠ  | Generator Instrumentierung                                             |
| A    | Netz Spannung Instrumentierung (nur DSE4520)                           |
| Ħ    | Strom und Last Instrumentierung<br>(Nicht bei der DSE45xx-01-Variante) |
| ∎€)  | Motor Instrumentierung                                                 |
| i    | Modul information                                                      |
| Ŵ    | Motor-DTCs (Diagnostic Trouble Codes) Falls aktiv                      |
|      | Event Log                                                              |

# 5.3.3 ALLGEMEINE NAVIGATION

Es ist möglich, einen Bildlauf durch die Anzeige zu erzeugen, indem immer die Taste (up) oder (down) betätigt wird.

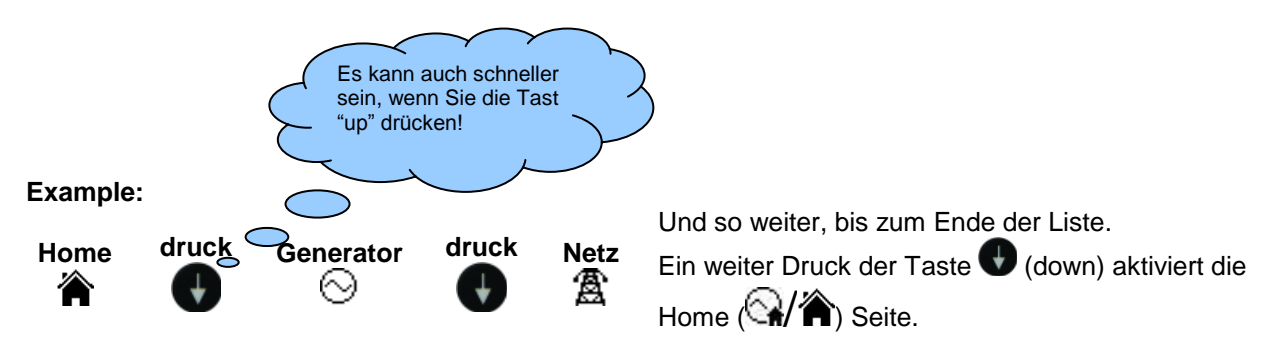

Sobald aktiviert, bleibt die Seite auf dem LCD-Display, bis der Benutzer eine andere Seite wählt oder nach einem längeren Zeitraum der Inaktivität (Page Delay Timer), das Modul zurück auf die Home

| kehrt | (😭/🏠) | page zurückschaltet. |
|-------|-------|----------------------|
|-------|-------|----------------------|

Den *Page Delay Timer* wird in der DSE Configuration Suite Software oder am Front Panel Editor konfiguriert.

| Module Timers         |        |  |  |
|-----------------------|--------|--|--|
| Module Timers         |        |  |  |
| Power Save Mode Delay | 1m     |  |  |
| Deep Sleep Delay      | 1m 30s |  |  |
| Page Delay            | 5m     |  |  |

**A**NOTE: Finden Sie weitere Einzelheiten der Modulkonfiguration DSE-Publikation: 057-172 DSE45xx Software Konfigurationsanleitung.

#### 5.3.4 STARTSEITE

Dies ist die Seite, die angezeigt wird, wenn keine andere Seite ausgewählt wurde, wird automatisch nach einem Zeitraum der Inaktivität (Page Delay Timer) angezeigt. Darüber hinaus enthält sie Spannungswert, vom Generator und Netz die am Moduls an Spannungseingänge gemessen wird.

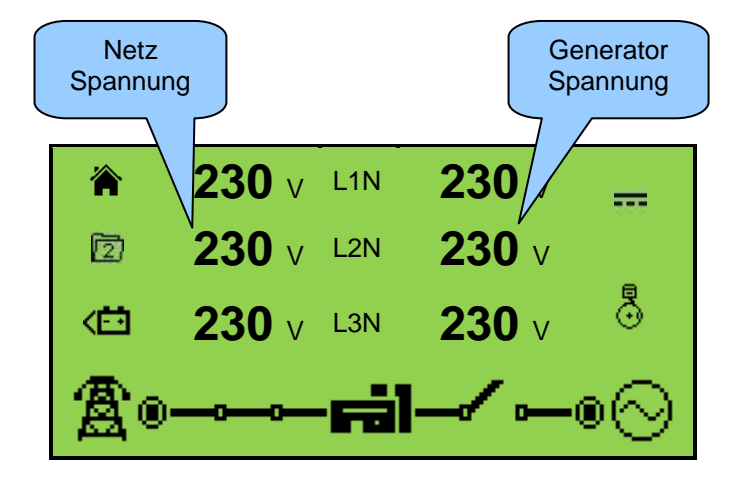

- Generatorspannung (ph-N / ph-ph)
- Netzspannung (ph-N / ph-ph) (nur DSE4520)

#### 5.3.5 GENERATOR

Diese Seiten enthalten elektrische Werte des Generators, gemessen oder abgeleitet aus den Spannungseingänge am Modul.

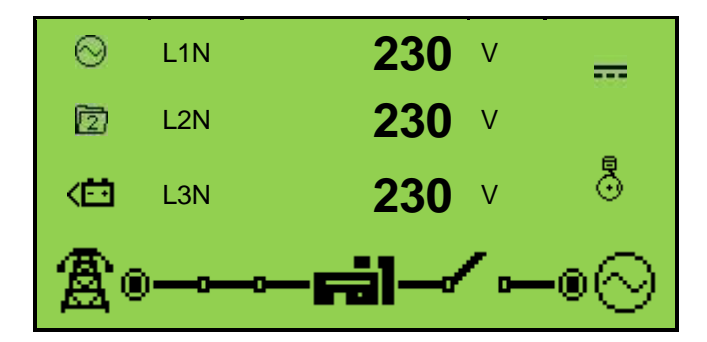

- Generator Spannung (ph-N)
- Generator Spannung (ph-ph)
- Generator Frequenz

#### 5.3.6 NETZ (NUR DSE4520)

Diese Seiten enthalten elektrische Werte des Netzes, gemessen oder abgeleitet aus den Spannungseingänge am Modul.

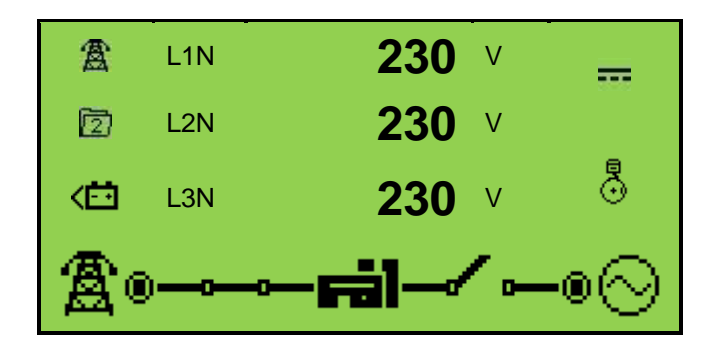

- Mains Voltage (ph-N)
- Mains Voltage (ph-ph)
- Mains Frequenz

#### 5.3.7 LAST

Diese Seiten enthalten elektrische Werte der Last, gemessen oder abgeleitet aus den Modul Spannungs- und Stromeingänge.

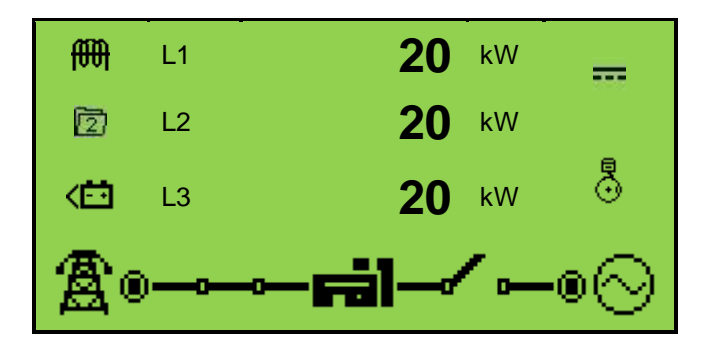

- Generator Strom (A) \*
- Netz Strom (A) (DSE4520 only)\*
- Last ph-N (kW) \*
- Total Load (kW) \*
- last ph-N (kVA)<sup>\*</sup>
- Total Load (kVA) \*
- Last ph-N (kVAr) \*
- Total Load (kVAr) \*
- Leistungsfaktor ph-N \*
- Leistungsfaktor Mittelwert \*
- Akkumulierte Werte (kWh, kVAh, kVArh) \*

**O**NOTE: \* Gilt nicht für die Variante DSE45xx-01-.

#### 5.3.8 MOTOR

Diese Seite enthält Werte die das Modul gemessen hat oder über CAN vom ECU des Motors erhalten hat.

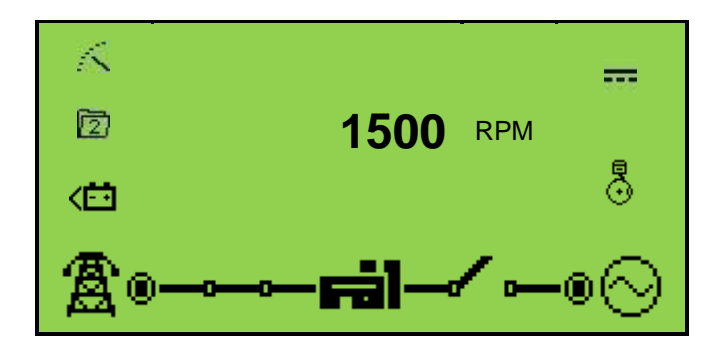

- Motor Drehzahl
- Motor Betriebszeit
- Motor Batteriespannung
- Motor Kühlwassertemperatur
- Motor Öldruck
- Motor Treibstoffstand / Flexibler Sensor
- Motor Wartung Ölfilter
- Motor Wartung Luftfilter
- Motor Wartung Kraftstofffilter

#### 5.3.9 INFO

Diese Seiten enthalten Informationen über den controller.

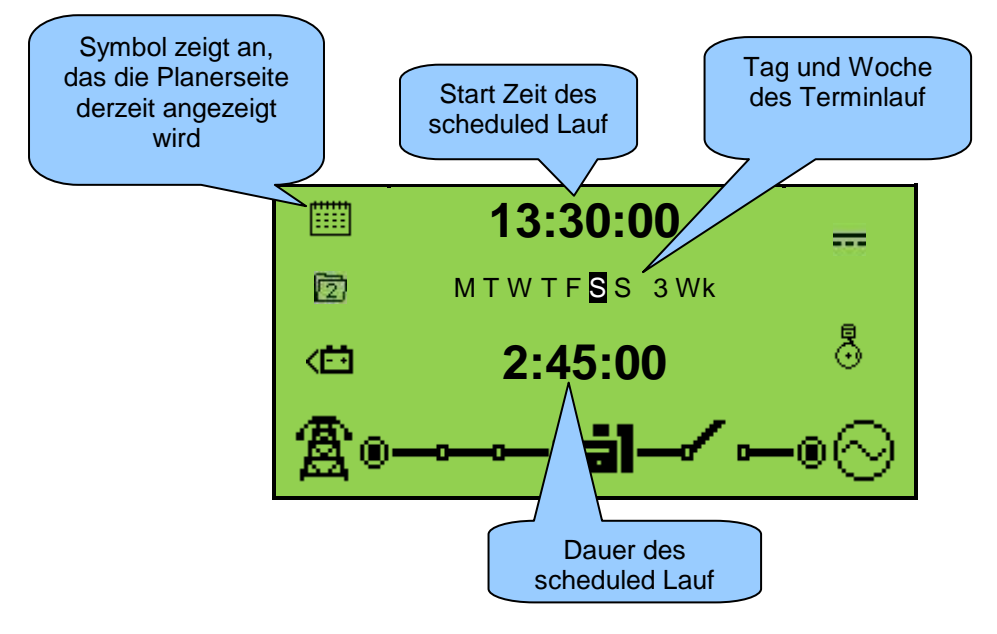

- Modul Datum und Zeit
- Scheduler Einstellung
- Produktbeschreibung und USB-Identifikationsnummer
- Anwendung und Modulversion

# 5.3.10 MOTOR DTC (ECU ALARME)

Wenn das DSE –Modul mit einem ECU verbunden ist zeigt diese Seite aktive "Diagnostik Trouble Codes" (DTC) an, wenn die ECU dieses unterstützt. Die Alarme werden von der ECU erzeugt und im Modul angezeigt.

# 5.3.11 ANZEIGE DER AKTIVEN MOTOR DTC

Zur Anzeige der Motor DTC(s), drücke beide Tasten **(**up) und **(**down) gleichzeitig, das Navigationsmenü wird dann angezeigt. Einmal drücken zur DTC (<sup>(</sup>M)) Sektion und bestätigen.

Zum Anzeigen der aktiven DTC – Alarme drücke (up) oder (down) Knöpfe zum Anzeigen der Meldungen.

Durch weiteres drücken 🚯 (up) oder 👽 (down) werden die Meldungen durchlaufen.

Zum Verlassen die <table-cell-rows> (up) und 👽 (down) Taste gleichzeitig drücken. Sie gelangen ins Navigationsmenü. Mit (up) oder (down) Bereich auswählen und mit AUTO – Taste bestätigen.

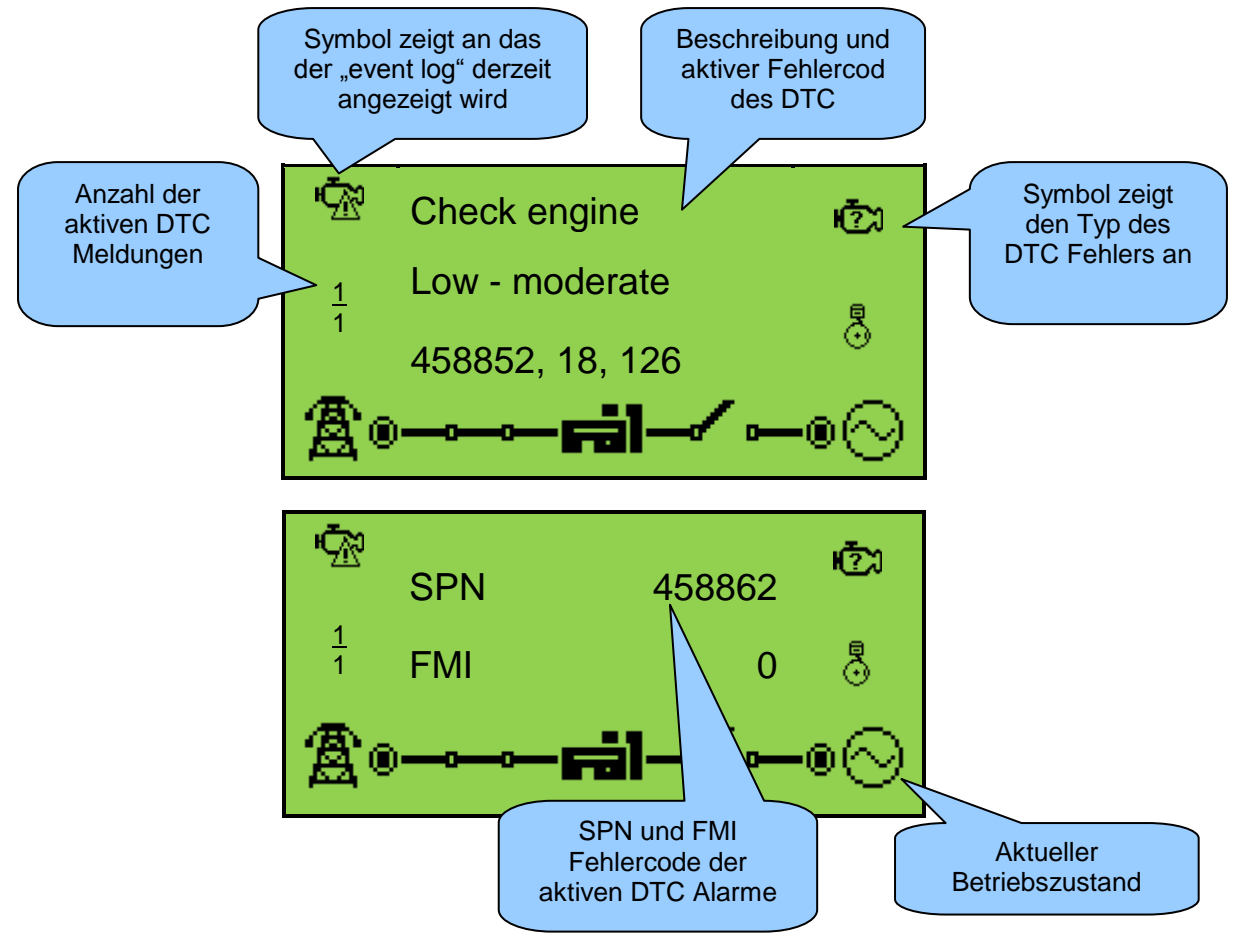

Eine Liste der Fehlercode auf der Folgeseite...

| lcon | Fault                           | DTC Description                                                                                                    |
|------|---------------------------------|----------------------------------------------------------------------------------------------------|
| 2    | Motorfehler<br>überprüfen       | Das ECU hat einen Motor - Fehlercode gemeldet. Den Hersteller kontaktieren                                                  |
| 'n   | Niedriger Öldruck               | Der Motor ECU hat festgestellt, dass der Motoröldruck unter dem konfigurierten niedrigen Öl Druck Alarmniveau gefallen ist. |
| €    | Unterdrehzahl                   | Der Motor ECU hat festgestellt, dass die Drehzahl des Motors unter der konfigurierten Drehzahl Alarmnivau gesunken ist .    |
| Ş    | Überdrehzahl                    | Der Motor ECU hat festgestellt, dass die Drehzahl des Motors über der konfigurierten Drehzahl Alarmnivau gestiegen ist.     |
|      | Ladefehler                      | Der Motor ECU hat festgestellt, dass die Lichtmaschine unter der konfigurierten Spannungs Alarmnivau gesunken ist           |
| Ð    | Niedriger<br>Kraftstoffstand    | Der Motor ECU hat festgestellt, dass der Kraftstoffstand unter dem konfigurierten niedrigen Stand Alarmniveau gefallen ist. |
|      | Batterie Unter/Über<br>Spannung | Der Motor ECU hat festgestellt, dass der Motor DC-Versorgung kleiner oder größer als das konfigurierte Alarmnivau ist.      |

**NOTE:** Details zu diesen Code-Bedeutungen beziehen sich auf den ECU-Anweisungen vom Hersteller oder den Motorenhersteller. Diesen für weitere Unterstützung kontaktieren.

**A**NOTE: Sie finden weitere Einzelheiten in Verbindung mit elektronischen Motoren in DSE-Publikation: 057-004 elektronische Motoren und DSE Verdrahtung

# 5.3.12 EREIGNISPROTOKOLL (EVENT LOG)

Der Event log enthält eine Liste mit 50 Meldungen (Electrical Trips oder Shut Down) sowie die Betriebsstunden und Datum und Uhrzeit.

Wenn die Liste voll ist werden die ältesten Meldungen überschrieben. Die Alarme sind mit den Betriebsstunden und Datum verknüpft.

# 5.3.13 ANZEIGEN DES EREIGNISPROTOKOLLS (EVENT LOG)

Zum öffnen die • (up) und • (down) Taste gleichzeitig drücken, das Navigationsmenü wird angezeigt. Einmal Taste (uo) drücken und die event log ( ) Sektion wird ausgewählt. Mit AUTO – Taste öffnen.

Zum Blättern im "Event Log" die 💽 (up) oder 🕔 (down) Taste drücken.

Nach dem letzten Eintrag beginnt die Anzeige von Vorn.

Zum Verlassen die • (up) und • (down) Tast gleichzeig drücken.

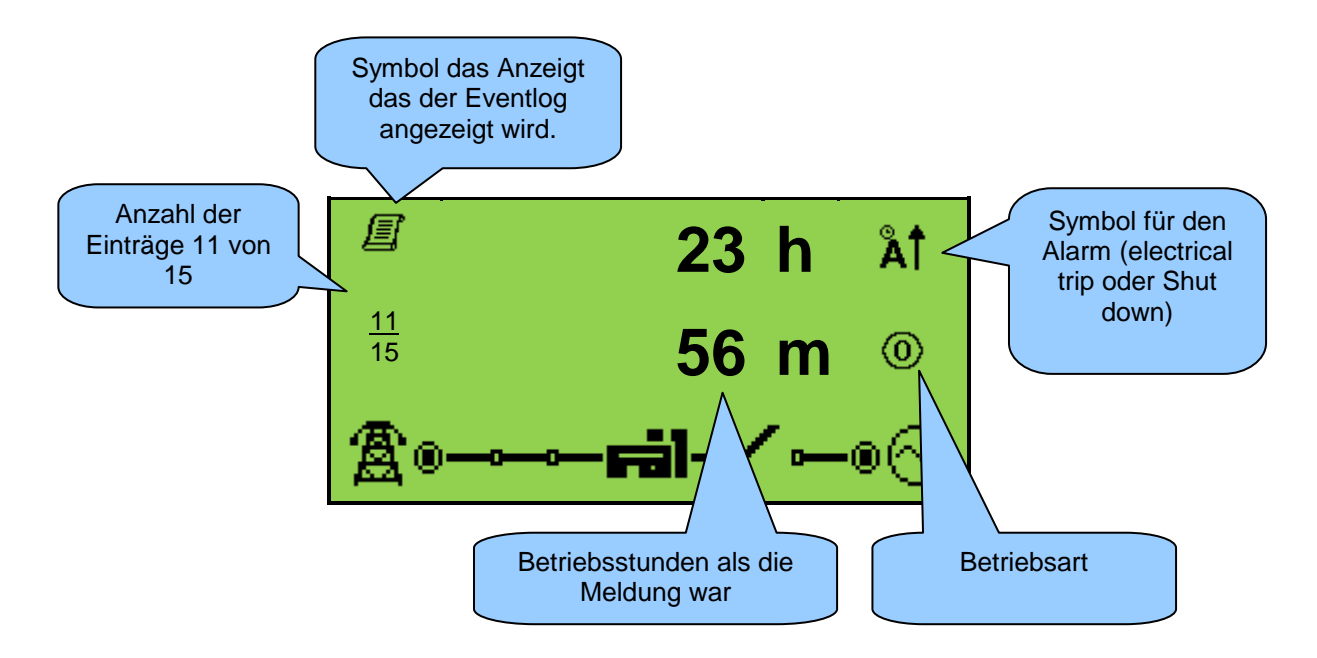

# 6 BETRIEB

**A**NOTE: Die folgende Beschreibung bezieht sich auf die Werkseinstellung. Entsprechend Ihrer Konfiguration können Abweichungen auftreten

# 6.1 KURZANLEITUNG

Dieser Abschnitt enthält eine Kurzanleitung zur Bedienung des Moduls.

#### 6.1.1 MOTOR STARTEN

| DSE Deep Sea Elec | tronics |            |                                                   |
|-------------------|---------|------------|---------------------------------------------------|
|                   |         |            |                                                   |
| ( )               |         |            | Drücken Sie die                                   |
| Stop              | Auto    | +<br>Start | Hand / Start-Taste,<br>um den Motor zu<br>starten |
|                   |         |            |                                                   |

**A**NOTE: Weitere Details finden Sie im Abschnitt "Betrieb" an anderer Stelle in diesem Handbuch.

#### 6.1.2 MOTOR STOPPEN

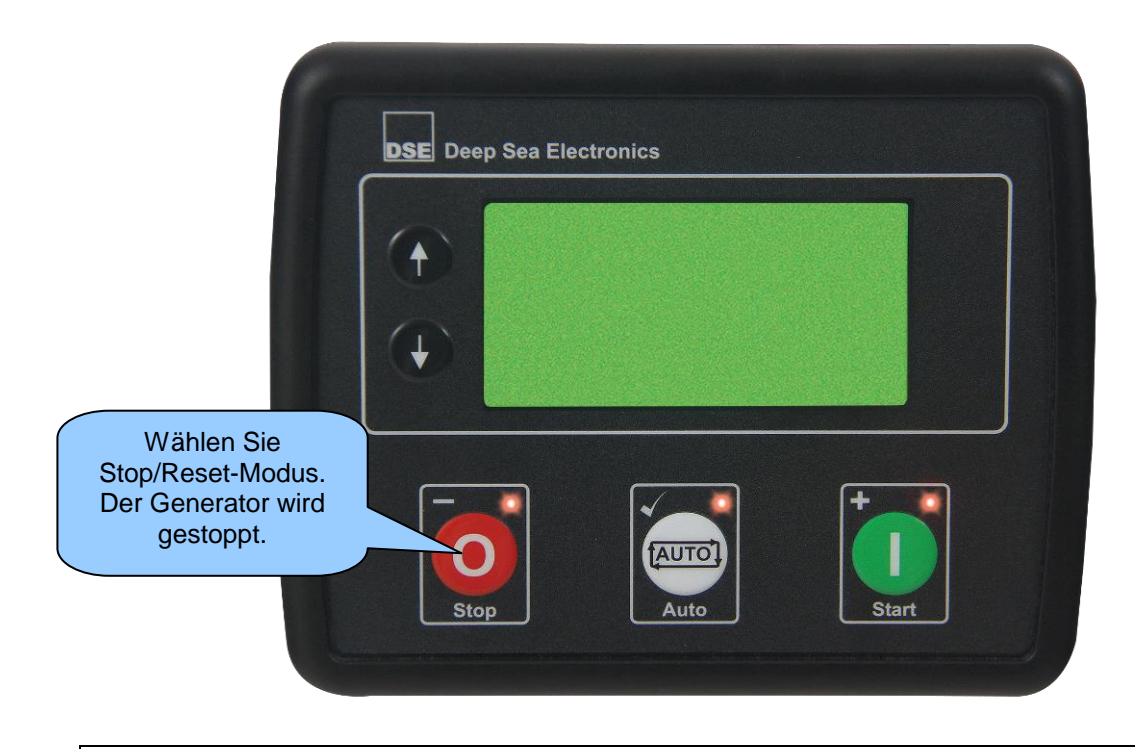

**A**NOTE: Weitere Details finden Sie im Abschnitt "Betrieb" an anderer Stelle in diesem Handbuch.

# 6.2 STOP/RESET BETRIEB

**ONOTE:** Wenn ein digitaler Eingang konfiguriert Bedienfeldsperre aktiv ist, ist ein Modiänderung nicht möglich. Die Instrumente und Event log anzeigen wird nicht von der Bedienfeldsperre beeinflusst.

Der Stop/Reset Mode wird durch Drücken der Stop/Reset Mode 🤨 Taste aktiviert.

Das Stop/Reset <sup>1</sup> Symbol wird angezeigt und der Stop/Reset Mode ist aktiv.

Im *Stop/Reset Mode*, wird die der Generator entlastet (falls erforderlich) bevor der Motor gestoppt wird.

Wenn der Motor nicht stoppt, obwohl angefordert, wird der Fehler "FAIL TO STOP" gemeldet (die Verzögerung ist abhängig vom *Fail to Stop* timer). Für den "Motor in Ruhe" – Zustand gelten folgende Voraussetzungen:

- Motordrehzahl ist NULL, durch die CANbus-ECU erkannt
- Generator-AC-Spannung und Frequenz muss NULL sein.
- Lichtmaschine muß NULL Volt haben.
- kein Öldruck

Wenn der Motor gestoppt hat, ist es möglich, Konfigurationsdateien von DSE Configuration Suite PC Software an das Modul senden und über den Front Panel Editor Parametern zu Ändern.

Alle gespeicherten Alarme werden durch Drücken der Taste *Stop/Reset Mode* <sup>1</sup> is quttiert wenn sie nicht mehr aktiv sind.

Der Motor startet nicht im Stop/Reset Mode 🥺. Ein Fernstart wird erst im Auto Mode 📟 aktiv.

Wenn das Aggregat im *Stop/Reset Mode* ist und der "Power Save Mode" parametriert ist, geht die Steuerung nach Ablauf des Timers in den Power Save Mode. Zum "Aufwecken" eine Taste betätigen oder den Digitaleingang "A" aktivieren. Das gleiche gilt für den "Deep Sleep Mode".

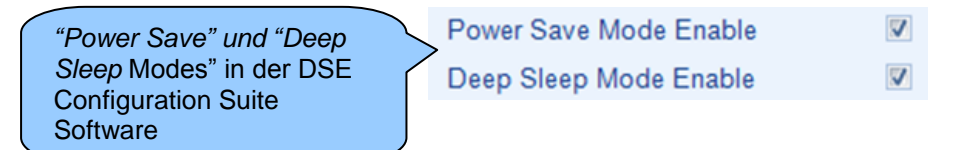

**C**NOTE: Finden Sie weitere Einzelheiten der Modulkonfiguration DSE-Publikation: 057-172 DSE45xx Software Konfigurationsanleitung.

# 6.3 AUTOMATIK BETRIEB

**ONOTEWenn ein digitaler Eingang für externen Bedienfeldsperre konfiguriert aktiv ist, ist es nicht möglich, Modulmodi zu ändern. Die Instrumente und die Ereignisprotokolle anzeigen wird nicht von Bedienfeldsperre beeinflusst.** 

Auto Betrieb wird durch Drücken der Auto Taste 📟 aktiviert.

Das Auto Betrieb C Symbol wird angezeigt, um Vorgänge im Auto-Modus anzuzeigen, wenn keine Alarme vorhanden sind.

Auto-Betrieb ermöglicht den Generator voll automatisches, Starten und Stoppen. Ein Eingreifen des Benutzers ist nicht erforderlich.

#### 6.3.1 WARTEN IM AUTO-MODUS

Wenn Start angefordert wird, beginnt die Start-Sequenz. Sartanforderung kann aus folgenden Quellen sein:

- Aktivierung von einen AUX-Eingang, der als Fern- Start konfiguriert wurde
- Aktivierung durch internen Zeitplaner.

#### 6.3.2 START - SEQUENZ

Zur Fehlerunterdrückung startet der Start - Timer .

Werden Sartanforderungen während der Sartverzögerung zurückgenommen geht die Steuerung in den "Stand – By" Zustand.

Wenn eine Startanforderung am Ende der Sartverzögerung noch vorhanden ist, wird das Kraftstoffrelais angesteuert der Motor gestartet.

**C**NOTE: Wenn das Gerät für CAN konfiguriert wurde, kompatible ECU empfangen den Startbefehl über CAN und übertragen die Drehzahl des Motors an den DSE-controller.

Wenn der Motor während diesem Startversuch nicht anspringt erfolgt eine Anlasspause, anschließend ein weiter Startversuch. Springt der Motor nach den eingestellten Sartwiederholungen nicht an erscheint das Symbol <sup>!\_\_\_</sup> Startfehler.

# 6.3.3 MOTOR LÄUFT

Sobald der Motor läuft und alle Start Timer abgelaufen, wird das animierte

"Motor läuft"-Symbol <sup>b</sup> angezeigt.

Der Generator wird auf Last geschaltet, wenn entsprechend konfiguriert wurde.

**A**NOTE: Das Laden-Transfer-Signal bleibt inaktiv, bis der Öldruck gestiegen ist. Dies verhindert, dass übermäßigen Verschleiß am Motor ensteht.

Wenn alle Start-Anforderungen entfernt werden, startet die Sequenz stoppen.

#### 6.3.4 STOPPEN

Die "Rückkehrverzögerung beginnt zu laufen, damit die Startanforderung dauerhaft entfernt wurde und nicht nur unterbrochen ist. Erfolgt eine neue Startanforderung während der Abkühlung Periode, erfolgt eine erneute Lastübernahme.

Wenn kein starten Anforderungen bis zum Ende der Rückkehrverzögerung, wird die Last vom Generator zum Netz übertragen und die Abkühlzeit startet.

Die Nachlaufzeit ermöglicht einen Abkühllauf ohne Last. Dies ist besonders wichtig, bei Motoren die mit Turboladern ausgestattet sind.

Nach Ablauf der Abkühlzeit wird der Motor gestoppt.

# 6.4 HAND/START BETRIEB

**C**NOTE: Wenn eine Bedienfeldsperre aktiviert ist (durch Bin-Eingang) kann die Betriebsart nicht geändert werden. Die Instrumentierungs- und die Ereignisprotokolleanzeigen wird nicht vom Bedienfeldsperre beeinflusst.

#### 6.4.1 WARTEN IM HAND BETRIEB

Um die Start-Sequenz zu starten, drücken Sie die Handbuch/Start *Mode* **U** Taste. Wenn der "geschützte Start" deaktiviert ist, beginnt sofort die Startsequenz.

Wenn der "Geschützte Start" parametriert ist wartet die Steuerung im "Handbetrieb" und das Ikon

wird im Displayangezeigt. Die LED oberhalb der *Hand/Start Betriebstaste* U leuchtet und signalisiert *"Warten im Handbetrieb*.

Taste Start/Manual Betriebsarttaste U muss erneut gedrückt werden, um die Startsequenz zu starteten.

Protected Start Mode

"Geschützter Startmodus" Einstellung in der DSE-Konfiguration-Suite-Software

**A**NOTE: Weitere Einzelheiten der Modulkonfiguration finden Sie in DSE-Publikation: 057-172 DSE45xx Software Konfigurationsanleitung.

#### 6.4.2 START SEQUENCE

**ONOTE: Es gibt keine Startverzögerung in dieser Betriebsart.** 

Das Kraftstoffrelais ist aktiviert und der Anlasser wird angesteuert.

# **A**NOTE: Wenn für CAN konfiguriert wurde, erhält kompatibel ECU des Startbefehls über CAN.

Wenn der Motor nicht während diesem Startversuch Anspringt wird der Anlasser für die Anlasspause abschaltet und der nächste Start Versuch gemacht. Diese Sequenz erfolgt über die festgelegte Anzahl der Startersuche. Zündet der Motor nicht wird "Fehlstart" im Display angezeigt.

Ist der Motor angesprungen, wird ist der Anlasser abgeschaltet. Die Drehzahlerfassung ist werksseitig auf die Generatorfrequenz eingestellt.

Zusätzlich kann auch der Öldruck zur Zünddrehzahlerkennung genutzt werden (Über- und Unterdrehzahlerfassung ist nicht möglich).

Nach Abschaltung des Anlassers wird der *Stabilisierungstimer aktiviert.* Dies erlaubt die Stabilisierung des Öldrucks, Motortemperatur, Unterdrehzahl, Ladefehler und verzögerter Eingänge zur Unterdrückung von Fehlauslösungen.

# 6.4.3 MOTOR LÄUFT

Sobald der Motor läuft und alle Start Timer abgelaufen sind, wird das animierte

"Motor Läuft-Symbol" <sup>b</sup> im Display angezeigt.

Im Handbetrieb wird die Last nicht übernommen wenn kein Anforderung ansteht. Eine Lastanforderung kann kommen von:.

- Einem Binäreingang der als Fernstart mit Lastübernahme oder Netzausfall parametriert ist.
- Aktivierung vom internem Terminplaner wenn dieser auf "Lauf unter Last" parametriert ist.

**A**NOTE: Das Lastübernahme-Signal bleibt inaktiv, bis der Öldruck gestiegen ist. Dies verhindert einen übermäßigen Verschleiß am Motor.

Wenn das Aggregat die Last übernommen hat wird nicht automatisch entlastet. Entlastet werden kann durch:

- Drücken der Auto Betriebs- Taste zum Wechsel in "Automatik" Betrieb. Die Steuerung überwacht eine Startanforderung und Stopptimer bevor der Autostopp aktiviert wird
- Drücken Stop/Reset Betriebs- O Taste. Entlastet den Generator und stoppt ihn.
- Aktivierung eines AUX-Eingangs der als Lastübernahmeblockierung parametriert ist.

#### 6.4.4 STOP SEQUENCE

Im Handbetrieb läuft das Aggregat bis: :

- Die Stop/Reset Taste gedrückt wurde Die Last wird abgeschaltet und der Motor stoppt sofort.
- Die Autobetriebs- Taste wird gedrückt. Das Aggregat prüft die "Autostartabforderung" und Stopptimer bevor der Autostopp beginnt.

# 6.5 WARTUNGSALARM

Je nach Konfiguration der Module können eine oder mehrere Stufen Wartungsalarm, basierend auf einem konfigurierbaren Zeitplan auftreten.

#### Beispiel 1

Die DSE Konfigurations-Suite-Software zeigt die Konfiguration des Alarms Wartung für Öl, Luft und Kraftstoff.

Wenn aktiviert, kann der Alarm Wartung entweder eine Warnung sein (Aggregat läuft weiter) oder Shutdown (Aggregat ist gestoppt).

Die Quittierung erfolgt normalerweise durch einen Serviceingenieur nach erfolgter Wartung. Quttierungsvariante:

- Aktivierung eines als "Maintenance Reset Alarm" x, parametrierten Eingangs zur Quittierung des Alarm (Luft, Kraftstoff oder Öl).
- Durch Drücken der Wartung Reset-Taster in der DSE Konfiguration Suite, Abschnitt Wartung.

| Maintenance A     | larm       |
|-------------------|------------|
| Maintenance Alarm | Oil        |
| Enable            |            |
| Action            | Warning 👻  |
| Engine run hours  | ‡ 10 hrs   |
| Maintenance Alarm | Air        |
| Enable 🔽          |            |
| Action            | Shutdown 👻 |
| Engine run hours  | ‡ 10 hrs   |
| Maintenance Alarm | Fuel       |
| Enable 🔽          |            |
| Action            | Warning 👻  |
| Engine run hours  | \$ 10 hrs  |
|                   |            |

• Drücken und Halten Stop/Reset Mode O Taste für 10 Sekunden auf die gewünschte Wartung Alarm-Status-Seite. Dies kann durch eine PIN-Nummer geschützt werden.

Digital Input A Function

#### **Beispiel 2**

Die DSE Konfigurations-Suite-Software von DSE zeigen die Konfiguration einen Digitaleingang für Wartung zurücksetzen Alarm Air Suite Konfigurationssoftware.

#### **Beispiel 3**

DSE Konfigurations-Suite-Software zeigt die Wartung Alarm Reset 'Taste' in der DSE Konfiguration Suite SCADA | MAINTENANCE.

| Polarity         | Close to | Activate 👻 |
|------------------|----------|------------|
| Action           | -        |            |
| Arming           |          | -          |
| Activation Delay | y Os     |            |
|                  |          |            |
|                  |          |            |
|                  |          |            |
| Maintenance A    | Alarm -  | Oil        |
|                  |          |            |

| Maintenance Alarm - Oil                                                                     |
|---------------------------------------------------------------------------------------------|
| Running Time Until Next Maintenance<br>10:00                                                |
| Reset                                                                                       |
| Press reset to schedule next maintenance,<br>based upon module's maintenance configuration. |

Maintenance Reset Alarm Air

# 6.6 PLANER

Der Controller verfügt über eine eingebaute Termin-Lauf- Planer, der das Aggregat automatisch startet und stoppt Bis zu 8 geplanten Start/Stopp Sequenzen können konfiguriert werden, für einen 7-Tage oder 28-Tage-Zyklus.

Geplante Läufe können mit oder ohne Lastübernahme erfolgen, je nach Einstellung.

#### **Beispiel**

Der Screenshot zeigt den Terminplaner.

In diesem Beispiel läuft das Aggregat von 09:00 am Montag für 5 Stunden, dann um 13:30 am Dienstag und für 30 Minuten.

| Exercise Scheduler                                                    |  |  |
|-----------------------------------------------------------------------|--|--|
| Enabled 🕅<br>Scheduled runs are On Load 🕅<br>Schedule Period Weekly 👻 |  |  |
| Week Day Start Time Duration                                          |  |  |
| ▼ Monday ▼ ↓ 09:00 ↓ 05:00 Clear                                      |  |  |
| ▼ Tuesday ▼ ↓ 13:30 ↓ 00:30 Clear                                     |  |  |
| ▼ Monday ▼ ↓ 00:00 ↓ 00:00 Clear                                      |  |  |
| ▼ Monday ▼ ↓ 00:00 ↓ 00:00 Clear                                      |  |  |
| ▼ Monday ▼ ↓ 00:00 ↓ 00:00 Clear                                      |  |  |
| ▼ Monday ▼ ↓ 00:00 ↓ 00:00 Clear                                      |  |  |
| ▼ Monday ▼ ↓ 00:00 ↓ 00:00 Clear                                      |  |  |
| ▼ Monday ▼ 200:00 2000 Clear                                          |  |  |

#### 6.6.1 STOP BETRIEB

• Ein "Geplanter Lauf" erfolgt nicht im Stop/Reset Mode 🥹.

#### 6.6.2 HAND/START BETRIEB

- Ein "Geplanter Lauf" erfolgt nicht im *Hand/Start Betrieb* **U**, es wartet auf den Handstart.
- Läuft das Aggregat im *Hand/Start Betrieb* Ohne Last bewirkt einen "Terminlauf unter Last" die Lastübernahme.

#### 6.6.3 AUTO BETRIEB

- Ein "Terminlauf" ist nur in Automatik möglich. Es dürfen keine abstellenden Störungen aktiv sein.
- Befindet sich das Aggregat im *Stop/Reset Mode* oder im *Manual/Start Mode* wen nein Terminlauf aktiv ist, wird der Motor nicht gestartet. Wird der *Auto Mode* während des Terminlaufs aktiviert, wird der auch Motor gestartet.
- Ein Terminlauf kann über einen konfigurierten Eingang blockiert werden.
- Wenn der Motor OFF LOAD in *Auto Mode* iläuft und ein Terminlauf "On Load" beginnt, wird auch das Aggregat während des Terminlaufs "On Load" betrieben.

# 7 FRONT KONFIGURATION

In diesem Konfigurations-Modus kann der Bediener das Modul vollständig von der Front ohne Verwendung der DSE-Suite PC Konfigurationssoftware konfigurieren.

Für Änderung von Werten oder Parameter die Fronttasten benutzen:

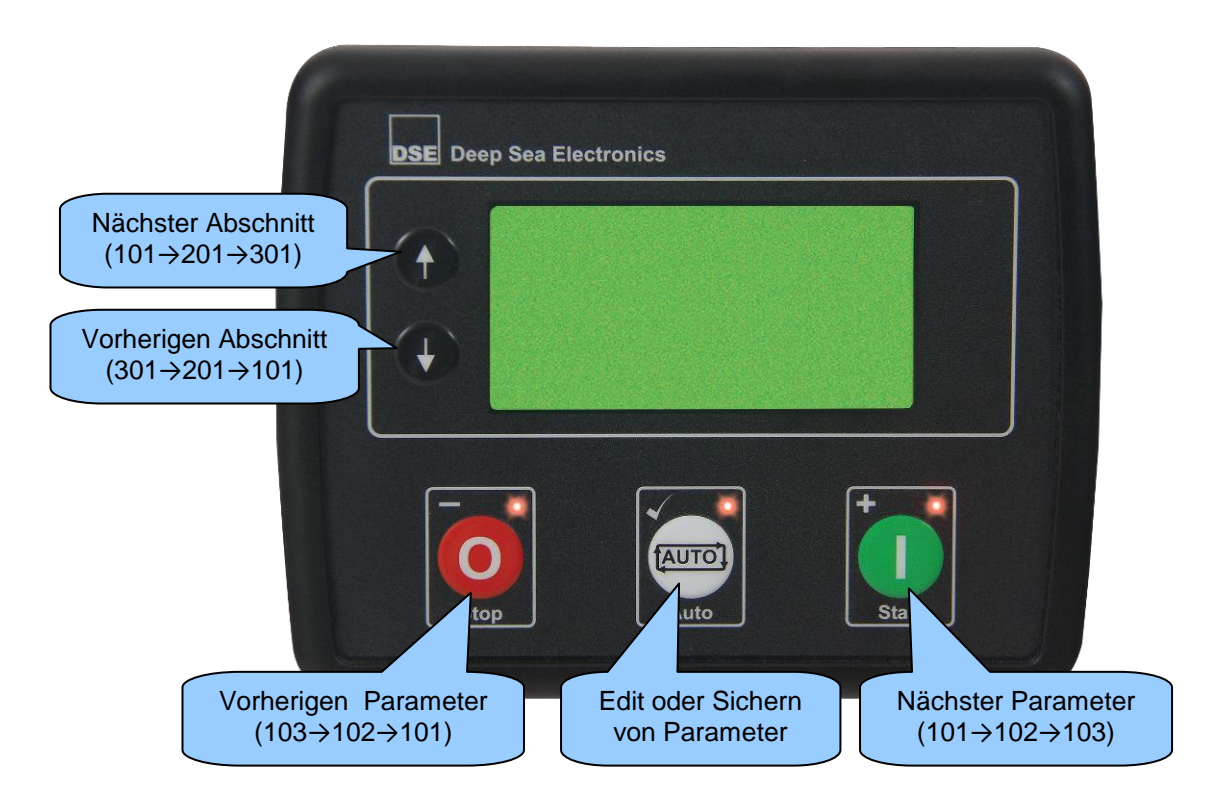

# 7.1 ZUGRIFF AUF DER FRONT PANEL KONFIGURATION EDITOR

- Die Taste O(-) und O(-) zusammen drücken um in den Editormodus  $\bigstar$  zu gelangen.
- Die Taste Oder Ozur Seitenauswahl in der Konfigurationstabelle.
- Drücken Sie auf das Pluszeichen ()(+) zum Auswählen der nächsten Parameter oder ()(-) den vorherigen Parameter innerhalb der aktuellen Seite auswählen.
- Wird der Parameterangezeigt die Taste<sup>™</sup>( ✓ ) drücken, der Wert beginnt zu blinken.
- Drücken Sie die (+) oder die (-) Taste, um den Wert anzupassen.
- Drücken Sie die Taste <sup>(m)</sup>( ✓ ) zum Speichern, das Blinken hört auf.
- Die Taste (\*) gedrückt halten zum Speichen und Verlassen des Editors, Das Bearbeitungsicon ist dann aus dem Display entfernt.

**A**NOTE: Wenn die Tasten () (+) oder () (-) gedrückt bleiben werden die Werte durchlaufen. Eine schnellere Änderung ist möglich.

NOTE: 5 min nach der letzten Aktivität wird der Editor automatisch verlassen.

**NOTE:** Die PIN-Nummer wird nicht von DSE festgelegt, wenn das Modul das Werk verlässt. Wenn das Modul PIN – Nummer gesichert ist, ist dieses durch Ihren Liefrenaten erfolgt. Bitte dort die PIN erfragen. Ist die PIN verloren muss das Modul zum Entsperren ins Werk gesendet werden. Dieser Vorgang ist Kostenpflichtig.

PS - dieses Verfahren kann nur von Deep Sea ausgeführt werden.

**C**NOTE: Die PIN-Nummer wird automatisch zurückgesetzt, wenn der Editor beendet wird (manuell oder automatisch), um Sicherheit zu gewährleisten.

**O**NOTE: Umfassendere Modulkonfiguration ist über PC-Konfigurationssoftware möglich. Sie finden weitere Einzelheiten der Modulkonfiguration in der DSE-Publikation: 057-172 DSE45xx Software Konfigurationsanleitung.

# 7.2 EINSTELLBARE PARAMETER

#### 7.2.1 MODULEINSTELLUNGEN

- x Funktionalität in allen DSE4510 & DSE4520 Varianten
- x Funktionalität in allen DSE4520 Varianten
  - x Funktionalität in DSE4510 & DSE4520 ^Variant emit Strommessung

x Funktionalität in DSE4510 & DSE4520 mit der Variante RT & RTH

#### Konfigiruerbare Modul - Parameters (Seite 1) 101 Kontrast 0 (%) 102 "Fast Loading" Freigabe On (1), Off (0) Alle Warnungen gespeichert On (1), Off (0) 103 Lampentest beim Einschalten On (1), Off (0) 104 105 Freigabe des "Power Save Mode" On (1), Off (0) 106 Freigabe des "Deep Sleep Mode" On (1), Off (0) 107 Freigabe des "Protected Start" On (1), Off (0) Anzeigeformat des "Event Log" 108 On (1), Off (0) 109 Einschalt "Mode" 0 (Power Up Mode) DTC String Freigabe 110 On (1), Off (0) 111 Reservierd PIN-geschützte Wartung zurücksetzen 112 On (1), Off (0) Stop Taste mit Abkühlung On (1), Off (0) 113 114 Verwendet das Modul für den Öldruck On (1), Off (0) Verwendet das Modul für Kühlwassertemperatur 115 On (1), Off (0) 116 Verwendet das Modul für die Betriebsstunde On (1), Off (0) 117 Verwendet das Modul für RPM On (1), Off (0) Verwendet das Modul für Ladekontrolle On (1), Off (0) 118 119 Deaktivierung der CAN Drehzahlregelung On (1), Off (0) 120 Gen (0), Load(1) CT Position Generator-Spannungsanzeige On (1), Off (0) 121 122 Netz-Spannungsanzeige On (1), Off (0) 123 Generator-Frequenzanzeige On (1), Off (0) 124 Netz-Frequenzanzeige On (1), Off (0) 125 Stromanzeige On (1), Off (0) 126 kW Anzeige On (1), Off (0) kVAr Anzeige 127 On (1), Off (0) 128 kVA Anzeige On (1), Off (0) On (1), Off (0) 129 pf Anzeige kWh Anzeige On (1), Off (0) 130 131 kVArh Anzeige On (1), Off (0) 132 kVAh Anzeige On (1), Off (0)

#### 7.2.2 CAN EINSTELLUNG

| Konfigurierbare Parameters – Can Applikation (Seite 2) |                               |                 |
|--------------------------------------------------------|-------------------------------|-----------------|
| 201                                                    | CAN Alternative Motordrehzahl | On (1), Off (0) |
| 202                                                    | CAN ECU Data Fail Freigabe    | On (1), Off (0) |
| 203                                                    | CAN ECU Data Fail Aktion      | 0 (Action)      |
| 204                                                    | CAN ECU Data Fail Verzögerung | 0 s             |

# 7.2.3 EINGANGS EINSTELLUNG

| Konfigur | ierbare Eingangs - Parameters (Seite 3)                                             |                  |
|----------|-------------------------------------------------------------------------------------|------------------|
| 301      | Digital Eingang A Quelle                                                            | 0 (Input Source) |
| 302      | Digital Eingang A Polarität                                                         | 0 (Polarity)     |
| 303      | Digital Eingang A Aktion (wenn Quelle = User-Config)                                | 0 (Action)       |
| 304      | Digital Eingang A Aktiv (wenn Quelle = User-Config)                                 | 0 (Arming)       |
| 305      | Digital Eingang A Verzögerung (wenn Quelle = User-Config)                           | 0 s              |
| 306      | Digital Eingang B Quelle                                                            | 0 (Input Source) |
| 307      | Digital Eingang B Polarität                                                         | 0 (Polarity)     |
| 308      | Digital Eingang B Aktion (wenn Quelle = User-Config)                                | 0 (Action)       |
| 309      | Digital Eingang B Aktiv (wenn Quelle = User-Config)                                 | 0 (Arming)       |
| 310      | Digital Eingang B Verzögerung (wenn Quelle = User-Config)                           | 0 s              |
| 311      | Digital Eingang C Quelle                                                            | 0 (Input Source) |
| 312      | Digital Eingang C Polarität                                                         | 0 (Polarity)     |
| 313      | Digital Eingang C Aktion (wenn Quelle = User-Config)                                | 0 (Action)       |
| 314      | Digital Eingang C Aktiv (wenn Quelle = User-Config)                                 | 0 (Arming)       |
| 315      | Digital Eingang C Verzögerung (wenn Quelle = User-Config)                           | 0 s              |
| 316      | Digital Eingang D Quelle                                                            | 0 (Input Source) |
| 317      | Digital Eingang D Polarität                                                         | 0 (Polarity)     |
| 318      | Digital Eingang D Aktion (wenn Quelle = User-Config)                                | 0 (Action)       |
| 319      | Digital Eingang D Aktiv (wenn Quelle = User-Config)                                 | 0 (Arming)       |
| 320      | Digital Eingang D Verzögerung (wenn Quelle = User-Config)                           | 0 s              |
| 321-330  | RESERVED                                                                            |                  |
| 331      | Analoger Eingnag A (parametriert als Digital) Quelle                                | 0 (Input Source) |
| 332      | Analoger Eingnag A (parametriert als Digital) Polarität                             | 0 (Polarity)     |
| 333      | Analoger Eingnag A (parametriert als Digital) Action (If Source = User              | 0 (Action)       |
| 555      | Config)                                                                             |                  |
| 334      | Analoger Eingnag A (parametriert als Digital) Aktiv (If Source = User               | 0 (Arming)       |
| 001      | Config)                                                                             | o (, annig)      |
| 335      | Analoger Eingnag A (parametriert als Digital) Aktivierungszeit (If                  | 0.5              |
| 000      | Source = User Config)                                                               |                  |
| 336      | Analoger Eingnag B (parametriert als Digital) Quelle                                | 0 (Input Source) |
| 337      | Analoger Eingnag B (parametriert als Digital) Polarität                             | 0 (Polarity)     |
| 338      | Analoger Eingnag B (parametriert als Digital) Action (If Source = User              | 0 (Action)       |
|          | Config)                                                                             |                  |
| 339      | Analoger Eingnag B (parametriert als Digital) Aktiv (If Source = User               | 0 (Arming)       |
|          | Config)                                                                             | ( 3)             |
| 340      | Analoger Eingnag B (parametriert als Digital) Aktivierungszeit (if                  | 0 s              |
| 0.44     | Source = User Config)                                                               |                  |
| 341      | Analoger Eingnag C (parametriert als Digital) Quelle                                | U (Input Source) |
| 342      | Analoger Eingnag C (parametriert als Digital) Polaritat                             | U (Polarity)     |
| 343      | Analoger Eingnag C (parametriert als Digital) Action (If Source = User              | 0 (Action)       |
|          | UUIIIIY)<br>Analogor Fingnog C (noromotriart als Dirital) Althin (If Courses - User | . ,              |
| 344      | Analoger Eingnag C (paramement als Digital) Aktiv (il Source = User                 | 0 (Arming)       |
|          | Colliny)<br>Analazar Eingnag C (naramatriart ala Digital) Aktivianya gazait (If     |                  |
| 1        | M M M M M = M M M M M M M M M M M M M M                                             | -                |

# 7.2.4 AUSGANGSEINSTELLUNG

- x Funktionalität in allen DSE4510 & DSE4520 Varianten
- x Funktionalität in allen DSE4520 Varianten
  - x Funktionalität in DSE4510 & DSE4520 ^Variant emit Strommessung
  - x Funktionalität in DSE4510 & DSE4520 mit der Variante RT & RTH

| Configuration Parameters – Outputs (Page 4) |                            |                     |
|---------------------------------------------|----------------------------|---------------------|
| 401                                         | Digital Ausgang A Quelle   | 0 (Output Source)   |
| 402                                         | Digital Ausgang A Polarity | 0 (Output Polarity) |
| 403                                         | Digital Ausgang B Quelle   | 0 (Output Source)   |
| 404                                         | Digital Ausgang B Polarity | 0 (Output Polarity) |
| 405                                         | Digital Ausgang C Quelle   | 0 (Output Source)   |
| 406                                         | Digital Ausgang C Polarity | 0 (Output Polarity) |
| 407                                         | Digital Ausgang D Quelle   | 0 (Output Source)   |
| 408                                         | Digital Ausgang D Polarity | 0 (Output Polarity) |
| 409                                         | Digital Ausgang E Quelle   | 0 (Output Source)   |
| 410                                         | Digital Ausgang E Polarity | 0 (Output Polarity) |
| 411                                         | Digital Ausgang F Quelle   | 0 (Output Source)   |
| 412                                         | Digital Ausgang F Polarity | 0 (Output Polarity) |

#### 7.2.5 TIMER EINSTELLUNG

| Configuration Parameters – Timers (Page 5) |                             |  |
|--------------------------------------------|-----------------------------|--|
| 501                                        | Netz Ausfall Verzögerung    |  |
| 502                                        | Start Verzögerung           |  |
| 503                                        | Vorglüh Timer               |  |
| 504                                        | Anlass Time                 |  |
| 505                                        | Anlasspausen Zeit           |  |
| 506                                        | Smoke Limiting              |  |
| 507                                        | Smoke Limiting Aus          |  |
| 508                                        | Stabilisierungs Timer       |  |
| 509                                        | Aufwärmzeit                 |  |
| 510                                        | Rückkehrteit                |  |
| 511                                        | Abkühlzeit                  |  |
| 512                                        | ETS Stopmagnet - Haltezeit  |  |
| 513                                        | Stop Fehlerverzögerung      |  |
| 514                                        | Generator Ausfallzeit       |  |
| 515                                        | Transfer Zeit               |  |
| 516                                        | Breaker Trip Pulse          |  |
| 517                                        | Breaker Close Pulse         |  |
| 518                                        | Verzögerter Lastausgang 1   |  |
| 519                                        | Verzögerter Lastausgang 2   |  |
| 520                                        | Verzögerter Lastausgang 3   |  |
| 521                                        | Verzögerter Lastausgang 4   |  |
| 522                                        | Enerdiesparmode Verzögerung |  |
| 523                                        | Tiefschlafmode Verzögerung  |  |
| 524                                        | Seiten Timer                |  |
| 525                                        | Abkühlzeit im Leerlauf      |  |

# 7.2.6 GENERATOR EINSTELLUNG

- x Funktionalität in allen DSE4510 & DSE4520 Varianten
- x Funktionalität in allen DSE4520 Varianten
  - Funktionalität in DSE4510 & DSE4520 ^Variant emit Strommessung
  - x Funktionalität in DSE4510 & DSE4520 mit der Variante RT & RTH

| Configu | ration Parameters – Generator (Page 6) |                 |
|---------|----------------------------------------|-----------------|
| 601     | Generator vorhanden                    | On (1), Off (0) |
| 602     | Generator Pole                         | 0               |
| 603     | Unterspannung Shutdown Freigabe        | On (1), Off (0) |
| 604     | Unterspannung Trip Shutdown            | 0 V             |
| 605     | Unterspannung Warning Freigabe         | On (1), Off (0) |
| 606     | Unterspannung Warning Trip             | 0 V             |
| 607     | RESERVED                               |                 |
| 608     | Lastübernahmespannung                  | 0 V             |
| 609     | Überspannung Warning Freigabe          | On (1), Off (0) |
| 610     | Überspannung Warning Return            | 0 V             |
| 611     | Überspannung Warning Trip              | 0 V             |
| 612     | Überspannung Shutdown Trip             | 0 V             |
| 613     | Unterfrequenz Shutdown Freigabe        | On (1), Off (0) |
| 614     | Unterfrequenz Shutdown Trip            | 0.0 Hz          |
| 615     | Unterfrequenz Warning Enable           | On (1), Off (0) |
| 616     | Unterfrequenz Warning Trip             | 0.0 Hz          |
| 617     | RESERVED                               |                 |
| 618     | Lastübernahmefrequenz Frequency        | 0.0 Hz          |
| 619     | Nominal Frequency                      | 0.0 Hz          |
| 620     | Überfrequenz Warning Freigabe          | On (1), Off (0) |
| 621     | Überfrequenz Warning Return            | 0.0 Hz          |
| 622     | Überfrequenz Warning Trip              | 0.0 Hz          |
| 623     | Uberfrequenz Shutdown Freigabe         | On (1), Off (0) |
| 624     | Überfrequenz Shutdown Trip             | 0.0 Hz          |
| 625     | AC System                              | 0 (Ac System)   |
| 626     | Stromwandler Primary                   | 0 A             |
| 627     | Nennstrom                              | 0 A             |
| 628     | Immediate Uberstromfreigabe            | On (1), Off (0) |
| 629     | Verzögerte Überstromfreigabe           | On (1), Off (0) |
| 630     | Verzögerte Uberstrom Alarm Aktion      | 0 (Action)      |
| 631     | Überstromverzögerungszeit              | 0 s             |
| 632     | Uberstrom Trip                         | 0 %             |
| 633     | kW Nennlast                            | 0 kW            |
| 634     | kW Überlastfreigabe                    | On (1), Off (0) |
| 635     | kW Überlast Aktion                     | 0 (Action)      |
| 636     | kW UberlastTrip                        | 0 %             |
| 637     | kW UberlastTrip Verzögerung            | 0 s             |

# 7.2.7 NETZ EINSTELLUNG

|   |                                                                | -            |
|---|----------------------------------------------------------------|--------------|
| Х | Funktionalität in allen DSE4510 & DSE4520 Varianten            | Functionalit |
| Х | Funktionalität in allen DSE4520 Varianten                      | Functionalit |
| Х | Funktionalität in DSE4510 & DSE4520 ^Variant emit Strommessung | Functionalit |
| Х | Funktionalität in DSE4510 & DSE4520 mit der Variante RT & RTH  | Functionalit |
|   |                                                                |              |

| Configuration Parameters – Mains (Page 7) |                            |                 |  |
|-------------------------------------------|----------------------------|-----------------|--|
| 701                                       | AC System                  | 0 (AC System)   |  |
| 702                                       | Netzausfallerkennung       | On (1), Off (0) |  |
| 703                                       | Immediate Netzausfall      | On (1), Off (0) |  |
| 704                                       | Unterspannung Freigabe     | On (1), Off (0) |  |
| 705                                       | Unterspannung Schwelle     | 0 V             |  |
| 706                                       | Unterspannung Return       | 0 V             |  |
| 707                                       | Überspannung Enable        | On (1), Off (0) |  |
| 708                                       | Überspannung Return        | 0 V             |  |
| 709                                       | Überspannung Trip Schwelle | 0 V             |  |
| 710                                       | Unterfrequenz Freigabe     | On (1), Off (0) |  |
| 711                                       | Unterfrequenz Trip         | 0.0 Hz          |  |
| 712                                       | Unterfrequenz Return       | 0.0 Hz          |  |
| 713                                       | Überfrequenz Freigabe      | On (1), Off (0) |  |
| 714                                       | Überfrequenz Return        | 0 Hz            |  |
| 715                                       | Überfrequenz Trip          | 0.0 Hz          |  |

# 7.2.8 MOTOR EINSTELLUNGEN

| Configu | ration Parameters – Engine (Page 8)             |                 |
|---------|-------------------------------------------------|-----------------|
| 801     | Startversuche                                   | 0               |
| 802     | Überdrehzahl Überschreitung                     | 0 %             |
| 803     | Überdrehzahl Verzögerung                        | 0 s             |
| 804     | Gas Choke Timer                                 | 0.5             |
|         | (Nur Gasmotor)                                  | 0.3             |
| 805     | Gas On Verzögerung                              | 0.5             |
| 000     | (Nur Gasmotor)                                  |                 |
| 806     | Züdung Aus - Verzögerung                        | 0 s             |
|         | (Nur Gasmotor)                                  |                 |
| 807     | Zünddrehzahlerkennung durch OI Druck Freigabe   | On (1), Off (0) |
| 808     | Oldruck vor Start Überprüfung                   | On (1), Off (0) |
| 809     | Zünddrehzahlerkennung durch OI Druck            | 0.00 Bar        |
| 810     | Zünddrehzahlerkennung durch Frequenz            | 0.0 Hz          |
| 811     | Zünddrehzahlerkennung durch Motordrehzahl       | 0 RPM           |
| 812     | Unterdrehzahl Freigabe                          | On (1), Off (0) |
| 813     | Unterdrehzahl Trip                              | 0 RPM           |
| 814     | Uberdrehzahl Trip                               | 0 RPM           |
| 815     | Batterie Unterspannung Freigabe                 | On (1), Off (0) |
| 816     | Batterie Unterspannung Trip                     | 0.0 V           |
| 817     | Batterie Unterspannung Return                   | 0.0 V           |
| 818     | Batterie Unterspannung Verzögerung              | 0:00:00         |
| 819     | Batterie Überspannung Freigabe                  | On (1), Off (0) |
| 820     | Batterie Überspannung Return                    | 0.0 V           |
| 821     | Batterie Überspannung Trip                      | 0.0 V           |
| 822     | Batterie Überspannung Warnung Verzögerung       | 0 s             |
| 823     | Ladekontrolle Shutdown Freigabe                 | On (1), Off (0) |
| 824     | Ladekontrolle Shutdown Trip                     | 0.0 V           |
| 825     | Ladekontrolle Shutdown Verzögerung              | 0 s             |
| 826     | Ladekontrolle Warning Freigabe                  | On (1), Off (0) |
| 827     | Ladekontrolle Warning Trip                      | 0.0 V           |
| 828     | Ladekontrolle Warning Verzögerung               | 0 s             |
| 829     | Aktivierung des Start bei Batterieunterspannung | On (1), Off (0) |
| 830     | Schwelle für Start bei Batterieunterspannung    | 0.0 V           |
| 831     | Verzögerung Start bei Batterieunterspannung     | 0 s             |
| 832     | Laufzeit von Start bei Batterieunterspannung    | 0 s             |
# 7.2.9 ANALOG EINGANGSEINSTELLUNG

| Configuration Parameters – Analogue Input Settings (Page 9) |                                              |                                                        |
|-------------------------------------------------------------|----------------------------------------------|--------------------------------------------------------|
| 901                                                         | Analoger Eingang A Sensor Type               | 0 (Sensor Type)                                        |
| 902                                                         | Analoger Eingang A Sensor Auswahl            | 0 (Pressure Sensor List)                               |
| 903                                                         | Low Oil Pressure Enable                      | On (1), Off (0)                                        |
| 904                                                         | Low Oil Pressure Trip                        | 0 Bar                                                  |
| 905                                                         | Oil Pressure Sender Drahtbruch               | On (1), Off (0)                                        |
| 906                                                         | Analoger Eingang B Senor Type                | 0 (Sensor Type)                                        |
| 907                                                         | Analoger Eingang B Sensor Auswahl            | 0 (Temperature Sensor List)                            |
| 908                                                         | High Engine Temperature Trip                 | 0.00 °C                                                |
| 909                                                         | Temperature Sender Drahtbruch                | On (1), Off (0)                                        |
| 910                                                         | Analoger Eingang C Sensor Usage              | Flexible Sensor (1), Fuel Level Sensor (0)             |
| 911                                                         | Analoger Eingang C Sensor Type               | 0 (Sensor Type)                                        |
| 912                                                         | Analoger Eingang C Sensor Auswahl            | 0 (Pressure / Temperature / Percentage<br>Sensor List) |
| 913                                                         | Flexible Sensor C Aktiv                      | 0 (Arming)                                             |
| 914                                                         | Flexible Sensor C Low Alarm Action           | 0 (Action)                                             |
| 915                                                         | Flexible Sensor C Low Alarm Trip             | 0 % / Bar / °C                                         |
| 916                                                         | RESERVED                                     |                                                        |
| 917                                                         | Flexible Sensor C Low Vor-Alarm Freigabe     | On (1), Off (0)                                        |
| 918                                                         | Flexible Sensor C Low Vor -Alarm Trip        | 0 % / Bar / °C                                         |
| 919                                                         | Flexible Sensor C Low Vor -Alarm Return      | 0 % / Bar / °C                                         |
| 920                                                         | RESERVED                                     |                                                        |
| 921                                                         | Flexible Sensor C High Vor -Alarm Enable     | On (1), Off (0)                                        |
| 922                                                         | Flexible Sensor C High Vor -Alarm Return     | 0 % / Bar / °C                                         |
| 923                                                         | Flexible Sensor C High Vor -Alarm Trip       | 0 % / Bar / °C                                         |
| 924-925                                                     | RESERVED                                     |                                                        |
| 926                                                         | Flexible Sensor C High Alarm Action          | 0 (Action)                                             |
| 927                                                         | Flexible Sensor C High Alarm Trip            | 0 % / Bar / °C                                         |
| 928-929                                                     | RESERVED                                     |                                                        |
| 930                                                         | Kraftstoff Sensor C Low Shutdown Freigabe    | On (1), Off (0)                                        |
| 931                                                         | Kraftstoff Sensor C Low Shutdown Trip        | 0 %                                                    |
|                                                             | Kraftstoff Sensor C Low Shutdown             | 2                                                      |
| 932                                                         | Verzögerung                                  | US                                                     |
| 933                                                         | Kraftstoff Sensor C Low Vor-Alarm Freigabe   | On (1), Off (0)                                        |
| 934                                                         | Kraftstoff Sensor C Low Vor -Alarm Trip      | 0 %                                                    |
| 935                                                         | Kraftstoff Sensor C Low Vor -Alarm Return    | 0 %                                                    |
| 000                                                         | Kraftstoff Sensor C Low Vor -Alarm           | 0                                                      |
| 936                                                         | Verzögerung                                  | US                                                     |
| 937                                                         | Kraftstoff Sensor C High Vor -Alarm Freigabe | On (1), Off (0)                                        |
| 938                                                         | Kraftstoff Sensor C High Vor -Alarm Return   | 0 %                                                    |
| 939                                                         | Kraftstoff Sensor C High Vor -Alarm Trip     | 0 %                                                    |
| 0.40                                                        | Kraftstoff Sensor C High Vor Alarm           | 2                                                      |
| 940                                                         | Verzögerung                                  | 0 s                                                    |
| 941                                                         | RESERVED                                     |                                                        |
| 942                                                         | Kraftstoff Sensor C High Alarm Action        | 0 (Action)                                             |
| 943                                                         | Kraftstoff Sensor C High Alarm Trip          | 0 %                                                    |
| 944                                                         | Kraftstoff Sensor C High Alarm Delay         | 0 s                                                    |

# 7.2.10 TERMINLAUF EINSTELLUNG

| Х | Funktionalität in allen DSE4510 & DSE4520 Varianten            |
|---|----------------------------------------------------------------|
| Х | Funktionalität in allen DSE4520 Varianten                      |
| Х | Funktionalität in DSE4510 & DSE4520 ^Variant emit Strommessung |
| Х | Funktionalität in DSE4510 & DSE4520 mit der Variante RT & RTH  |
|   |                                                                |

| Configu | ation Parameters – Scheduler (Page 10) |                 |
|---------|----------------------------------------|-----------------|
| 1001    | Freigabe Terminlauf (Scheduler)        | On (1), Off (0) |
| 1002    | Terminlauf Mito der Ohne Last          | On (1), Off (0) |
|         | Schodula Pariada                       | Weekly (0),     |
| 1003    |                                        | Monthly (1)     |
| 1004    | Terminlauf (1) Start Zeit              | 0:00:00         |
| 1005    | Terminlauf (1) Start Tag               | 0 (1=Monday)    |
| 1006    | Terminlauf (1) Start Woche             | 1,2,3,4         |
| 1007    | Terminlauf (1) Laufzeit                | 0:00:00         |
| 1008    | Terminlauf (2) Start Zeit              | 0:00:00         |
| 1009    | Terminlauf (2) Start Tag               | 0 (1=Monday)    |
| 1010    | Terminlauf (2) Start Woche             | 1,2,3,4         |
| 1011    | Terminlauf (2) Laufzeit                | 0:00:00         |
| 1012    | Terminlauf (3) Start Zeit              | 0:00:00         |
| 1013    | Terminlauf (3) Start Tag               | 0 (1=Monday)    |
| 1014    | Terminlauf (3) Start Woche             | 1,2,3,4         |
| 1015    | Terminlauf (3) Laufzeit                | 0:00:00         |
| 1016    | Terminlauf (4) Start Zeit              | 0:00:00         |
| 1017    | Terminlauf (4) Start Tag               | 0 (1=Monday)    |
| 1018    | Terminlauf (4) Start Woche             | 1,2,3,4         |
| 1019    | Terminlauf (4) Laufzeit                | 0:00:00         |
| 1020    | Terminlauf (5) Start Zeit              | 0:00:00         |
| 1021    | Terminlauf (5) Start Tag               | 0 (1=Monday)    |
| 1022    | Terminlauf (5) Start Woche             | 1,2,3,4         |
| 1023    | Terminlauf (5) Laufzeit                | 0:00:00         |
| 1024    | Terminlauf (6) Start Zeit              | 0:00:00         |
| 1025    | Terminlauf (6) Start Tag               | 0 (1=Monday)    |
| 1026    | Terminlauf (6) Start Woche             | 1,2,3,4         |
| 1027    | Terminlauf (6) Laufzeit                | 0:00:00         |
| 1028    | Terminlauf (7) Start Zeit              | 0:00:00         |
| 1029    | Terminlauf (7) Start Tag               | 0 (1=Monday)    |
| 1030    | Terminlauf (7) Start Woche             | 1,2,3,4         |
| 1031    | Terminlauf (7) Laufzeit                | 0:00:00         |
| 1032    | Terminlauf (8) Start Zeit              | 0:00:00         |
| 1033    | Terminlauf (8) Start Tag               | 0 (1=Monday)    |
| 1034    | Terminlauf (8) Start Woche             | 1,2,3,4         |
| 1035    | Terminlauf (8) Laufzeit                | 0:00:00         |

# 7.2.11 ZEIT UND DATUM

| Configu | Configuration Parameters – Time (Page 11) |              |  |
|---------|-------------------------------------------|--------------|--|
| 1101    | Zeit                                      | 0:00:00      |  |
| 1102    | Tag der Woche                             | 0 (1=Monday) |  |
| 1103    | Woche im Jahr                             | 1-52         |  |
| 1104    | Zeit                                      | 1-31         |  |
| 1105    | Monat im Jahr                             | 1-12         |  |
| 1106    | Jahr                                      | 0-99         |  |

# 7.2.12 WARTUNGSALARM EINSTELLUNG

| Configuration Parameters – Maintenance Alarms (Page 12) |                                         |                 |
|---------------------------------------------------------|-----------------------------------------|-----------------|
| 1201                                                    | Öl Wartung Alarm Freigabe               | On (1), Off (0) |
| 1202                                                    | ÖI Wartung Alarm Aktion                 | 0 (Aktion)      |
| 1203                                                    | ÖI Wartung Alarm Betriebsstunde         | 0 h             |
| 1204                                                    | Luftfilter Wartung Alarm Freigabe       | On (1), Off (0) |
| 1205                                                    | Luftfilter Wartung Alarm Aktion         | 0 (Aktion)      |
| 1206                                                    | Luftfilter Wartung Alarm Betriebsstunde | 0 h             |
| 1207                                                    | Kraftstoff Wartung Alarm Freigabe       | On (1), Off (0) |
| 1208                                                    | Kraftstoff Wartung Alarm Aktion         | 0 (Aktion)      |
| 1209                                                    | Kraftstoff Wartung Alarm Betriebsstunde | 0 h             |

### 7.2.13 ALTERNATE KONFIGURATION EINSTELLUNG

| Configuration Parameters – Alternate Configuration (Page 20) |                                       |                 |
|--------------------------------------------------------------|---------------------------------------|-----------------|
| 2001                                                         | Standard Konfiguration                | On (1), Off (0) |
| 2002                                                         | Freigabe Konfiguration                | On (1), Off (0) |
| 2003                                                         | CAN Alternative Motordrehzahl         | On (1), Off (0) |
| 2004                                                         | Unterspannung Shutdown Freigabe       | On (1), Off (0) |
| 2005                                                         | Unterspannung Shutdown Trip           | 0 V             |
| 2006                                                         | Unterspannung Warning Freigabe        | On (1), Off (0) |
| 2007                                                         | Unterspannung Warning Trip            | 0 V             |
| 2008                                                         | Lastübernahmespannung                 | 0 V             |
| 2009                                                         | Überspannung Warnung Freigabe         | On (1), Off (0) |
| 2010                                                         | Überspannung Warnung Rückkehr         | 0 V             |
| 2011                                                         | Überspannung Warnung Trip             | 0 V             |
| 2012                                                         | Überspannung Trip                     | 0 V             |
| 2013                                                         | Unterfrequenz Shutdown Freigabe       | On (1), Off (0) |
| 2014                                                         | Unterfrequenz Shutdown Trip           | 0.0 Hz          |
| 2015                                                         | Unterfrequenz Warnung Freigabe        | On (1), Off (0) |
| 2016                                                         | Unterfrequenz Warning Trip            | 0.0 Hz          |
| 2017                                                         | Kastübernahmefrequenz                 | 0.0 Hz          |
| 2018                                                         | Nennfrequenz                          | 0.0 Hz          |
| 2019                                                         | Überfrequenz Warnung Freigabe         | On (1), Off (0) |
| 2020                                                         | Überfrequenz Warnung Warnung Rückkehr | 0.0 Hz          |
| 2021                                                         | Überfrequenz Warnung Trip             | 0.0 Hz          |
| 2022                                                         | Überfrequenz Warnung Freigabe         | On (1), Off (0) |
| 2023                                                         | Überfrequenz Warnung Trip             | 0.0 Hz          |

Parameters continued overleaf...

| Х | Funktionalität in allen DSE4510 & DSE4520 Varianten            |
|---|----------------------------------------------------------------|
| Х | Funktionalität in allen DSE4520 Varianten                      |
| Х | Funktionalität in DSE4510 & DSE4520 ^Variant emit Strommessung |
| x | Funktionalität in DSE4510 & DSE4520 mit der Variante RT & RTH  |

| Configuration Parameters – Alternate Configuration (Page 20) |                                    |                 |
|--------------------------------------------------------------|------------------------------------|-----------------|
| 2024                                                         | Stromwandler Primär                | 0 A             |
| 2025                                                         | Nennlast                           | 0 A             |
| 2026                                                         | Immediate Überstrom                | On (1), Off (0) |
| 2027                                                         | Verzögerter Überstrom Alarm        | On (1), Off (0) |
| 2028                                                         | Verzögerter Überstrom Alarm Aktion | 0 (Action)      |
| 2029                                                         | Überstrom Verzögerung              | 00:00:00        |
| 2030                                                         | Überstrom Trip                     | 0 %             |
| 2031                                                         | Generator kW Nennleistung          | 0 kW            |
| 2032                                                         | Überlast Freigabe                  | On (1), Off (0) |
| 2033                                                         | Überlast Action                    | 0 (Action)      |
| 2034                                                         | Überlast Trip                      | 0 %             |
| 2035                                                         | Überlast Trip Verzögerung          | 0 s             |
| 2036                                                         | Meßschaltung                       | 0 (AC system)   |
| 2037                                                         | Netzausfallerkennung               | On (1), Off (0) |
| 2038                                                         | Netzausfall                        | On (1), Off (0) |
| 2039                                                         | Netz Unterspannung Freigabe        | On (1), Off (0) |
| 2040                                                         | Netz Unterspannung Trip            | 0 V             |
| 2041                                                         | Netz Unterspannung Rückkehr        | 0 V             |
| 2042                                                         | Netz Überspannung Freigabe         | On (1), Off (0) |
| 2043                                                         | Netz Überspannung Rückkehr         | 0 V             |
| 2044                                                         | Netz Überspannung Trip             | 0 V             |
| 2045                                                         | Netz Unterfrequenz Freigabe        | On (1), Off (0) |
| 2046                                                         | Netz Unterfrequenz Trip            | 0.0 Hz          |
| 2047                                                         | Netz Unterfrequenz Rückkehr        | 0.0 Hz          |
| 2048                                                         | Netz Überfrequenz Freigabe         | On (1), Off (0) |
| 2049                                                         | Netz Überfrequenz Rückkehr         | 0.0 Hz          |
| 2050                                                         | Netz Überfrequenz Frequency Trip   | 0.0 Hz          |
| 2051                                                         | Unter Drehzahl Shutdown Freigabe   | On (1), Off (0) |
| 2052                                                         | Unter Drehzahl Shutdown Trip       | 0 RPM           |
| 2053                                                         | Uber Drehzahl Shutdown Trip        | 0 RPM           |

# 7.3 WÄHLBARE PARAMETEREINSTELLUNGEN

### 7.3.1 EINGANGDQUELLE

- Funktionalität in allen DSE4510 & DSE4520 Varianten х
- х
- Funktionalität in allen DSE4520 Varianten Funktionalität in DSE4510 & DSE4520 ^Variant emit Strommessung
- Funktionalität in DSE4510 & DSE4520 mit der Variante RT & RTH

| <b>INPUT S</b> | OURCES                                                       |                            |
|----------------|--------------------------------------------------------------|----------------------------|
| 0              | Benutzerdefiniert                                            |                            |
| 1              | Alarm Stummschaltung                                         |                            |
| 2              | Alarm Reset                                                  |                            |
| 3              | Alternative Konfiguration                                    |                            |
| 4              | Sperre autom. Widerherstellung (Netzrüc                      | kschaltung)                |
| 5              | Auto Start Sperre                                            |                            |
| 6              | Externe Netzausfallerkennung                                 |                            |
| 7              | Kühlwassertemperaturschalter                                 |                            |
| 8              | Not Stop                                                     |                            |
| 9              | Externe Tastensperre                                         |                            |
| 10             | Generator – Lastübernahme Sperre                             |                            |
| 11             | Lampen Test                                                  |                            |
| 12             | Niedriger Krfstoffstand Schalter                             |                            |
| 13             | Netzrückkehrsperre                                           |                            |
| 14             | Öldruckschalter                                              |                            |
| 15             | Fern Start Off Load                                          |                            |
| 16             | Fern Start On Load                                           |                            |
| 17             | Status der AC Netzeinspeisung wird igno                      | riert                      |
| 18             | Simuliert Stop Taste                                         |                            |
| 19             | Simuliert Auto Taste                                         |                            |
| 20             | Simuliert Start Taste                                        |                            |
| 21             | Die Zeit, die der Motor beim Start mit Lee                   | rlaufdrehzahl laufen muss. |
| 22             | Schliessen des Generator Schalters Öffnen des Netz Schalters |                            |
| 23             | Schliessen des Netz Schalters Öffnen des Generator Schalters |                            |
| 24             | Wartungsalarm Reset Öl                                       |                            |
| 25             | Wartungsalarm Reset Luftfilter                               |                            |
| 26             | Wartungsalarm Reset Kraftsoff                                |                            |

### 7.3.2 OUTPUT SOURCES

- x Funktionalität in allen DSE4510 & DSE4520 Varianten
- x Funktionalität in allen DSE4520 Varianten
  - x Funktionalität in DSE4510 & DSE4520 ^Variant emit Strommessung
- x Funktionalität in DSE4510 & DSE4520 mit der Variante RT & RTH

| OUTPUT | SOURCES                                                 |
|--------|---------------------------------------------------------|
| 0      | Not Used                                                |
| 1      | Lüftungsklappen Relais                                  |
| 2      | Akustischer Alarm                                       |
| 3      | Batterie Überspannung Warning                           |
| 4      | Batterie Unerspannung Warning                           |
| 5      | CAN ECU Data Fail                                       |
| 6      | CAN ECU Error                                           |
| 7      | CAN ECU Ausfall                                         |
| 8      | CAN ECU Power                                           |
| 9      | CAN ECU Stop                                            |
| 10     | Ladekontrolle Shutdown                                  |
| 11     | Ladekontrolle Warning                                   |
| 12     | Ausgang zur Umschalten der Last auf den Generator       |
| 13     | Impulsausgang zur Umschalten der Last auf den Generator |
| 14     | Ausgang zur Umschalten der Last auf das Netz            |
| 15     | Impulsausgang zur Umschalten der Last auf das Netz      |
| 16     | Kombinierter Netzausfall                                |
| 17     | Sammel Alarm                                            |
| 18     | Sammel Electrical Trip                                  |
| 19     | Sammel Shutdown                                         |
| 20     | Sammel Warning                                          |
| 21     |                                                         |
| 22     | Digital Input A                                         |
| 23     |                                                         |
| 24     |                                                         |
| 25     | Digital Input D                                         |
| 20     |                                                         |
| 21     |                                                         |
| 20     |                                                         |
| 29     | [Not Stop                                               |
| 21     | Start Echlor                                            |
| 32     | Stan Fahler                                             |
| 32     | Kraftetoff Belav                                        |
| 34     | Gas Choke An                                            |
| 35     |                                                         |
| 36     | Generator Available                                     |
| 37     | Generator Über Spannung Shutdown                        |
| 38     | Generator Unter Spanning Shutdown                       |
| 39     | kW Überlast Alarm                                       |
| 40     | Überstrom Immediate Warning                             |
| 41     | Verzögerter Übertsrom Trip Alarm                        |
| 42     | Kühlwasser Übertemperatur Shutdown                      |
| 43     | Niedriger Öldruck Shutdown                              |
| 44     | Netz Über Frequenz                                      |
| 45     | Netz Über Spannung                                      |
| 46     | Mains Low Frequency                                     |
| 47     | Mains Low Voltage                                       |

More output sources overleaf...

- Funktionalität in allen DSE4510 & DSE4520 Varianten х
- Funktionalität in allen DSE4520 Varianten Х
- Funktionalität in DSE4510 & DSE4520 ^Variant emit Strommessung Funktionalität in DSE4510 & DSE4520 mit der Variante RT & RTH

| OUTPUT     | SOURCES                                    |
|------------|--------------------------------------------|
| 48         | Öl Druck Sensor Drahtbruchüberwachung      |
| 49         | Öffnen Gen Ausgang                         |
| 50         | Öffnen Gen Ausgang Impuls                  |
| 51         | Öffnen Mains Output                        |
| 52         | Öffnen Mains Ausgang Impuls                |
| 53         | Über Frequenz Shutdown                     |
| 54         | Über Drehzahl Shutdown                     |
| 55         | Vorglühen während des Timer                |
| 56         | Vorglühen bis zum Ende desAnlassens        |
| 57         | Vorglühen bis zu Ende des Sichereits Timer |
| 58         | Vorglühen bis zu Ende der Aufwärmzeit      |
| 59         | Smoke Limiting                             |
| 60         | Start Relai                                |
| 61         | Temperatur Sensor Drahtbruchüberwachung    |
| 62         | Unter Frequenz Shutdown                    |
| 63         | Unter Frequenz Shutdown                    |
| 64         | Warten auf manueller Rückkehr              |
| 65         | Flexible Sender C High Alarm               |
| 66         | Flexible Sender C High Alarm               |
| 67         | Flexible Sender C Low Vor-Alarm            |
| 68         | Flexible Sender C Low Alarm                |
| 69         | RESERVED                                   |
| 70         | RESERVED                                   |
| 71         | RESERVED                                   |
| 72         | RESERVED                                   |
| 73         | Kraftstoff Füllstand High Vor-Alarm        |
| 74         | Kraftstoff Füllstand High Alarm            |
| 75         | Kraftstoff Fullstand Low Vor-Alarm         |
| 76         | Kraftstoff Fullstand Low Alarm             |
| //         | Lastausgang 1                              |
| 78         | Verzogerter Lastausgang 2                  |
| 79         | Verzögerter Lastausgang 3                  |
| 80         | Verzögerter Lastausgang 4                  |
| 81         |                                            |
| 02         | OFFICER Waltung Ausgang                    |
| 03         | Niditstoll Filler Waltung Ausgang          |
| 04<br>85   | System In Stop Mode                        |
| 00<br>96   | System In Hand Mode                        |
| 87         |                                            |
| 88         | Analogue Eingnag A (Digital)               |
| 80         | Analogue Eingnag R (Digital)               |
| <u>0</u> 0 | Analogue Eingnag D (Digital)               |
| <br>01     |                                            |
| 92         | RESERVED                                   |
| 02         | RESERVED                                   |
| 94         | RESERVED                                   |
| 95         | Überdrehzah Überschreitung                 |
| 96         | Überfrequenz Überschreitung                |
| 97         | Display Heizung montiert und akiy          |
|            |                                            |

### 7.3.3 ALARM AKTION

| ALARM ACTION |                                                              |
|--------------|--------------------------------------------------------------|
| Index        | Action                                                       |
| 0            | Electrical Trip (öffnen des Schalters und stoppen mit Timer) |
| 1            | Shutdown (öffnen des Schalters und sofortiges stoppen)       |
| 2            | Warnung                                                      |

### 7.3.4 FLEXIBLE SENSOR ALARM AKTION

| FLEXIBLE SENSOR ALARM ACTION |                 |
|------------------------------|-----------------|
| Index                        | Action          |
| 0                            | Keine           |
| 1                            | Shutdown        |
| 2                            | Electrical Trip |

### 7.3.5 EINSCHALT MODE

| POWER UP MODE |      |
|---------------|------|
| Index         | Mode |
| 0             | Stop |
| 1             | Hand |
| 2             | Auto |

# 7.3.6 SENSOR TYP

| SENSOR TYPE |                   |
|-------------|-------------------|
| Index       | Туре              |
| 0           | Kein              |
| 1           | Digital Eingnag   |
| 2           | Prozent Sensor    |
| 3           | Druck Sensor      |
| 4           | Temperatur Sensor |

# 7.3.7 AC SYSTEM

| AC SYSTEM |                        |
|-----------|------------------------|
| Index     | Туре                   |
| 0         | 2 Phase 3 Wire (L1-L2) |
| 1         | 2 Phase 3 Wire (L1-L3) |
| 2         | 3 Phase 3 Wire         |
| 3         | 3 Phase 4 Wire         |
| 4         | 3 Phase 4 Wire (Delta) |
| 5         | Ein - Phase 2 Wire     |

### 7.3.8 DIGITAL INPUT ALARM AKTIVIERUNG

| DIGITAL INPUT ALARM ARMING |                          |  |
|----------------------------|--------------------------|--|
| Index                      | Arming                   |  |
| 0                          | Immer                    |  |
| 1                          | Nach Stabilisierungszeit |  |
| 2                          | Ab Start                 |  |
| 3                          | Nie                      |  |

### 7.3.9 DIGITAL EINGANG POLARITÄT

| DIGITAL INPUT POLARITY |                            |
|------------------------|----------------------------|
| Index                  | Polarity                   |
| 0                      | Schliessen für Aktivierung |
| 1                      | Öffnen für Aktivierung     |

### 7.3.10 DIGITAL AUSGANG POLARITY

| OUTPUT POLARITY |              |
|-----------------|--------------|
| Index           | Polarity     |
| 0               | Erregt       |
| 1               | Nicht Erregt |

### 7.3.11 KRAFSTOFF EINHEIT

| FUEL UNITS |                  |
|------------|------------------|
| Index      | Units            |
| 0          | Liter            |
| 1          | Imperial Gallons |
| 2          | US Gallons       |

# 7.3.12 DRUCK SENSOR LISTE

| PRESSURE SENSOR LIST |                                |
|----------------------|--------------------------------|
| Index                | Туре                           |
| 0                    | Nicht benutzt                  |
| 1                    | Digitaler Schliesser für Alarm |
| 2                    | Digitaler Öffner für Alarm     |
| 3                    | VDO 5 Bar                      |
| 4                    | VDO 10 Bar                     |
| 5                    | Datcon 5 Bar                   |
| 6                    | Datcon 10 Bar                  |
| 7                    | Datcon 7 Bar                   |
| 8                    | Murphy 7 Bar                   |
| 9                    | CMB812                         |
| 10                   | Veglia                         |
| 11                   | Benutzerdefiniert              |

# 7.3.13 TEMPERATUR SENSOR LISTE

| TEMPERATURE SENOR LIST |                                |
|------------------------|--------------------------------|
| Index                  | Туре                           |
| 0                      | Nicht benutzt                  |
| 1                      | Digitaler Schliesser für Alarm |
| 2                      | Digitaler Öffner für Alarm     |
| 3                      | VDO 120 °C                     |
| 4                      | Datcon High                    |
| 5                      | Datcon Low                     |
| 6                      | Murphy                         |
| 7                      | Cummins                        |
| 8                      | PT100                          |
| 9                      | Veglia                         |
| 10                     | Beru                           |
| 11                     | Benutzerdefiniert              |

# 7.3.14 PROZENT SENSOR LISTE

| PERCENTAGE SENSOR LIST |                                |
|------------------------|--------------------------------|
| Index                  | Туре                           |
| 0                      | Nicht benutzt                  |
| 1                      | Digitaler Schliesser für Alarm |
| 2                      | Digitaler Öffner für Alarm     |
| 3                      | VDO Ohm (10-180)               |
| 4                      | VDO Tube (90-0)                |
| 5                      | US Ohm (240-33)                |
| 6                      | GM Ohm (0-90)                  |
| 7                      | GM Ohm (0-30)                  |
| 8                      | Ford (73-10)                   |
| 9                      | Benutzerdefiniert              |

#### **INBETRIEBNAHME** 8

#### Bevor das System gestartet wird, wird empfohlen, folgenden Prüfungen vorzunehmen:-

- Die Steuerung ist ausreichend gekühlt und die Verdrahtung entspricht den anforderungen. Überprüfen Sie alle mechanischen Teile korrekt montiert sind und dass alle elektrische Verbindungen (einschließlich Erden) ausgeführt wurden.
- Die Steuerung mit DC Spanung versorat und Abgesichert ist. Polarität prüfen.
- Der Not Aus Eingang mit an einen normal geschlossen Schalter mit Verbindung DC Minus nageschlossen ist.

**O**NOTE: Wenn Not-Stop-Funktion nicht erforderlich ist, die Eingabe für mit DC-Negative verknüpfen oder die Eingabe deaktivieren. Sie Finden weitere Einzelheiten der Modulkonfiguration in DSE-Publikation: 057-172 DSE45xx Software Konfigurationsanleitung.

Überprüfen Sie den Startvorgang Zyklus und erzeugen geeignete Maßnahmen um den Motorstart zu verhindern (deaktivieren Sie den Betrieb des Kraftstoff-Magnetventils)

Nach einer Sichtprüfung, den Akku anschließen. Den Manual/Start Mode U Taste drücken. Die Startsequenz beginnt.

- Der Anlasser dreht während der voreingestellten Anlasszeit. Nachdem der Anlasser versucht hat, das Modul für die vorher festgelegte Anzahl der Versuche zu starten, wird auf dem LCD "Startfeheler" angezeigt. Die Taste Stop/Reset Mode 🤨 zum Reset drücken.
- Den Betriebsstatus des Motor wiederherstellen (Kraftstoff-Magnetventil wieder anschließen). Den Manual/Start Mode U Taste betätigen. Diesmal wird der Motor gestartet und der Anlasser sollte automatisch abschalten. Wenn nicht, den Motor auf Funktionsfähigkeit prüfen (Kraftstoff verfügbar , etc.) und der Betriebsmagnet arbeitet. Der Motor sollte nun laufen bis zur Nenndrehzahl. Wenn nicht und ein Alarm ist vorhanden, den Alarmzustand auf Gültigkeit überprüfen und dann Eingangsbeschaltung. Dere Motor läuft für unbestimmte Zeit. Während dieser Zeit können die Parameter angesehen werden – welche finden Sie im Abschnitt "Beschreibung der Prüfungen" dieses Handbuchs.
- Drücken Sie die *Auto Mode* Taste, der Motor wird für den voreingestellten Zeitraum zum Abkühlen laufen, dann stoppen. Der Generator sollte im Standby-Modus bleiben. Wenn nicht überprüfen Sie, dass es kein Signal auf den Remote-Start-Eingang vorhanden ist.
- Initiieren Sie einen automatischen Start durch aktivierung des Fernstart Signals (wenn konfiguriert). Die Startseguenz beginnt und der Motor läuft bis zur Nenndrehzahl. Sobald der Generator verfügbar ist wird der verzögerte Last Ausgänge aktiviert, der Generator wird die Belastet. Wenn dies nicht der Fall ist, überprüfen Sie die Verdrahtung der Schütze. Überprüfen Sie ob die Aufwärmzeit abgeschlossen ist.
- Entfernen Sie das Fern Startsignal. Die Rückschaltsequenz beginnt. Nach der voreingestellten Zeit wird der Generator entlastet. Der Generator läuft dann für die voreingestellten Abkühlen Zeit, stoppt und ist dann im Standby-Mode.
- Stellen Sie Zeit und Datum ein, damit der Fehlerspeicher und Terminlauf ordnungsgemäß funktioniert. Informationen finden Sie unter der Rubrik Front Panel-Konfiguration
- Falls die beschriebenen Kontrollen zu keinem Erfolg führen, rufen Sie bitte den technischen Support an

# 9 FEHLERSUCHE

# 9.1 STARTEN

| Symptom                     | Possible Remedy                                                                                                    |
|-----------------------------|----------------------------------------------------------------------------------------------------|
| Steuerung arbeitet nicht    | Überprüfen Sie die Batterie und Verdrahtung. Die DC-Versorgung überprüfen. Prüfen Sie die DC-Sicherung.                                                                    |
| Lesen/Schreiben ohne        |                                                                                                    |
| Funktion                    |                                                                                                    |
| Unit shuts down             | DC Versorgungsspannung ist nicht über 35 Volt oder unter 9 Volt.<br>Überprüfen Sie das die Betriebstemperatur nicht über 70°C ist.<br>Prüfen Sie die DC-Sicherung.         |
| Fehlstart ist nach den      | Überprüfen Sie die Verdrahtung der Kraftstoffpumpe. Kraftstoff                                                                                                    |
| Startwiederholungen aktiv   | überprüfen. Überprüfen Sie die Batterieversorgung. Batteriespannung                                                                                                    |
|                             | ist am Kraftstoff-Ausgang des Moduls. Überprüfen Sie das                                                                                                    |
|                             | Geschwindigkeit-Sensorik-Signal vorhanden ist.                                                                                                    |
| Kontinuierliche Starten des | Prüfen ob der Fernstart nicht aktiv ist. Polarität prüfen.                                                                                                    |
| Generators in Auto Mode     | Uberprüfen Sie das die Netzspannung verfügbar ist und innerhalb der Grenzen konfiguriert                                                                                   |
| Kein Start bei aktivem      | Ist der Start Timer abgelaufen?.                                                                                                    |
| Fernstart.                  |                                                                                                    |
|                             | Fernstart Eingang überprüfen. Konfiguration überprüfen.                                                                                                    |
|                             | Überprüfen Sie, ob der Öldruckschalter oder Sensor niedrigen                                                                                                    |
|                             | Öldruck an den Controller meldet. Abhängig von der Konfiguration                                                                                                    |
|                             | startet das Aggregat nicht, wenn der Öldruck ansteht                                                                                                    |
| Vorglühen ist unwirksam     | Verdrahtung prüfen. Batterieversorgung prüfen. Konfiguration prüfen.                                                                                                    |
| Anlasser arbeitet nicht     | Verdrahtung prüpfen. Batterieversorgung prüfen. Konfiguration<br>prüfen. Überprüfen Sie, ob der Öldruckschalter oder Sensor niedrigen<br>Öldruck an den Controller meldet. |

# 9.2 BELASTEN

| Symptom                              | Possible Remedy                                                  |
|--------------------------------------|------------------------------------------------------------------|
| Motor läuft, Generator wird          | Aufwärm Timer.                                                   |
| nicht belastet                       | Prüfen ob Eingang "Lastübernahme Sperre" nicht aktiv ist.        |
|                                      | Verdrahtung prüfen.                                              |
|                                      | Generator wird nur bei aktivem "Lastübernahme Signal" belastet.  |
| Falsche Motordaten                   | Prüfen ob der Motor richtig arbeitet.                            |
| Stoppfehler wenn Motor im Ruhzustand | Prüfen ob die Sensoren kompatibel und richtig konfiguriert sind. |

# 9.3 ALAME

| Symptom                     | Possible Remedy                                                        |
|-----------------------------|------------------------------------------------------------------------|
| Ausfall des Öldrucks nach   | Öldruck prüfen. Öldruck Schalter /Sensor und Verdrahtung prüfen.       |
| Start                       | Konfiguration (Öffner, Schließer, Typ) prüfen.                         |
| Kühlwasser Übertemperatur   | Motortemperatur prüfen. Schalter /Sensor und Verdrahtung prüfen.       |
| nach Start.                 | Konfiguration (Öffner, Schließer, Typ) prüfen.                         |
| Shutdown während des        | Entsprechend Eingänge und Meldungen im Display prüfen.                 |
| Betierbs                    | Konfiguration (Öffner, Schließer) prüfen                               |
| Electrical Trip während des | Entsprechend Eingänge und Meldungen im Display prüfen.                 |
| Betierbs                    | Konfiguration (Öffner, Schließer) prüfen.                              |
| Warnung während des         | Entsprechend Eingänge und Meldungen im Display prüfen.                 |
| Betierbs                    | Konfiguration (Öffner, Schließer) prüfen.                              |
| CAN ECU WARNING             | This indicates a fault condition detected by the engine ECU and        |
| CAN ECU SHUTDOWN            | transmitted to the DSE controller.                                     |
| CAN DATA FAIL               | Indicates failure of the CAN data link to the engine ECU.              |
|                             | Check all wiring and termination resistors (if required).              |
| Incorrect reading on Engine | Check engine is operating correctly. Check sensor and wiring paying    |
| gauges                      | particular attention to the wiring to terminal 10 (refer to appendix). |
|                             |                                                                        |
| Fail to stop alarm when     | Check that sensor is compatible with the module and that the module    |
| engine is at rest           | configuration is suited to the sensor.                                 |

# 9.4 KOMMUNIKATIONS

| Symptom       | Possible Remedy                                                                                                    |
|---------------|----------------------------------------------------------------------------------------------------|
| CAN DATA FAIL | Fehler der CAN-Data Leitung zum Motor ECU.<br>Überprüfen Sie alle Leitungen und Abschlusswiderstände (falls<br>erforderlich |

# 9.5 MESSANZEIGEN

| Symptom            | Possible Remedy                                                                                                    |
|--------------------|----------------------------------------------------------------------------------------------------|
| Ungenaue Generator | Die Stromwandler CT Primär, CT sekundär und Spannungswandler                                                                                                    |
| Messungen auf dem  | VT Verhältnis-Einstellungen sind korrekt für die Anwendung.                                                                                                    |
| Controller-display |                                                                                                    |
|                    | Die CTs in Bezug auf die Richtung der Stromfluss (p1, p2 und s1, s2)<br>und zusätzlich richtig verdrahtet sind sicherzustellen, dass die CTs<br>mit der richtigen Phase verbunden sind (Fehler tritt auf, wenn CT1 mit<br>Phase 2 verbunden ist) prüfen |
|                    |                                                                                                    |
|                    | Denken Sie an, den Leistungsfaktor (kW = kVA X Powerfaktor).                                                                                                    |
|                    | Der Controller hat true RMS Messung, genauere Messung im Vergleich zur Mittelwertmessung wie z.B. bei analogen Instrumenten.                                                                                                    |
|                    | Genauigkeit des Controllers ist besser als 1 % vom Endwert.                                                                                                    |
|                    | ±4.15V (1 % von 415V).                                                                                                    |

# 9.6 SONSTIGE

| Symptom                                                                     | Possible Remedy                                                                                                    |
|-----------------------------------------------------------------------------|----------------------------------------------------------------------------------------------------|
| Im Modul wird angezeigt "eine<br>frühere Konfiguration<br>wiederherstellen" | Wenn Sie eine Konfiguration mit der PC-Software bearbeiten ist es<br>wichtig, dass die Konfiguration zuerst 'vom Controller ' lesen bevor<br>Sie dem Bearbeiten. Diese bearbeitete Konfiguration muss dann<br>zurückgeschrieben werden in den Controller damit die Änderungen<br>wirksam werden". |
|                                                                             | Wenn Sie eine Konfiguration mit dem Front-Editor bearbeiten, achten                                                                                                    |
|                                                                             | Sie darauf, die Schaltfläche Auto Modus  (✓) Taste zum<br>Speichern der Änderung drücken, bevor Sie den nächsten Parameter<br>bearbeiten.                                                                                                    |

**A**NOTE: Die obige Fehlersuche wird als Checkliste bereitgestellt. Da das Modul konfiguriert werden kann, um eine breite Palette von verschiedenen Funktionen bieten, bezieht sich im Zweifelsfall immer auf die Quelle Ihrer Modul-Konfiguration.

# 10 WARTUNG, ERSATZTEILE, REPARATUR UND WARTUNG

Der Kontroller ist *Fit and Forget.* Es ist keine Wartung erforderlich. Bei Defekt wenden Sie sich Ihren Originalcomputerhersteller (OEM).

# 10.1 ERWERB ZUSÄTZLICHER ANSCHLUSS-STECKER VON DSE

Benötigen Sie zusätzliche Stecker von DSE, kontaktieren Sie bitte unsere Verkaufsabteilung unter Verwendung der folgenden Teilenummern.

### 10.1.1 PACK OF PLUGS

| Module Type                | Plug Pack Part Number |
|----------------------------|-----------------------|
| 4510-01                    | 100-400-41            |
| 4520-01                    | 100-400-42            |
| 4510-02, 4510-03 & 4510-04 | 100-400-47            |
| 4520-02, 4520-03 & 4520-04 | 100-400-46            |

### **10.1.2 INDIVIDUAL PLUGS**

| Module Termi | inal Designation      | Plug Description                                             | Part No. |
|--------------|-----------------------|--------------------------------------------------------------|----------|
| 1-9          | DSE4520 Only          | 9 way 5.08mm                                                 | 007-166  |
| 1-7          | DSE4510 Only          | 7 way 5.08mm                                                 | 007-155  |
| 10-20        |                       | 11 way 5.08mm                                                | 007-451  |
| 21-24        |                       | 4 way 10.16mm                                                | 007-003  |
| 25-28        | DSE4520 Only          | 4 way 10.16mm                                                | 007-003  |
| 29-32        | Not fitted on 45xx-01 | 4 way 5.08mm                                                 | 007-282  |
| USB          |                       | PC Configuration interface lead<br>(USB type A – USB type B) | 016-125  |

### 10.2 PURCHASING ADDITIONAL FIXING CLIPS FROM DSE

| Item | Description                       | Part No. |
|------|-----------------------------------|----------|
|      | Module Fixing Clips (Packet Of 2) | 020-406  |

### 10.3 PURCHASING ADDITIONAL SEALING GASKET FROM DSE

| ltem | Description                   | Part No. |
|------|-------------------------------|----------|
|      | Module Silicon Sealing Gasket | 020-282  |

# **11 WARRANTY**

DSE bietet eine eingeschränkte Garantie für den Gerätekäufer am Verkaufspunkt. Bezüglich aller Details jedweder anwendbaren Garantie wenden Sie sich bitte an Ihren Erstausrüster (OEM).

# **12 ENTSORGUNG**

# 12.1 WEEE (ABFÄLLE AUS ELEKTRISCHEN UND ELEKTRONISCHEN ANLAGEN)

Richtlinie 2002/96/EC

Wenn Sie elektrische und elektronische Geräte benutzen, müssen Sie WEEE separat von anderen Abfällen lagern, sammeln, behandeln, recyceln und entsorgen.

### 12.2 ROHS (BESCHRÄNKUNG GEFÄHRLICHER SUBSTANZEN))

Richtlinie 2002/95/EC: 2006

Entfernung spezifizierter gefährlicher Substanzen (Blei, Quecksilber, Chrom-6-Verbindungen, Cadmium, PBBs & PBDEs)

Befreiungshinweis: Kategorie 9 (Überwachungs- & Kontrollinstrumente), wie definiert in Anhang 1B der WEEE Richtlinie. ist von der RoHS Richtlinie befreit. Dies wurde im August 2005 im UK Department of Trade and Industry RoHS REGULATIONS Guide (Abs. 11) bestätigt.

Ungeachtet dieser Befreiung hat DSE alle nicht RoHS konformen Komponenten aus ihrer Lieferkette und ihren Produkten entfernt.

Sobald dies abgeschlossen ist, wird ein bleifreier & RoHS kompatibler Fertigungsprozess in die DSE Produktion implementiert.

Dieser Prozess ist fast abgeschlossen und wird stufenweise in den unterschiedlichen Produktgruppen eingeführt.

This Page is Intentionally Left Blank

This Page is Intentionally Left Blank